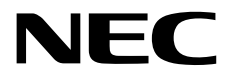

# メンテナンスガイド

**NEC Scalable Modular Server** 

# DX2000

- 1章 保 守
- 2章 便利な機能
- 3章 付 録

2016年6月 3版 © NEC Corporation 2016

## 本製品の説明書

安全にご利用いただくために

本製品の説明書は、次のように、冊子として添付されているもの(〇〇)、DX2000 Utility Disk 内(②)に電子マニュアル(<<br/>
(<br/>
三)として格納されているものがあります。

り扱う前に必ずお読みください。

本機を安全に使うために注意すべきことを説明しています。本機を取

DX2000 Utility Disk 9, ユーザーズガイド PDF 1章 概要 本装置の概要、各部の名称、および機能について説明しています。 本装置を使う前の準備として、設置と接続について説明しています。 2章 設置と接続 3章 セットアップ サーバモジュール BIOS の設定、DX2000 Utility Disk の概要などについて 説明しています。 4章 NW スイッチモジュール 内蔵 NW スイッチモジュールのサポート機能、セットアップ、およびネッ トワークの初期設定値について説明しています。 5章 各モジュール交換手順 本装置内蔵の各モジュールについての交換手順を説明しています。 6章 付録 本装置の仕様、ブロック図などを記載しています。 メンテナンスガイド 1章 保守 本装置の保守、トラブルシューティング、管理ツールや管理ユーティリ ティーについて説明しています。 2章 便利な機能 便利な機能の紹介、サーバモジュール BIOS および DX2000 Utility Disk の詳細について説明しています。 3章 付録 エラーメッセージ、イベントログー覧などを記載しています。 NW スイッチ コンフィグレーションガイド NW スイッチの各種設定について説明しています。 NW スイッチ コマンド リファレンス PDF NW スイッチの設定で使用するコマンドの説明、使用方法について説明 しています。 インストレーションガイド(Windows 編) PDF 1章 Windows のインストール Windows のインストール時に知っていただきたいことについて説明して います。 インストレーションガイド(Linux 編) 1章 Linux のインストール Linux のインストール、およびインストール時に知っていただきたいこと について説明しています。 NEC が提供するアプリケーションのインストールについて説明してい 2章 バンドルソフトウェア ます。 その他の説明書 EXPRESSSCOPE エンジン 3、Universal RAID Utility の操作方法など、詳細な情報を提供しています。

# 目 次

|    | 本製品の          | 説明書                                          | 2  |
|----|---------------|----------------------------------------------|----|
|    | 目 次           |                                              | 3  |
|    | 木聿で庙          | うま記                                          | 6  |
|    | 本音で反          | 2211111111111111111111111111111111111        | 6  |
|    |               | 「ハードディスクドライブ」の表記                             | 6  |
|    |               | 「POST」の表記                                    | 6  |
|    |               | 本書での表記、略語                                    | 6  |
|    | 商 標           |                                              | 7  |
|    | ライセン          | ス通知                                          | 8  |
|    | 本書につ          | いての注意、補足                                     | 11 |
|    |               | 安全上のご注意                                      | 11 |
| 1章 | 保 守           |                                              | 12 |
|    | <i>I.</i> 譲渡・ | ∙移動・廃棄                                       | 13 |
|    |               | <i>1.1</i> 第三者への譲渡                           |    |
|    |               | <i>1.2</i> 消耗品・本装置の廃棄                        | 14 |
|    |               | <i>1.3</i> 航空・海上輸送上の注意                       | 14 |
|    |               | Ⅰ.4 移動と保管                                    | 14 |
|    | <b>2.</b> 日常の | 2保守                                          |    |
|    |               | 2.1 CSC モシュールの監視                             |    |
|    |               | 2.2 BMC、CSC モシュールからの通報機能について                 |    |
|    |               | 2.3 STATUS フンノの唯認                            |    |
|    |               |                                              |    |
|    |               | <b>2.3</b> クリーーング                            |    |
|    |               | 2.5.1 本装直のクリーニング<br>2.5.2AC ケーブルのクリーニング      |    |
|    | <i>3.</i> ユーサ | デーサポート                                       |    |
|    |               | <i>3.1</i> 製品の保証                             |    |
|    |               | <i>3.2</i> 保守サービス                            |    |
|    |               | <b>3.3</b> 修理に出す前に                           |    |
|    |               | <b>3.4</b> 修理に出すときは                          | 21 |
|    |               | <i>3.5</i> 補修用部品                             | 21 |
|    | 4. トラフ        | ブルシューティング                                    | 22 |
|    |               | <i>4.1</i> 電源 ON から NW スイッチモジュールが動作するまでのトラブル |    |
|    |               | <b>4.2</b> DX2000 Utility Disc 使用時のトラブル      | 23 |
|    |               | <i>4.3</i> OS インストール時のトラブル                   | 23 |
|    |               | <i>4.4</i> OS 起動時のトラブル                       | 23 |
|    |               | <i>4.5</i> ネットワーク接続時のトラブル                    | 24 |
|    |               | <i>4.6</i> 電源 OFF 時のトラブル                     | 24 |
|    | <i>5.</i> リセッ | ットと強制電源 OFF                                  | 25 |
|    |               | 5.1 リセット                                     | 25 |
|    |               | 5.1.1 サーバモジュールのリセット                          | 25 |
|    |               | 5.1.2 サーバモジュールの BMC リセット                     |    |
|    |               | <i>5.1.3</i> NW スイッチモジュールのリセット               |    |
|    |               | 5.1.4 CSC モジュールのリセット                         |    |

|   | <i>5.2</i>                                                     | 27       |
|---|----------------------------------------------------------------|----------|
|   | € システム診断ツール                                                    | 28       |
|   | 6. シベノムション ルール<br>6. ノシステム診断管理ツール                              |          |
|   | 6.11 木荘置内での記動方法                                                | 20<br>30 |
|   | 6.1.9 管理端末での記動方法                                               | 34       |
|   | 6.1.2 首連端木での起動力法                                               |          |
|   | 0.1.5 ノス)ム診断官理ノール保旧力法                                          |          |
|   | 0.1.4 コマント <sup>ー</sup> 見                                      | 4۱       |
|   |                                                                |          |
|   | <b>0.</b> ∡ IEDOLI                                             |          |
|   | 0.2.1 争則竿腢<br><i>( a a</i> TaDal i の扫動士注                       |          |
|   | 0.2.2 TEDOLI の起動力法<br>、                                        |          |
|   | 0.2.5 ノバイ ヘ件以1月1001推認                                          | 01       |
|   | 0.2.4 シス)ム診倒                                                   | 01<br>64 |
|   | 0.2.5 ログの床什                                                    |          |
|   | 0.2.0 ンスナム診断の終」<br>くなっつのまた結果体部大は                               |          |
|   | <i>6.2.</i> 7 SSD 寿 <b>峁</b> 悄 <b>取</b> 傩認力法<br><i>6.3</i> 付 録 |          |
|   | <b>U-U</b> [] <u>u</u>                                         |          |
|   | 7. サーバ管理ユーティリティー                                               |          |
|   | ↓↓ リーハ官理ユーナイリナイー                                               |          |
|   | 7.1.1 华俪                                                       |          |
|   | 7.1.2 インストール                                                   |          |
|   | 7.1.3 官埋ユーティリティー起動                                             |          |
|   | 7.1.4 コマンド一覧                                                   |          |
|   | 7.1.5 検索(search)                                               |          |
|   | 7.1.6 実装モジュール表示(slotlist)                                      |          |
|   | 7.1.7 IP/MAC アドレス表示(niclist)                                   |          |
|   | 7.1.8 FRU/GUID 表示(frulist)                                     |          |
|   | 7.1.9 UID LED 点灯(uidon)                                        | 81       |
|   | 7.1.10 UID LED 消灯(uidoff)                                      | 81       |
|   | <i>7.1.11</i> MAC アドレス一覧作成(savelist)                           |          |
|   | 7.1.12 電源 ON(poweron)                                          | 84       |
|   | 7.1.13 電源 OFF(poweroff)                                        | 84       |
|   | <i>7.1.14</i> 電源再起動(powerreset)                                | 84       |
|   | <i>7.1.15</i> シャットダウン(powersoft)                               | 85       |
|   | <i>7.1.16</i> SEL 取得(getsel)                                   | 85       |
|   | <i>7.1.17</i> BMC ネットワーク設定初期化(bmclanclear)                     |          |
|   | 7.1.18 BMC 再起動(bmcreset)                                       |          |
|   | <i>7.1.19</i> NW スイッチモジュール再起動(nwreset)                         |          |
|   | 7.1.20 終了(quit)                                                |          |
| ī | 便利な機能                                                          | 88       |
|   | /・サーバモジュール BIOS                                                |          |
|   | /./ SETUP の起動                                                  |          |
|   | <b>1.2</b> パラメーターと説明                                           |          |
|   | <i>1.2.1</i> Main                                              |          |
|   | 1.2.2 Advanced                                                 |          |
|   | 1.2.3 Security                                                 | 111      |
|   | 1.2.4 Server                                                   | 113      |
|   | 1.2.5 Boot                                                     | 117      |
|   | 1.2.6 Save & Exit                                              |          |
| 5 | 付 録                                                            |          |
|   | <i>I.</i> POST のエラーメッセージ                                       |          |
|   | <i>2.</i> BMC のエラーメッセージ                                        |          |
|   | <b>3.</b> CSC モジュールのエラーメッセージ                                   |          |

| 4. | 保守サービス会社一覧 | . 138 |
|----|------------|-------|
| 5. | 改版履歴       | . 139 |

# 本書で使う表記

## 本文中の記号

本書では安全にかかわる注意記号のほかに3種類の記号を使用しています。これらの記号は、次のような意味 があります。

| <b>↓</b> ●<br>重要 | ハードウェアの取り扱い、ソフトウェアの操作などにおいて、守らなければならないことにつ<br>いて示しています。記載の手順に従わないときは、ハードウェアの故障、データの損失など、<br><b>重大な不具合が起きるおそれがあります。</b> |
|------------------|----------------------------------------------------------------------------------------------------|
| チェック             | ハードウェアの取り扱い、ソフトウェアの操作などにおいて、確認しておかなければならない<br>ことについて示しています。                                                            |
|                  | 知っておくと役に立つ情報、便利なことについて示しています。                                                                                          |

## 「ハードディスクドライブ」の表記

本書で記載のハードディスクドライブ(HDD)とは、特に記載のない限り以下の両方を意味します。

- ハードディスクドライブ(HDD)
- ソリッドステートドライブ(SSD)

## 「POST」の表記

本書で記載の POST とは以下を意味します。

Power On Self-Test

## 本書での表記、略語

本書で記載の本装置とは本体のことを意味します。

本文中に表記している略語については以下のとおりです。

| 表記、略語   | 名称                  |
|---------|---------------------|
| CSC     | Chassis Sensor Card |
| NW スイッチ | ネットワーク スイッチ         |

# 商標

Intel Xeonは米国Intel Corporationの登録商標です。

Adobe、Adobeロゴ、Acrobatは、Adobe Systems Incorporated(アドビシステムズ社)の商標です。 PCI EXPRESSはPeripheral Component Interconnect Special Interest Groupの商標です。

その他、記載の会社名および商品名は各社の商標または登録商標です。

# ライセンス通知

本製品には下記ライセンスのオープンソースソフトウェアが含まれています。

BIOS

EDK from Tianocore.org

UEFI Network Stack 2

Crypto package using WPA Supplicant

Tools

GNU GENERAL PUBLIC LICENSE

Version 3, 29 June 2007

#### EDK FROM TIANOCORE.ORG

BSD License from Intel

Copyright (c) 2004, Intel Corporation

All rights reserved.

Redistribution and use in source and binary forms, with or without modification, are permitted provided that the following conditions are met:

- Redistributions of source code must retain the above copyright notice, this list of conditions and the following disclaimer.
- Redistributions in binary form must reproduce the above copyright notice, this list of conditions and the following disclaimer in the documentation and/or other materials provided with the distribution.
- Neither the name of the Intel Corporation nor the names of its contributors may be used to endorse or promote products derived from this software without specific prior written permission.

THIS SOFTWARE IS PROVIDED BY THE COPYRIGHT HOLDERS AND CONTRIBUTORS "AS IS" AND ANY EXPRESS OR IMPLIED WARRANTIES, INCLUDING, BUT NOT LIMITED TO, THE IMPLIED WARRANTIES OF MERCHANTABILITY AND FITNESS FOR A PARTICULAR PURPOSE ARE DISCLAIMED. IN NO EVENT SHALL THE COPYRIGHT OWNER OR CONTRIBUTORS BE LIABLE FOR ANY DIRECT, INDIRECT, INCIDENTAL, SPECIAL, EXEMPLARY, OR CONSEQUENTIAL DAMAGES (INCLUDING, BUT NOT LIMITED TO, PROCUREMENT OF SUBSTITUTE GOODS OR SERVICES; LOSS OF USE, DATA, OR PROFITS; OR BUSINESS INTERRUPTION) HOWEVER CAUSED AND ON ANY THEORY OF LIABILITY, WHETHER IN CONTRACT, STRICT LIABILITY, OR TORT (INCLUDING NEGLIGENCE OR OTHERWISE) ARISING IN ANY WAY OUT OF THE USE OF THIS SOFTWARE, EVEN IF ADVISED OF THE POSSIBILITY OF SUCH DAMAGE.

#### Copyright (c) 2004 - 2007, Intel Corporation

All rights reserved. This program and the accompanying materials are licensed and made available under the terms and conditions of the BSD License which accompanies this distribution. The full text of the license may be found at http://opensource.org/licenses/bsd-license.php

THE PROGRAM IS DISTRIBUTED UNDER THE BSD LICENSE ON AN "AS IS" BASIS, WITHOUT WARRANTIES OR REPRESENTATIONS OF ANY KIND, EITHER EXPRESS OR IMPLIED.

#### **UEFI NETWORK STACK 2**

OpenSSL License

Copyright (c) 1998-2011 The OpenSSL Project. All rights reserved.

Redistribution and use in source and binary forms, with or without modification, are permitted provided that the following conditions are met:

- 1. Redistributions of source code must retain the above copyright notice, this list of conditions and the following disclaimer.
- 2. Redistributions in binary form must reproduce the above copyright notice, this list of conditions and the following disclaimer in the documentation and/or other materials provided with the distribution.
- 3. All advertising materials mentioning features or use of this software must display the following acknowledgment:

"This product includes software developed by the OpenSSL Project for use in the OpenSSL Toolkit. (http://www.openssl.org/)"

- 4. The names "OpenSSL Toolkit" and "OpenSSL Project" must not be used to endorse or promote products derived from this software without prior written permission. For written permission, please contact openssl-core@openssl.org.
- 5. Products derived from this software may not be called "OpenSSL" nor may "OpenSSL" appear in their names without prior written permission of the OpenSSL Project.
- 6. Redistributions of any form whatsoever must retain the following acknowledgment: "This product includes software developed by the OpenSSL Project for use in the OpenSSL Toolkit (<u>http://www.openssl.org/</u>)"

THIS SOFTWARE IS PROVIDED BY THE OpenSSL PROJECT ``AS IS" AND ANY EXPRESSED OR IMPLIED WARRANTIES, INCLUDING, BUT NOT LIMITED TO, THE IMPLIED WARRANTIES OF MERCHANTABILITY AND FITNESS FOR A PARTICULAR PURPOSE ARE DISCLAIMED. IN NO EVENT SHALL THE OpenSSL PROJECT OR ITS CONTRIBUTORS BE LIABLE FOR ANY DIRECT, INDIRECT, INCIDENTAL, SPECIAL, EXEMPLARY, OR CONSEQUENTIAL DAMAGES (INCLUDING, BUT NOT LIMITED TO, PROCUREMENT OF SUBSTITUTE GOODS OR SERVICES; LOSS OF USE, DATA, OR PROFITS; OR BUSINESS INTERRUPTION) HOWEVER CAUSED AND ON ANY THEORY OF LIABILITY, WHETHER IN CONTRACT, STRICT LIABILITY, OR TORT (INCLUDING NEGLIGENCE OR OTHERWISE) ARISING IN ANY WAY OUT OF THE USE OF THIS SOFTWARE, EVEN IF ADVISED OF THE POSSIBILITY OF SUCH DAMAGE.

This product includes cryptographic software written by Eric Young (eay@cryptsoft.com). This product includes software written by Tim Hudson (tjh@cryptsoft.com).

#### **CRYPTO PACKAGE USING WPA SUPPLICANT**

WPA Supplicant

Copyright (c) 2003-2012, Jouni Malinen <j@w1.fi> and contributors All Rights Reserved.

This program is licensed under the BSD license (the one with advertisement clause removed). If you are submitting changes to the project, please see CONTRIBUTIONS file for more instructions.

#### License

-----

This software may be distributed, used, and modified under the terms of BSD license:

Redistribution and use in source and binary forms, with or without modification, are permitted provided that the following conditions are met:

- 1. Redistributions of source code must retain the above copyright notice, this list of conditions and the following disclaimer.
- 2. Redistributions in binary form must reproduce the above copyright notice, this list of conditions and the following disclaimer in the documentation and/or other materials provided with the distribution.

3. Neither the name(s) of the above-listed copyright holder(s) nor the names of its contributors may be used to endorse or promote products derived from this software without specific prior written permission.

THIS SOFTWARE IS PROVIDED BY THE COPYRIGHT HOLDERS AND CONTRIBUTORS "AS IS" AND ANY EXPRESS OR IMPLIED WARRANTIES, INCLUDING, BUT NOT LIMITED TO, THE IMPLIED WARRANTIES OF MERCHANTABILITY AND FITNESS FOR A PARTICULAR PURPOSE ARE DISCLAIMED. IN NO EVENT SHALL THE COPYRIGHT OWNER OR CONTRIBUTORS BE LIABLE FOR ANY DIRECT, INDIRECT, INCIDENTAL, SPECIAL, EXEMPLARY, OR CONSEQUENTIAL DAMAGES (INCLUDING, BUT NOTLIMITED TO, PROCUREMENT OF SUBSTITUTE GOODS OR SERVICES; LOSS OF USE, DATA, OR PROFITS; OR BUSINESS INTERRUPTION) HOWEVER CAUSED AND ON ANY THEORY OF LIABILITY, WHETHER IN CONTRACT, STRICT LIABILITY, OR TORT (INCLUDING NEGLIGENCE OR OTHERWISE) ARISING IN ANY WAY OUT OF THE USE OF THIS SOFTWARE, EVEN IF ADVISED OF THE POSSIBILITY OF SUCH DAMAGE.

| ■Tools         | Tools    |                                                       |                 |                                          |  |  |  |  |
|----------------|----------|-------------------------------------------------------|-----------------|------------------------------------------|--|--|--|--|
| Module<br>Name | Ver.     | Source                                                | FOSS<br>License | FOSS Licensor                            |  |  |  |  |
| AES            | 29-04-09 | http://gladman.plushost.co.uk/oldsite/AES/aes-src-29- | BSD-style       | Copyright (c) 1998-2008, Brian           |  |  |  |  |
|                |          | <u>04-09.zip</u>                                      |                 | Gladman, Worcester, UK                   |  |  |  |  |
| inttypes.h     | N/A      | http://msinttypes.googlecode.com/svn/trunk/inttypes.h | BSD-style       | Copyright (c) 2006 Alexander Chemeris    |  |  |  |  |
| ipmitool       | 1.5.4+   | http://sourceforge.net/projects/ipmitool              | BSD             | http://sourceforge.net/projects/ipmitool |  |  |  |  |
|                |          |                                                       | License         |                                          |  |  |  |  |
| MD5            | N/A      | http://opensource.apple.com/source/network_cmds/n     | BSD-style       | Copyright (C) 1995, 1996, 1997, and      |  |  |  |  |
|                |          | etwork cmds-328/ping6.tproj/md5.h                     |                 | 1998 WIDE Project                        |  |  |  |  |
|                |          | http://opensource.apple.com/source/network_cmds/n     |                 |                                          |  |  |  |  |
|                |          | etwork cmds-328/ping6.tproj/md5.c                     |                 |                                          |  |  |  |  |
| SHA2           | 1.0      | http://www.aarongifford.com/computers/sha2-1.0.zip    | BSD-style       | Copyright (c) 2000-2001, Aaron D.        |  |  |  |  |
|                |          |                                                       |                 | Gifford                                  |  |  |  |  |
| stdint.h       | N/A      | http://msinttypes.googlecode.com/svn/trunk/stdint.h   | BSD-style       | Copyright (c) 2006-2008 Alexander        |  |  |  |  |
|                |          |                                                       |                 | Chemeris                                 |  |  |  |  |

# 本書についての注意、補足

- 1. 本書の一部または全部を無断転載することを禁じます。
- 2. 本書に関しては将来予告なしに変更することがあります。
- 3. 弊社の許可なく複製、改変することを禁じます。
- 4. 本書について誤記、記載漏れなどお気づきの点があった場合、お買い求めの販売店まで連絡してください。
- 5. 運用した結果の影響については、4項に関わらず弊社は一切責任を負いません。
- 6. 本書の説明で用いられているサンプル値は、すべて架空のものです。

この説明書は、必要なときすぐに参照できるよう、お手元に置いてください。

## 安全上のご注意

本製品を安全にお使いいただくため、本装置に添付されている「安全にご利用いただくために」をよく読んで ください。

# NEC Scalable Modular Server DX2000

本装置の運用などにおいて、点検、保守、またはトラブルが起きたときの対処について、システム診断 管理ツールやサーバ管理ユーティリティーについて説明しています。

保

- 1. 譲渡・移動・廃棄 第三者への譲渡、廃棄、移動、および保管について説明しています。
- **2. 日常の保守** 日常使う上で確認しなければならない点、ファイルの管理、およびクリーニングについて説明しています。
- 3. ユーザーサポート 本製品に関するさまざまなサービスについて説明しています。サービスは、弊社、および弊社が認定した保 守サービス会社が提供します。
- **4. トラブルシューティング** 故障かな?と思ったときに参照してください。トラブルの原因とその対処について説明しています。
- 5. リセットと強制電源OFF 本装置のリセットについて説明しています。本装置が動作しなくなったときに参照してください。
- 6. システム診断ツール 本装置のハードウェア診断と接続チェックについて説明しています。
- 7. サーパ管理ユーティリティー

システム診断管理ツールとサーバ管理ユーティリティーについて説明しています。

## **1.**譲渡·移動·廃棄

## 1.1 第三者への譲渡

本製品、または本製品に添付されているものを第三者に譲渡(または売却)するときは、次の注意を守ってくだ さい。

#### ● 本装置について

第三者へ譲渡(または売却)するときは、添付されている説明書一式(電子マニュアルも含む)を一緒にお渡し ください。

#### ● ハードディスクドライブのデータについて

ハードディスクドライブに保存されている大切なデータ(例えば顧客情報や企業の経理情報など)が第三者 へ漏洩することのないよう、お客様の責任において確実にデータを消去してください。

> **〒●** 「一タの消去をしないまま、譲渡(または売却)し、大切なデータが漏洩したとき、弊社で はその責任は負いかねます。

「ゴミ箱を空にする」操作や「フォーマット」コマンドによってファイルを消去しても、実際のデータがハー ドディスクドライブに残っていることがあります。完全に消去されていないデータは、特殊なソフトウェ アによって復元されるおそれがあります。

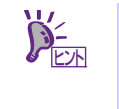

市販のソフトウェア(有償)またはサービス(有償)を利用し、確実にデータを消去することを お勧めします。データ消去についての詳細は、お買い求めの販売店または保守サービス会 社にお問い合わせください。

バンドルソフトウェアについて

バンドルソフトウェアを第三者に譲渡(売却)するときは、次の注意事項を守ってください。

- ― 本装置とともにお渡しください。
- 添付されたすべてのものを譲渡し、譲渡した側は、それらの複製物を持たないでください。
- ― 各ソフトウェアに添付されている「ソフトウェアのご使用条件」の譲渡、移転に関する条件を守って ください。
- 本装置以外の PC にインストールしたソフトウェアは、削除(アンインストール)してください。

#### 1.2 消耗品・本装置の廃棄

- 本装置、ハードディスクドライブ、オプションボード、バッテリー(電池)などの廃棄については、各自治体の廃棄ルールに従ってください。詳しくは、各自治体へお問い合わせください。なお、添付の電源コードにつきましても、他の製品への誤用を防ぐため、本製品と一緒に廃棄してください。
  - サーバモジュールおよび CSC モジュール上にあるバッテリー(電池)の廃棄(または交換)については、お買い求めの販売店または保守サービス会社までお問い合わせください。
    - ハードディスクドライブ、バックアップデータカートリッジ、その他書き込み可能な メディア(CD-R/CD-RW など)に保存されているデータは、第三者によって復元、再生、 再利用されないようお客様の責任において確実に消去してから廃棄してください。
- 部品の中には、寿命により交換が必要なものがあります(冷却ファン、ソリッドステートドライブ(SSD)など)。安定して稼働させるために、これらの部品を定期的に交換することをお勧めします。交換や寿命については、お買い求めの販売店、または保守サービス会社へお問い合わせください。書き換え寿命に達したSSDの交換は有償となります。

## 1.3 航空・海上輸送上の注意

本装置と一部のオプションは、リチウム金属電池を使っています。<u>リチウム電池の輸送は、航空・海上輸送規</u> <u>制が適用されます</u>。本装置またはオプションを航空機、船舶などで輸送するときは、お買い求めの販売店、ま たは保守サービス会社へお問い合わせください。

## **1.4** 移動と保管

本装置を移動・保管するときは次の手順に従ってください。

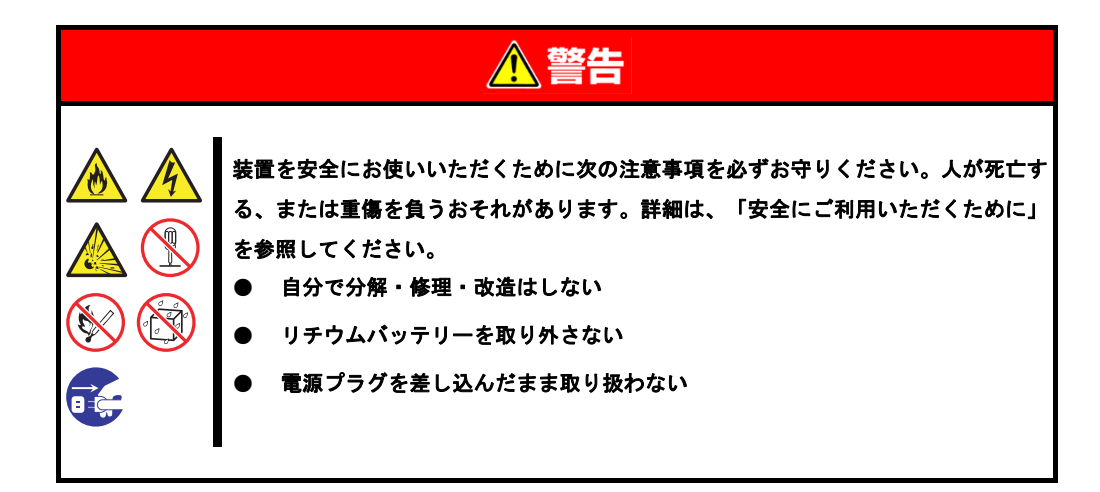

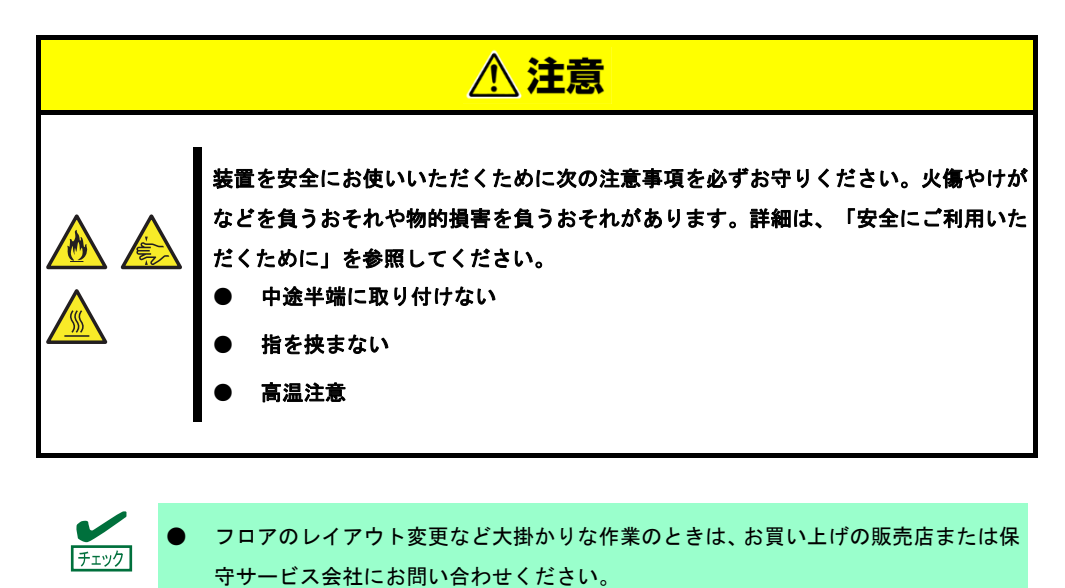

- ハードディスクドライブを内蔵しているときは、ハードディスクドライブに衝撃を与えないように注意してください。
- 本装置を保管するときは、保管環境条件(温度:-10℃~55℃、湿度:20%~80%、ただし、結露しないこと)を守ってください。

- 1. 搭載しているすべてのサーバモジュールをシャットダウンします。
- 2. 電源コードをコンセントから抜きます。
- 3. 装置前面の POWER ランプが消灯していることを確認します。
- 4. 接続されているケーブルをすべて取り外します。

ラックからゆっくりと引き出して、3 人以上でラックから引き抜きます。ラックからの引き抜き 手順については、「DX2000 ユーザーズガイド」の「2 章 設置と接続」の内容を参照してください。

5. 傷がついたり、衝撃や振動を受けたりしないようしっかりと梱包します。

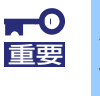

チェック

本装置は、寒い場所から暖かい場所に急に持ち込むと結露が発生し、そのまま使用すると 誤作動や故障の原因になります。移動後や保管後、再び運用するときは、使用環境に十分 なじませてからお使いください。

- 輸送後や保管後、本装置を再び運用するときは、運用の前にシステム時計の確認・調 整をしてください。
  - システム時計を調整しても時間の経過と共に著しい遅れや進みが生じるときは、お買い求めの販売店、または保守サービス会社に保守を依頼してください。

# 2. 日常の保守

本装置を常に良好な状態でお使いになるために、次のように定期的に確認、保守してください。万一、異常が 見られたときは、無理な操作をせずに保守サービス会社へ保守を依頼してください。

## 2.1 CSC モジュールの監視

通常システム運用中において、CSC モジュールをリモート監視することを推奨します。 監視を実施していないと、CSC モジュールが故障したことを検出できないおそれがあります。 監視プログラムはお客様にて準備していただく必要があります。 監視端末から監視するためには下記の ipmi コマンド(例)を使用します。

例) >sensor list

## 2.2 BMC、CSC モジュールからの通報機能について

システム運用中において、PET 通報を利用した監視を推奨します。 BMC および CSC モジュールはハードウェアの異常時などに PET 通報を発行することができます。通報の設定 方法については「DX2000 ユーザーズガイド」の「3章 セットアップ」を参照してください。また、通報一覧 については、本書の「1章(4. トラブルシューティング)」を参照してください。

PET(Platform Event Trap)は IPMI に準拠した SNMP トラップですので、トラップ受信のためのプログラム などはお客様にて準備していただく必要があります。

### **2.3** STATUS ランプの確認

本装置の前面にあるSTATUSランプの表示を確認してください。ランプの機能と表示については「DX2000 ユー ザーズガイド」の「1章(3. 各部の名称と機能)」を参照してください。万一、表示が異常を示したときは、 保守サービス会社まで連絡してください。

## 2.4 バックアップ

定期的にハードディスクドライブ内のデータをバックアップすることをお勧めします。最適なバックアップ用 ストレージデバイスやバックアップツールについては、お買い求めの販売店にお問い合わせください。また、 NW スイッチ設定についてもバックアップを取っておくことをお勧めします。

NW スイッチ設定のバックアップについては、「DX2000 NW スイッチ コンフィグレーションガイド」を参照 してください。

## **2.5** クリーニング

本装置を良い状態に保つため、定期的にクリーニングしてください。

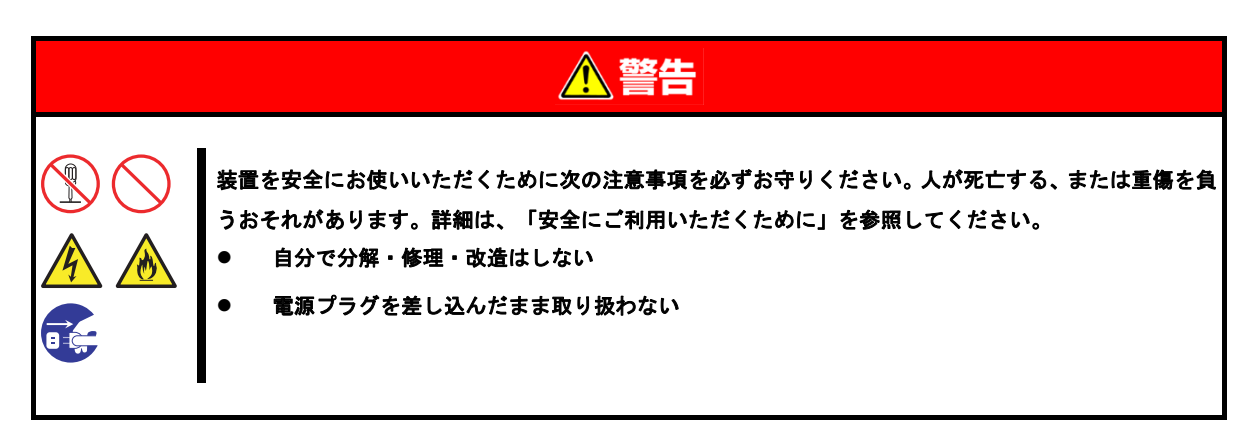

#### 2.5.1 本装置のクリーニング

外観の汚れは、柔らかい乾いた布でふき取ってください。汚れが落ちにくいときは、次のような方法できれい になります。

| <b>⋥-0</b><br>重要 | • | シンナー、ベンジンなどの揮発性の溶剤は使わないでください。材質のいたみや変色<br>の原因になります。 |
|------------------|---|-----------------------------------------------------|
|                  | • | コンセント、ケーブル、コネクタ、および装置内部は絶対に水などでぬらさないでく<br>ださい。      |

- 1. 搭載しているすべてのサーバモジュールをシャットダウンします。
- 2. 電源コードをコンセントから抜きます。
- 3. 装置前面の POWER ランプが消灯していることを確認します。
- 4. 本装置の表面に付いているほこりを乾いた布でふき取ります。
- 5. 中性洗剤をぬるま湯または水で薄めて柔らかい布を浸し、よく絞ります。
- 6. 汚れた部分は、手順5の布で少し強めにこすって取ります。
- 7. 真水でぬらしてよく絞った布でもう一度ふきます。
- 8. 乾いた布でふきます。

#### 2.5.2 AC ケーブルのクリーニング

外観の汚れは、柔らかい乾いた布でふき取ってください。汚れが落ちにくいときは、次のような方法できれい になります。

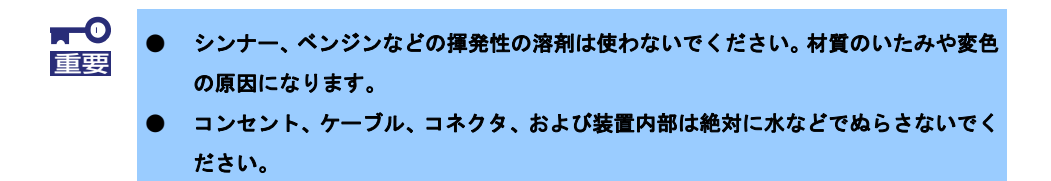

- 1. 搭載しているすべてのサーバモジュールをシャットダウンします。
- 2. 電源コードをコンセントから抜きます。
- 3. 装置前面の POWER ランプが消灯していることを確認します。
- 4. 電源コードの電源プラグ部分に付いているほこりを乾いた布でふき取ります。
- 5. 中性洗剤をぬるま湯または水で薄めて柔らかい布を浸し、よく絞ります。
- 6. 汚れた部分は、手順5の布で少し強めにこすって取ります。
- 7. 真水でぬらしてよく絞った布でもう一度ふきます。
- 8. 乾いた布でふきます。

# **3.** ユーザーサポート

アフターサービスをお受けになる前に、保証とサービスの内容について確認してください。

## 3.1 製品の保証

本製品には「保証書」が添付されています。「保証書」は、販売店で所定事項を記入してお渡ししますので、 記載内容を確認の上、大切に保管してください。保証期間中に故障が起きたときは、「保証書」の内容にもと づき無償修理いたします。詳しくは「保証書」と本書の「1章(3.2 保守サービス)」を参照してください。 保証期間後の修理については、お買い求めの販売店または保守サービス会社まで連絡してください。

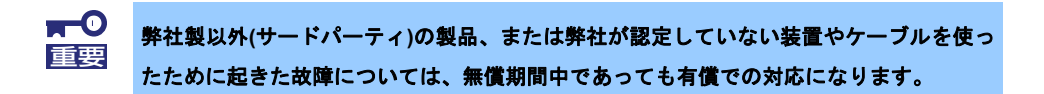

本装置には、製品の製造番号などが記載された銘板や、保守ラベルが貼ってあります。銘板に記載の製造番号 <u>と保証書の番号が一致しているか確認してください</u>。これらが一致していないと、保証期間内に故障したとき でも保証を受けられないことがあります。万一違うときは、販売店まで連絡してください。

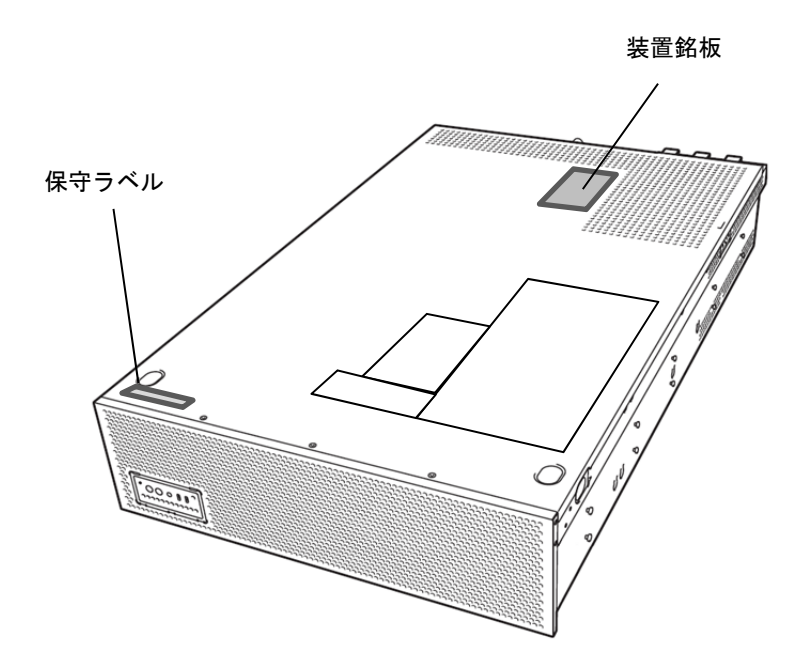

## 3.2 保守サービス

保守は、弊社の保守サービス会社、および弊社が認定した保守サービス会社によって実施され、サービス契約 の有無によって、次のような違いがあります。

| 契約保守サービス | サービスごとに契約していただき、契約期間中は、サービス内容に応じて保守するものです。さま<br>ざまな保守サービスメニューを用意しておりますので、弊社営業または販売店へ問い合わせてくだ<br>さい。 |
|----------|----------------------------------------------------------------------------------------------------|
| 未契約修理    | 保守または修理料金はその都度精算する方式で、作業の内容によって異なります。                                                               |

## 3.3 修理に出す前に

「故障かな?」と思ったら、次の確認をしてください。

- 1. 電源コードおよび他の製品と接続しているケーブルが正しく接続されているか確認します。
- 本書の「1章(4. トラブルシューティング)」を参照してください。該当する症状があれば、記載されているように対処してください。
- 3. ソフトウェアが正しくインストールされているか確認してください。
- 4. 市販のウィルス検出プログラムなどでウィルスチェックしてください。

以上の確認をしてもなお異常があるときは、無理な操作をせず、お買い求めの販売店、最寄りの弊社または保 守サービス会社まで連絡してください。なお、故障時のランプ表示、画面表示は、修理のときに有用な情報と なりますので記録しておいてください。保守サービス会社の連絡先については、本書の「3章(4. 保守サービス 会社一覧)」を参照してください。

なお、保証期間中の修理は、必ず保証書を添えてお申し込みください。

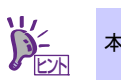

本製品は日本国内仕様のため、弊社の海外拠点で修理することはできません。

## 3.4 修理に出すときは

修理に出すときは、次のものを用意してください。

- □ 保証書
- □ 管理端末に表示されたメッセージのメモ
- □ 障害情報

(障害情報は保守サービス会社から指示があったときのみ用意してください)

□ 銘板に記載の情報(製品名、型番、製造番号(SERIAL No.))

## 3.5 補修用部品

本製品の補修用部品の最低保有期間は、製造打ち切り後5年です。

# **4.** トラブルシューティング

本装置が思ったように動作しないときは、修理に出す前に、次のチェックリストを参照してチェックしてくだ さい。リストに該当するような項目があるときは、記載の対処方法を試してみてください。 それでも正常に動作しないときは、管理端末に表示されたメッセージを記録してから、保守サービス会社に連 絡してください。

#### 4.1 電源 ON から NW スイッチモジュールが動作するまでのトラブル

#### [?] <u>電源がONにならない</u>

- □ 電源が本装置に正しく供給されていますか?
  - → 本装置背面の電源にあるPOWERランプが緑色点灯しているかの確認をしてください。
  - → 電源コードが本装置の電源規格に合ったコンセントに接続されているか確認してください。
  - → 添付の電源コードを使用してください。また、電源コードの被覆が破れていたり、プラグ部分が折れていたりしていないことを確認してください。
  - → 接続したコンセントのブレーカーがONになっていることを確認してください。
- □ 本装置フロントパネルのPOWERランプは緑色点灯していますか?
  - → 電源コードを接続しAC電力供給がされると、サーバモジュールのBMC、CSCモジュール、およびNWスイッチモジュールの初期化が始まります。初期化中はPOWERランプがアンバー色に点灯します。
    - 初期化が完了するとPOWERランプは緑色点灯となります。

POWERランプがアンバー色に点灯している場合、1分程度お待ちください。

#### [?] LAN通信ができない

- □ 本装置のLINKランプは点灯していますか?
  - → 本装置および対向装置(またはHUB)のLANケーブル接続は正しくされているか確認してください。
- □ 内蔵スイッチの設定は正しく行っていますか?
  - → 内蔵スイッチはお客様の環境に合わせた設定が必要です。内蔵スイッチの設定を行う管理端末 への画面表示は、1分ほど時間を要します。プロンプトが表示されるまで、お待ちください。
- DHCPサーバは正しく設定されていますか?
  - → 本装置に実装されているサーバモジュール、CSCモジュールはDHCPサーバからのIPアドレス を割り当てる必要があります。

#### [?] フロントパネルのステータスランプがアンバー点灯する

- □ 内蔵モジュールの警告、異常が出ていますか?
  - → 異常を検出したモジュールの交換が必要です。保守員にご連絡ください。

## 4.2 DX2000 Utility Disc 使用時のトラブル

#### [?] DX2000 Utility Discの読み込みができない

- DX2000 Utility Discをセットしていますか?
  - → DX2000 Utility Discが正しくセットされていることを確認してください。

## 4.3 OS インストール時のトラブル

#### [?] OSをインストールできない

- 本装置のみではOSのインストールはできません。管理端末を使ったリモート操作が必要となります。
   OSのインストール方法はOSの種類によって異なります。インストレーションガイド(Windows編 もしくはLinux編)を参照してください。
- [?] OSインストール画面がSolに表示がされない
  - PXEブートでのOSインストール設定ファイルのオプションとして、以下を追加してください。
     console=ttyS1,115200n8

### 4.4 OS 起動時のトラブル

#### [?] OSを起動できない

- □ サーバモジュールが奥までしっかり実装されていますか?
  - → 正しく実装してください。

OSがインストールされたサーバモジュールが確実に実装されているか、ご確認ください。

- OSは正しくインストールされていますか?
  - → 正しい手順でインストールされているかご確認ください。
- [?] VMWareをインストールした直後のOS起動時、リモートKVM環境に画面が表示されず、キーボード操作 もできない。
  - VM Ware OSをリモートKVM環境で使用するためには、OSの起動オプションに「ignoreHeadless= TRUE」を付与してください。

起動オプションを付与する際は、SOL環境にて実施してください。

## 4.5 ネットワーク接続時のトラブル

[?] 10G LANモジュールのネットワークの性能が出ない

ネットワークの性能が出ない場合、フロー制御をONに設定することで改善することがあります。
 10G LANモジュールとセットのサーバモジュールのフロー制御を確認し、設定をONに変更してください。
 起動時のスクリプトなどでフロー制御の設定を変更する必要があります。
 <ethtoolコマンドを使ったフロー制御変更の例>
 設定をonに変更する
 # ethtool -A ens1f0 rx on tx on

実行結果の確認

# ethtool -a ens1f0

## 4.6 電源 OFF 時のトラブル

#### [?] <u>電源がOFFにならない</u>

- システム診断管理ツールを使って管理端末からリモート接続し、IPMIコマンドでPOWER OFFを 実行していますか?
  - → IPMIコマンドが正しいかご確認ください。

# 5. リセットと強制電源 OFF

本装置が動作しなくなったとき、サーバモジュールの BIOS 設定を出荷時に戻したいとき、または強制電源 OFF を行いたいときに参照してください。

## **5.1** リセット

#### 5.1.1 サーバモジュールのリセット

サーバモジュールで OS 起動前に動作しなくなったときは、EXPRESSSCOPE エンジン3 もしくは ipmi 経由 でリモートからリセットを行ってください。メモリに記憶されている処理中のデータをすべてクリアした上で 再起動します。

<EXPRESSSCOPE エンジン3の場合>

[システムリセット]でリセットしてください。

| XPRESS                    | ENGINE J                     |                              |                                                       | <b>T</b> :1           | EXPRESSSOOPE エンジン 3につい | τ   |
|---------------------------|------------------------------|------------------------------|-------------------------------------------------------|-----------------------|------------------------|-----|
| 5:BMC106F65EE0789<br>システム | (192.32.152.182)<br>リモートアクセス | 設定                           | アップデート                                                |                       |                        |     |
| 源制御<br>ステム操作              | **                           | 遼ON                          |                                                       |                       |                        |     |
| ッション管理<br>イセンス登録          | 92<br>9                      | タイムBootデバイスの<br>ンタイムBootデバイス | 変更無し<br>変更無し                                          | •                     |                        |     |
|                           | 4                            | Bootデバイスを変更<br>設定は、次回電源オン    | する場合、チェックしてください。<br>、パワーサイクル、システムリセ・                  | >ト時に有効です。             |                        |     |
|                           | 電源(                          | (朝)<br>電源オン )                | 装置の電源ONを行います。                                         |                       |                        |     |
|                           |                              | 強制電源オフ                       | 装置の電源を強制的に0FFします<br>本操作によってデータが失われる                   | 可能性があります。             |                        |     |
|                           | 9                            | パワーサイクル                      | 装置の電源を強制的にOFFし、そ<br>本操作によってデータが失われる                   | の後ONします。<br>可能性があります。 |                        |     |
|                           |                              | ステムリセット                      | システムのリゼットを行います。<br>本操作によってデータが失われる<br>OSシャットダウンを試みます。 | 可能性があります。             |                        |     |
|                           | 0                            | 5シャットダウン                     | シャットダウンを行うには、装置要があります。                                | の電源ボタンを押した際シャットダ      | ウンを行うように設定されている        | 520 |
|                           |                              | POST Completed               | Successfully                                          |                       |                        |     |
|                           |                              |                              | ii                                                    |                       |                        |     |

<ipmi 経由の場合>

コマンド例

#ipmitool –I lanplus –U <ユーザー名> -P <パスワード> -H <対象スロットの BMC の IP アドレス> power reset

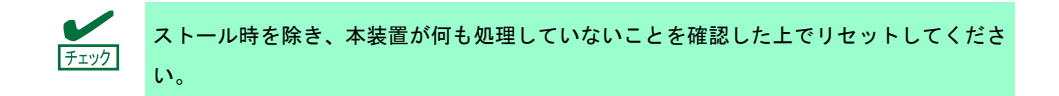

5.1.2 サーバモジュールの BMC リセット

サーバモジュールの BMC Reset スイッチで BMC のみのリセットができます。4 秒以上の長押しでリセットされます。

通常の運用では、本スイッチは使わないでください。

BMC リセットしてから約60秒、リモートマネージメント機能は使用できません。

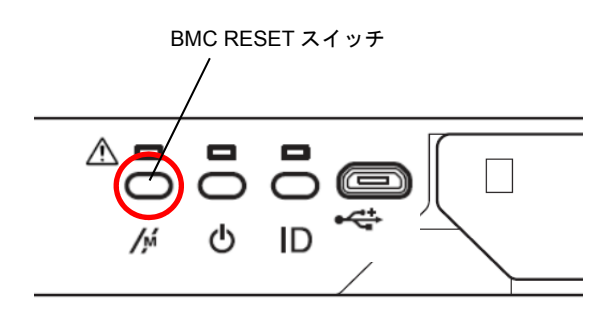

#### 5.1.3 NW スイッチモジュールのリセット

NW スイッチモジュールにある Reset スイッチで NW スイッチモジュールのみのリセットができます。

リセットしてから約90秒、ネットワーク接続は使用できません。

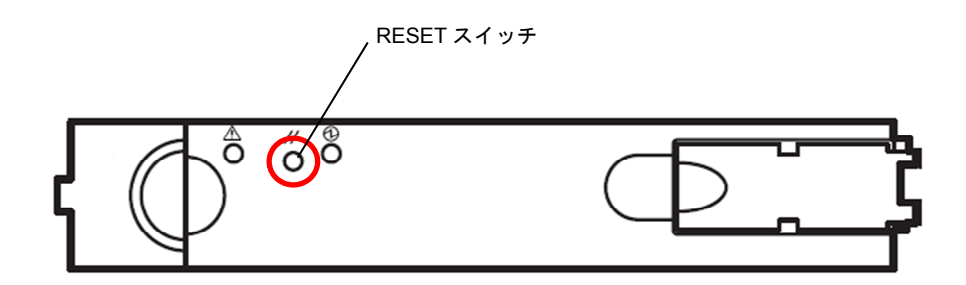

#### 5.1.4 CSC モジュールのリセット

CSC モジュールにある CSC Reset スイッチで CSC モジュールのみのリセットができます。4 秒以上の長押し でリセットされます。

リセットしてから約30秒、リモートマネージメント機能は使用できません。

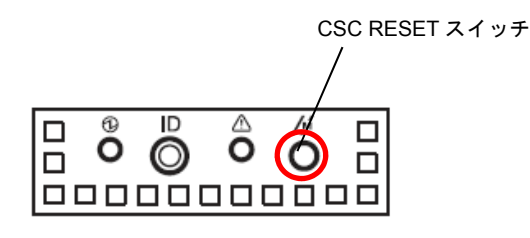

## 5.2 強制電源 OFF

POWER スイッチを 4 秒以上押し続けることで、電源が強制的に OFF になります(電源を再び ON にするときは、電源 OFF から 30 秒以上待ってから電源を ON にしてください)。

強制電源 OFF はサーバモジュールの電源 OFF と DX2000 の電源 OFF の2種類あります。

<u>サーバモジュール</u>

サーバモジュールの強制電源オフはサーバモジュールの Power スイッチを4 秒以上押し続けてください。 OS からシャットダウンできなくなったときやサーバモジュールの POWER スイッチを押しても電源を OFF にできなくなったとき、またはソフトリセットが機能しないときなどで使います。

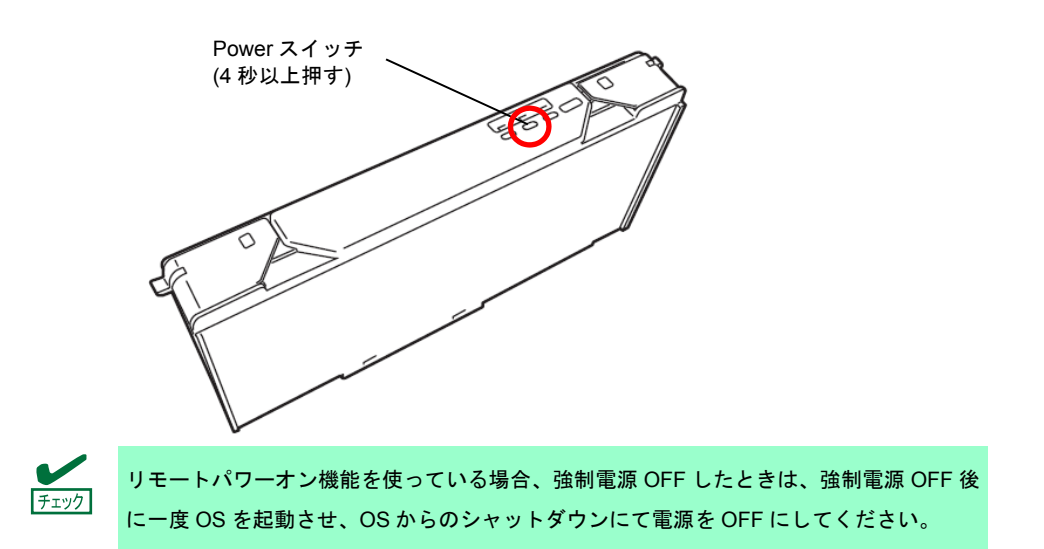

DX2000

DX2000 の強制電源オフはフロントパネルの Power スイッチを 8 秒以上押し続けてください。内部のサー バモジュールの動作状況に関わらず、すべてのモジュールの電源オフを行います。電源オフ処理を最優先さ せるため処理中のデータは失われる場合があります。緊急時以外では使用しないでください。

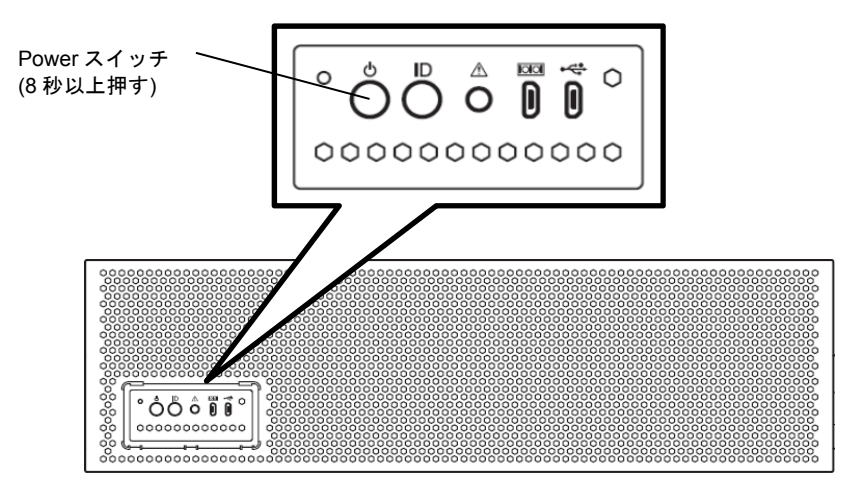

# 6. システム診断ツール

本装置添付の「DX2000 Utility Disk」に収められているシステム診断ツールについての操作方法を示します。

● システム診断管理ツール

起動方法:本装置内で起動する場合は、本装置前面の USB 接続の CD/DVD-ROM ドライブに DX2000
 Utility Disk をセットし、DVD-ROM から BOOT 起動することでご利用可能です。
 管理端末で起動する場合は、管理端末の CD/DVD-ROM ドライブに DX2000 Utility Disk をセットし、DVD-ROM から BOOT 起動することでご利用可能です。

- 機能: 本装置が正常に動作しているかを診断できます。
- TeDoLi

起動方法: コンソール端末の CD/DVD-ROM ドライブに DX2000 Utility Disk をセットし、RemoteKVM 機能を用いて診断を行うサーバモジュールで TeDoLi を起動することでご利用可能です。

機能: 単体サーバモジュールが正常に動作しているかを診断できます。

### 6.1 システム診断管理ツール

システム診断管理ツールは、本装置を保守するために使用します。

システム診断管理ツールは、本装置の CSC モジュールおよび複数のサーバモジュールの診断を同時に行うことができます。

システム診断管理ツールを起動すると X-window が起動し、Management Tool ウィンドウと MNG PC Connection ウィンドウが開かれます。

Management Tool ウィンドウは、システム診断管理ツールの操作を行うことができます。

MNG PC Connection ウィンドウは、DHCP 情報が表示されます。

 CSC モジュールおよび、各サーバモジュールの BMC ネットワーク設定は DHCP を 有効にしてください。

設定の変更方法はユーザーズガイドを参照してください。

 Management Tool ウィンドウが操作可能となるためには、最低1台のサーバモジュー ルを検出する必要があります。5分程度待ってもMNG PC>プロンプトが表示されな い場合には、各モジュールのDHCP 設定を再確認してください。

| ビデオ(V) キーボード(K) マウス(M) メディア(R) 電源制御(W) ユーザ(U) 表示(I) 情報(H)                                 |                 |
|-------------------------------------------------------------------------------------------|-----------------|
|                                                                                           |                 |
| Ctrl Alt Win Context Ctrl+Alt+Del                                                         | Num Caps Scroll |
| Name Applications Places System                                                           | <b>^</b>        |
| MNG PC Connection _                                                                       |                 |
| File Edit View Search Terminal Help                                                       |                 |
| .4092<br>Aug 11 18:47:23 TD dhcpd: DHCPREQUEST for 192.168.16.10 (192.168.16.1) from 74:d |                 |
| Aug 11 18:47:28 T                                                                         | <u> </u>        |
| Aug 11 18:47:28 T File Edit View Search Terminal Help                                     |                 |
| Aug 11 18:47:29 1<br>h0.4092                                                              |                 |
| Aug 11 18:47:29 T                                                                         |                 |
| 0<br>Aug 11 18:47:29 T                                                                    |                 |
| a:14:9f:7c:dc via - Welcome to ManagementTool (MM20.00.05) -                              |                 |
| Aug 11 18:47:29 T                                                                         |                 |
| Aug 11 18:47:29 T                                                                         |                 |
| a:14:9f:7c:dc via                                                                         |                 |
| Aug 11 18:47:29 T                                                                         |                 |
| Aug 11 18:47:30 T                                                                         |                 |
| Aug 11 18:47:30 Ture pa                                                                   |                 |
| 14:7b:1a:3a (45w-MNG PC>                                                                  |                 |
| -137) via eth0                                                                            |                 |
|                                                                                           | -               |
|                                                                                           | -               |
|                                                                                           |                 |
|                                                                                           |                 |
|                                                                                           |                 |
| <b>€</b>                                                                                  |                 |

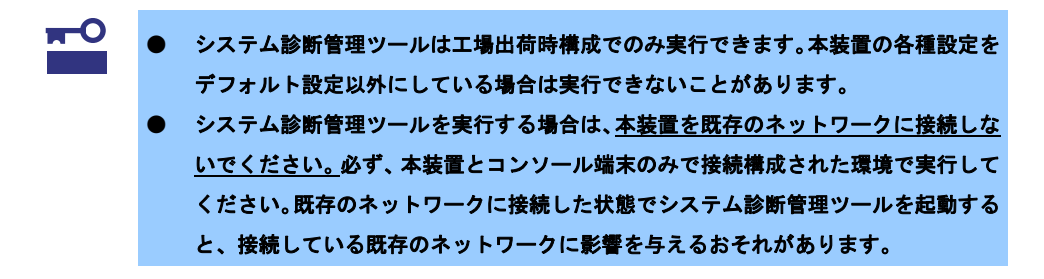

#### ● コマンド支援機能

システム診断管理ツールはコマンド支援機能として、タブ補完機能とヒストリ機能を備えています。

― タブ補完機能

タブを素早く2回連続で押下することで機能します。コマンドラインに未入力の場合は利用可能なコ マンドをすべて列挙し、一文字でも入力してある場合は該当するコマンドを絞り込んで候補を列挙し ます。

該当するコマンドをひとつに絞り込める場合はそれをコマンドラインに表示します。

― ヒストリ機能

起動後に入力したコマンド履歴を、上下矢印キーにて参照することができます。

#### 6.1.1 本装置内での起動方法

システム診断管理ツールを本装置内で起動するための起動方法を示します。

本装置内で起動する場合は、Slot#1 に搭載されているサーバモジュール(以降 Deploy サーバモジュールと称 す)でシステム診断管理ツールを起動することとなります。

Deploy サーバモジュールで起動する場合は、準備する端末の制約はありませんが、Deploy サーバモジュール はシステム診断管理ツールより診断することができないのでご注意ください。

システム診断管理ツールを管理端末で起動する場合は、「1章(6.1.2 管理端末での起動方法)」を参照してください。

#### (1) 事前準備

システム診断管理ツールを実行するために、以下の事前準備が必要となります。

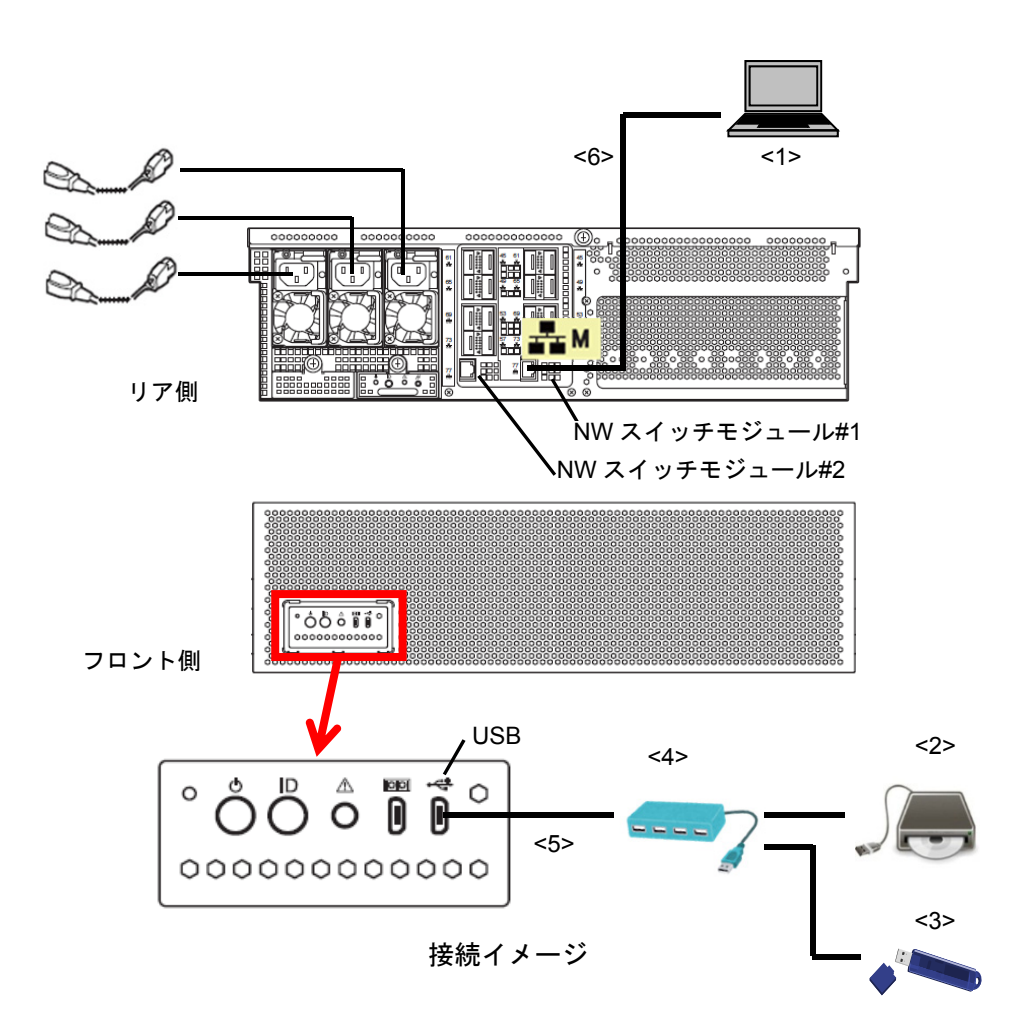

<1>コンソール端末

Deploy サーバモジュールの画面を表示するためにコンソール端末が必要です。 コンソール端末は、最低1つのLANポートを持ち、Internet Exproler などで本装置内のDeploy サーバモ ジュールのBMCとWeb Console 接続できることが条件となります。 LAN は本装置のNW スイッチモジュール#1のマネージメント専用LAN コネクタと接続してください。 コンソール端末のネットワーク設定は、IP アドレス **192.168.16.9**、サブネットマスク **255.255.240.0** に設定してください。 Deploy サーバモジュールの BMC は、システム診断管理ツール起動後に IP アドレス **192.168.16.8** で接 続可能となります。 <2>DX2000 Utility Disk 媒体 と CD/DVD-ROM ドライブ <3>USB メモリ

<4>USB Hub

DC アダプタ給電タイプの USB Hub を用意してください。

<5>Micro USB-USB(タイプAメス)変換ケーブル

Micro USB を USB タイプA(メス)に変換するケーブルが必要です。別途用意してください。<br/><6>LAN ケーブル(CAT5e 以上)

#### (2) システム診断管理ツールの起動方法

コンソール端末と本装置との接続ができたら、次の手順で起動します。

- 1. 本装置に AC ケーブルを接続します。
- 2. 本装置の天板を開け、Deploy サーバモジュールの Power Button を押下します。

サーバモジュールの IP アドレス設定方法)」を参照してください。

- 3. フロント側 USB に接続した CD/DVD-ROM ドライブから DX2000 Utility Disk を BOOT 起動します。
- システム診断管理ツールが起動したら、コンソール端末上から IP アドレス 192.168.16.8 の Deploy サーバモジュールの BMC に接続します。 なお、起動以前の POST 実行中画面の確認を行う場合には事前にサーバモジュールの BMC に IP ア ドレスを設定して BMC に接続する必要があります。設定手順については、「1 章(6.3 付録 (1) Deploy

|       | PE エンジン 3 -<br>https://192.16 | Windows Internet Explorer<br>S8.0.8.index.html?Lang. ▼ ※ 証明書のエラー タ × P Bing | ×        |
|-------|-------------------------------|-----------------------------------------------------------------------------|----------|
| お気に入り | C EXPRESS                     | SSCOPE エンジン 3 📓 ▼ 🖾 ▼ 🖃 ▼ ページ(P) ▼ セーフティ(S) ▼ ツール(0) ▼                      | »        |
| NEC   | Empowered by                  | Innovation                                                                  |          |
|       |                               |                                                                             |          |
|       |                               | サーバ名:BMCFCAA147B1CEA (192.188.0.8) 日本語   English   ヘルプ                      |          |
|       |                               | Expressscope 3                                                              |          |
|       |                               | ENGINE                                                                      |          |
|       |                               |                                                                             |          |
| 1     |                               | 1-98                                                                        |          |
|       |                               |                                                                             |          |
|       |                               | C Secre work A Moll Secre work                                              |          |
|       |                               |                                                                             |          |
|       |                               | ログイン                                                                        |          |
|       |                               |                                                                             |          |
|       |                               | Copyright (C) 2011 - 2015 NEC Corporation. All rights reserved.             |          |
|       |                               |                                                                             |          |
|       |                               | 同                                                                           | <b>.</b> |

5. ログインします。

(Default User: Administrator, Password: Administrator)

| 🌈 EXPRESSSCOPE エンジン 3 - Windows Internet Explorer                             |                 |                       |                                                        |                                                                      |  |  |  |  |
|-------------------------------------------------------------------------------|-----------------|-----------------------|--------------------------------------------------------|----------------------------------------------------------------------|--|--|--|--|
| ② ○ ▼ ② https://192.168.0.8/index.html?Lang: ▼ ③ 証明書のエラー 4 次 次 P Bing     P ▼ |                 |                       |                                                        |                                                                      |  |  |  |  |
| 🚖 お気に入り 🏾 🏉 E                                                                 | EXPRESSSCO      | IPE エンジン 3            | 🏠 ▼ 🖾 ▼ 🖃 🆶 ▼ ページ(P)                                   | <ul> <li>セーフティ(S) &lt; ツール(0) </li> </ul>                            |  |  |  |  |
| Express                                                                       | SCOP            | £ <b>3</b>            | ⊒-#<br>*                                               | Administrator (権限:アドミニストレータ) ログアウト<br>戦後 EXPRESSSCOPE エンジン 3について ヘルプ |  |  |  |  |
| サーバ名:BMCFCAA147B1CE                                                           | A (192.168.0.8) | )                     | · · · · · · · · · · · · · · · · · · ·                  |                                                                      |  |  |  |  |
| システム                                                                          | リモートアク          | セス 設定                 | アップデート                                                 |                                                                      |  |  |  |  |
| 概要                                                                            |                 |                       |                                                        | <b>छ</b> इ.स.                                                        |  |  |  |  |
| ■構成情報                                                                         |                 | サーバ協振                 |                                                        |                                                                      |  |  |  |  |
| IPMI情報                                                                        |                 | モデル名(型母)              | Mercury2 CPU Module INO1234-5                          | 671                                                                  |  |  |  |  |
| アクセス情報                                                                        |                 | 号機番号                  | ES123456789ABCD                                        |                                                                      |  |  |  |  |
| 統計情報                                                                          |                 | ログインユーザ数              | 1                                                      | 詳細                                                                   |  |  |  |  |
| ビデオ録画情報                                                                       |                 | リモートKVM               | 使用可能                                                   | 詳細                                                                   |  |  |  |  |
|                                                                               |                 | リモートメディア              | 使用可能                                                   | 詳細                                                                   |  |  |  |  |
|                                                                               |                 | リモートマネージメント拡張ライ       | センス ライセンスは登録されています。                                    |                                                                      |  |  |  |  |
|                                                                               |                 | System BIOS バージョン     | 5.0.0002                                               |                                                                      |  |  |  |  |
|                                                                               |                 | BMCファームウェアリビジョン       | 00.03                                                  |                                                                      |  |  |  |  |
|                                                                               |                 | BMC起動Bank             | #1                                                     | 詳細                                                                   |  |  |  |  |
|                                                                               |                 | System LAN MAC        | LAN 1 : FC:AA:14:7B:1A:42<br>LAN 2 : FC:AA:14:7B:1A:43 |                                                                      |  |  |  |  |
|                                                                               |                 | ビデオ録画情報               | 録画データなし                                                | 詳細                                                                   |  |  |  |  |
|                                                                               |                 |                       |                                                        |                                                                      |  |  |  |  |
|                                                                               |                 | (℃2) [D2) A © P.CAP © |                                                        | ▼                                                                    |  |  |  |  |
| ページが表示されました                                                                   | _               | F                     | 🔞 🗸 不明なゾーン (混在)   保護モード:                               | 無効 🖓 🕶 🔍 85% 👻 🖉                                                     |  |  |  |  |

6. RemoteKVM 機能により、Deploy サーバモジュールの画面を表示します。

| EXPRESSSCOPE TVSV3 - Windows Internet Explorer                               |                                                                                                    |                |  |
|------------------------------------------------------------------------------|----------------------------------------------------------------------------------------------------|----------------|--|
| Comparison (192.168.0.8/index.html?Lang) マ ② 証明書のエラー 49 × 2 Bing アマ          |                                                                                                    |                |  |
|                                                                              |                                                                                                    |                |  |
|                                                                              |                                                                                                    |                |  |
| EXPRESSSCOPE 3                                                               |                                                                                                    |                |  |
| サーバ名:BMCFCAA147B1CEA (192.168.0.                                             |                                                                                                    |                |  |
| <ul> <li>システム<br/>単構成情報<br/>「PM情報<br/>アクセス情報<br/>統計情報<br/>ビデオ録画情報</li> </ul> | ウロン         設定         ア・ブーテート           ④ https://192.158.0.8/ - Launch RemoteKVMS - Windows Internet         ● ● ● ● ● ● ● ● ● ● ● ● ● ● ● ● ● ● ● | 28             |  |
|                                                                              |                                                                                                    |                |  |
| ページが表示されました                                                                  | 🔎 🔽 🗸 不明なソーン (混在)   保護モード: 無効 🆓 🔻 🔩 859                                                                                                    | 6 <del>•</del> |  |

7. X-window が起動し、Management Tool ウィンドウに以下のメッセージが表示されます。

If you change User ID & Password, press enter key in 10 seconds

何も入力をせずに 10 秒が経過すると先に進み、デフォルトの User/Password で動作します。 (Default User: Mainte, Password: Mainte)

デフォルトの User/Password 以外で動作させる場合は、Enter キーを 10 秒以内に入力することにより、User/Password を入力することができるようになります。

CSC モジュールおよびサーバモジュールへアクセス可能な User/Password を入力してください。

If you change User ID & Password, press enter key in 10 seconds.... User ID : Password :

 Management Tool ウィンドウに以下のメッセージが表示されます。サーチが完了するまで、しばら くお待ちください。

Please wait...Searching.

本装置内の CSC モジュールおよび各サーバモジュールのサーチが完了すると、以下のプロンプトが 表示されます。5 分程度待ってもプロンプトが表示されない場合には、各モジュールの DHCP 設定を 再確認してください。

MNG PC>

- 9. Management Tool ウィンドウでコマンド「list」と入力し、各サーバモジュールが認識されていることを確認してください。
- 10. すべてのサーバモジュールを認識していない場合には、コマンド「reload」と入力し、再度サーチを 行ってください。

MNG PC> reload Please wait...Searching.

#### 6.1.2 管理端末での起動方法

システム診断管理ツールを管理端末で起動するための起動方法を示します。

管理端末で起動する場合は、すべてのサーバモジュールをシステム診断管理ツールより診断することができま す。ただし、準備する端末に制約があり、条件を満たしていても、システム診断管理ツールが正常に動作しな い可能性もありますので、ご注意ください。

システム診断管理ツールを本装置内で起動する場合は、「1章(6.1.1本装置内での起動方法)」を参照してください。

(1) 事前準備

システム診断管理ツールを実行するために、以下の事前準備が必要となります。<5>の LAN ケーブルは、起動手順での指示があるまで接続しないでください。

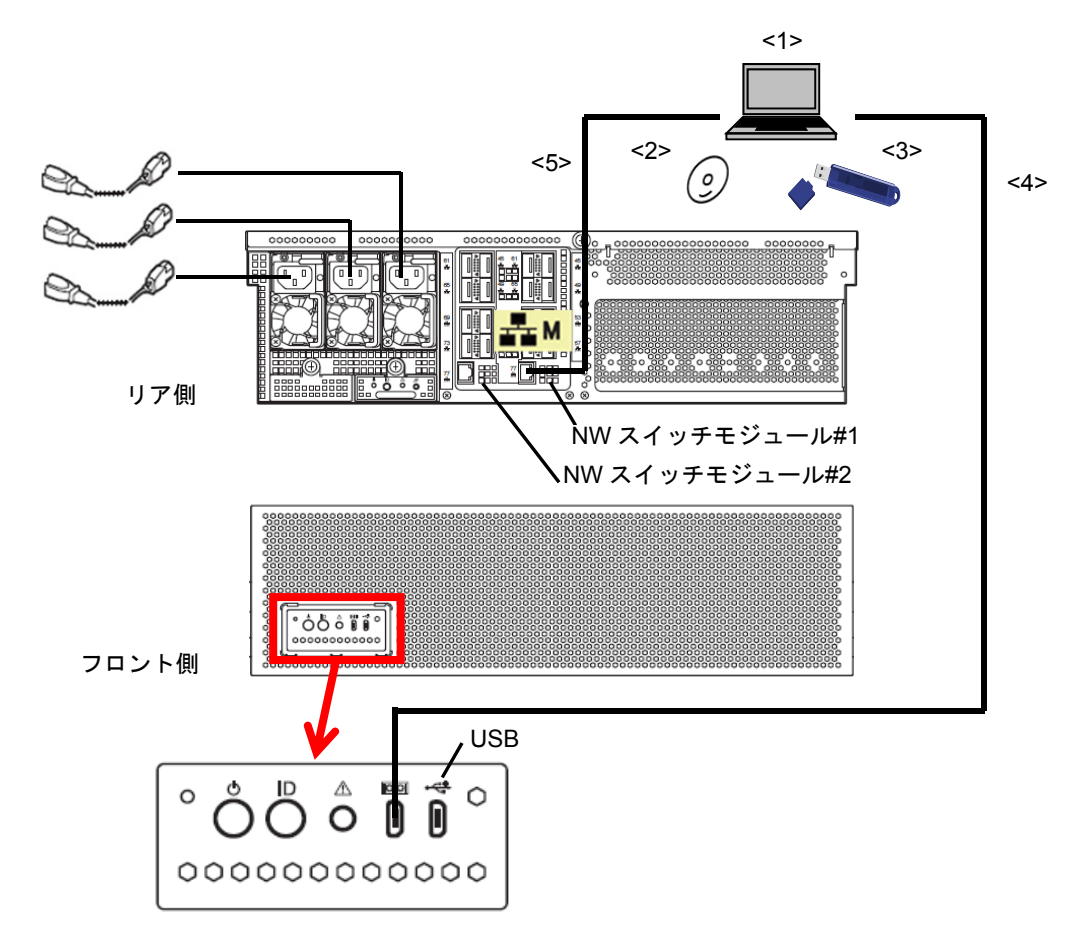

接続イメージ

<1>管理端末

Linux をサポートしている端末であり、以下のデバイスが搭載されている必要があります。

 LAN ポート(Intel、Broadcom、Realtek をサポート)
 LAN は本装置のネットワーク NW スイッチモジュール#1のマネージメント専用 LAN コネクタと 接続してください。なお、サーバモジュールの BMC 設定が二重化有効となっている場合には ネットワーク HUB を経由して、NW スイッチモジュール#1、#2 と接続可能にしてください。

2) USB ポート

3) CD/DVD-ROM ドライブ

<2>DX2000 Utility Disk 媒体 <3>USB メモリ <4>マイクロ USB ケーブル <5>LAN ケーブル(CAT5e 以上)

#### (2) システム診断管理ツールの起動方法

管理端末と本装置との接続ができたら、次の手順で起動します。

- 1. 本装置に AC ケーブルを接続します。
- 2. 管理端末の電源を入れ、DX2000 Utility Disk から BOOT 起動します。
- 3. X-window が起動し、Management Tool ウィンドウに以下のメッセージが表示されます。

If you change User ID & Password, press enter key in 10 seconds

何も入力をせずに 10 秒が経過すると先に進み、デフォルトの User/Password で動作します。

(Default User: Mainte, Password: Mainte)

デフォルトの User/Password 以外で動作させる場合は、Enter キーを 10 秒以内に入力することにより、User/Password を入力することができるようになります。

CSC モジュールおよびサーバモジュールへアクセス可能な User/Password を入力してください。

If you change User ID & Password, press enter key in 10 seconds.... User ID : Password :

4. Management Tool ウィンドウに以下のメッセージが表示されます。

Please wait...Searching.

- 5. 画面上部「Application」->「System Tools」->「Terminal」 を選択し、新規ウィンドウを立ち上げ ます。
- 6. 3.で立ち上げた新規ウィンドウで、以下のコマンドを実行します。

 $\mbox{\tt \#}$  ./vlan.expect

- 7. 管理端末と本装置を LAN ケーブルで接続します。
- 本装置内の CSC モジュールおよび各サーバモジュールのサーチが完了すると、Management Tool ウィンドウに以下のプロンプトが表示されます。5分程度待ってもプロンプトが表示されない場合に は、各モジュールの DHCP 設定を再確認してください。

MNG PC>

9. Management Tool ウィンドウでコマンド「list」と入力し、各サーバモジュールが認識されていることを確認してください。

10. すべてのサーバモジュールを認識していない場合には、コマンド「reload」と入力し、再度サーチを

行ってください。

| MNG PC> reload        |  |
|-----------------------|--|
| Please waitSearching. |  |
# 6.1.3 システム診断管理ツール操作方法

システム診断管理ツールを操作する方法を示します。

1. Management Tool ウィンドウで「list」と入力し、各サーバモジュールの電源状況が OFF であること を確認します。

2. 「start tedoli all」と入力し、CSC モジュール/全搭載サーバモジュールに対して診断を開始します。

MNG PC> start tedoli all MNG PC>

3. 数分後、再度「list」を入力します。CPU Board の Type が"TeDoLi"となっていて、また Status が"Run" になっていれば CSC モジュール/サーバモジュールに対する診断が実行されています。

| CSC ON TP Run<br>CPU Board1 ON MNG PC<br>CPU Board2 ON TeDoLi Run<br>CPU Board3 ON TeDoLi Run<br>:<br>CPU Board43 ON TeDoLi Run<br>CPU Board44 ON TeDoLi Run<br>+ | Module List       | Power            | Туре         | Status |
|----------------------------------------------------------------------------------------------------|-------------------|------------------|--------------|--------|
| CPU Board2 ON TeDoLi Run<br>CPU Board3 ON TeDoLi Run<br>:<br>CPU Board43 ON TeDoLi Run<br>CPU Board44 ON TeDoLi Run<br>+                                          | CSC<br>CPU Board1 | ON<br>ON         | TP<br>MNG PC | Run    |
| CPU Board3 ON TeDoLi Run<br>:<br>CPU Board43 ON TeDoLi Run<br>CPU Board44 ON TeDoLi Run<br>+                                                                      | CPU Board2        | ON               | TeDoLi       | Run    |
| :<br>CPU Board43 ON TeDoLi Run<br>CPU Board44 ON TeDoLi Run<br>+                                                                                                  | CPU Board3        | ON               | TeDoLi       | Run    |
| CPU Board43 ON TeDoLi Run<br>CPU Board44 ON TeDoLi Run<br>+                                                                                                    | :                 |                  |              |        |
| CPU Board44 ON TeDoLi Run<br>++                                                                                                    | CPU Board43       | ON               | TeDoLi       | Run    |
| CSC : 1 CPU : 43 + MNG PC<br>PASS: 0 PASS: 0<br>FAIL: 0 FAIL: 0                                                                                                   | CPU Board44       | ON               | TeDoLi       | Run    |
| PASS: 0 PASS: 0<br>FAIL: 0 FAIL: 0                                                                                                    | CSC : 1 CPU : 4   | -+<br>3 + MNG PC | -+           |        |
| FAIL: 0 FAIL: 0                                                                                                    | PASS: 0 PASS: 0   | 0                |              |        |
|                                                                                                    | EATL O EATL       | 0                |              |        |

BIOS 中に設定変更などでリセットがかかる場合には TeDoLi 起動要求がキャンセルされ る場合があるため、診断試験が開始されない場合があります。CPU Board の Type が "TeDoLi"となっていない場合には、一度シャットダウンを実行後に、再度 TeDoLi 起動コ マンドを実行してください。シャットダウンが完了しているかは"list"コマンドにより確 認可能です。

> MNG PC> shutdown -f all MNG PC> list MNG PC> start tedoli all

サーバモジュールの TeDoLi は実行開始から約8分後に終了します。再度「list」を入力し、サーバモジュールの Status が PASS になっていることを確認します。

CSCモジュールのTP(診断プログラム)はTeDoLiとは非同期で無限実行です。停止させる場合は「stop 0」を入力します。

MNG PC> stop 0 MNG PC>  3. の確認で Status に Fail があった場合は、「list "サーバモジュール番号"」で当該サーバモジュール を指定して詳細を確認します。

(例:サーバモジュール 23 が Fail の場合、「list 23」と入力)

| Туре        | Prev                                                                                                    | Status                                                                                                    |
|-------------|----------------------------------------------------------------------------------------------------|----------------------------------------------------------------------------------------------------|
| MEMORY      |                                                                                                    | normal end                                                                                                    |
| CPU         |                                                                                                    | normal end                                                                                                    |
| SATA        |                                                                                                    |                                                                                                    |
| HDD-INT     |                                                                                                    | fail                                                                                                    |
| NIC         |                                                                                                    |                                                                                                    |
| LOM-PORT    |                                                                                                    |                                                                                                    |
| LOM-PORT    |                                                                                                    |                                                                                                    |
| TEMPERATURE |                                                                                                    | normal end                                                                                                    |
| VOLTAGE     |                                                                                                    | normal end                                                                                                    |
| LED         |                                                                                                    |                                                                                                    |
|             | Type<br>MEMORY<br>CPU<br>SATA<br>HDD-INT<br>NIC<br>LOM-PORT<br>LOM-PORT<br>TEMPERATURE<br>VOLTAGE<br>LED | Type  Prev<br>MEMORY  <br>CPU  <br>SATA  <br>HDD-INT  <br>NIC  <br>LOM-PORT  <br>LOM-PORT  <br>TEMPERATURE  <br>VOLTAGE  <br>LED |

5. ログを採取する場合は、USB HUB に USB メモリ(フォーマット形式:FAT)をセットし、「log save all」 と入力します。

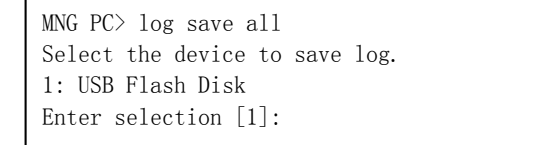

 ログの格納先デバイス一覧から USB メモリを選択します。保存先フォルダー名を入力すると、入力 フォルダー配下にログを保存します。管理ツールプロンプト "MNG PC>" が表示されれば保存は完了 です。

なお、サーバモジュールが複数枚搭載されていると、ログの保存が完了するまで数分かかります。 下記例では、USB メモリ(1)の log2015 フォルダーにログを保存しています。

```
Enter selection [1]: 1
Enter directory name [/]: log2015
Please wait a moment.....
Now saving...
All logs have been saved.
MNG PC>
```

※ログファイルは tar.gz 形式で保存されます。展開して内容を確認してください。

7. 以下のコマンドですべてのサーバモジュールの電源を落とします。

```
MNG PC> shutdown all
MNG PC>
```

8. 管理ツールプロンプト "MNG PC>" で「list」を入力し、すべてのサーバモジュールが OFF になって いることを確認します。

| MNG PC> list     |            |        |        |
|------------------|------------|--------|--------|
| Module List      | Power      | Туре   | Status |
| CSC              | ON         | TP     | PASS   |
| CPU Board1       | ON         | MNG PC |        |
| CPU Board2       | OFF        |        |        |
| CPU Board3       | OFF        |        |        |
| :                |            |        |        |
| CPU Board43      | OFF        |        |        |
| CPU Board44      | OFF        |        |        |
| +                | -+         | -+     | +      |
| CSC : 1 CPU : 43 | 3 + MNG PC |        |        |
| PASS: 1 PASS: 0  | )          |        |        |
| FAIL: 0 FAIL: 0  | )          |        |        |
| MNG PC>          |            |        |        |

- 画面上部「System」->「Shut Down…」を選択し、表示されたダイアログにて [Shut Down] ボタンを押下してシャットダウンを行います。
- 10. AC ケーブルを抜きます。

# 6.1.4 コマンド一覧

システム診断管理ツールで使用するコマンドの一覧を以下に示します。なお、各コマンドの使用方法の詳細に 関しては、「1章(6.1.5 コマンドリファレンス)」を参照してください。

| コマンド     | 内容                             |
|----------|--------------------------------|
| start    | 診断を開始します                       |
| stop     | 診断を終了します                       |
| shutdown | サーバモジュールの電源をOFFします             |
| list     | モジュールのステータスを表示します              |
| log      | 診断ログを表示またはUSBメモリに保存            |
| sol      | サーバモジュールの画面をシステム診断管理ツール上に表示します |
| smart    | サーバモジュールのs.m.a.r.t情報を表示します.    |
| reload   | サーバモジュール情報を再読み込みします            |
| ver      | システム診断管理ツールのVersionを表示します      |
| help     | コマンド一覧を表示します                   |

# 6.1.5 コマンドリファレンス

#### start

機能:指定したサーバモジュールを DC ON し、診断を開始します。

また、本装置の CSC モジュールの診断を開始します。

#### 引数:

|      |           | Description                                      |
|------|-----------|--------------------------------------------------|
| arg1 | type      | 起動するツールを指定します                                    |
|      | tedoli    | 診断を開始します。                                        |
| arg2 | cpu board | ツールを起動するサーバモジュールを指定します                           |
|      | all       | 本装置のCSCモジュールおよび全サーバモジュールが指定されます                  |
|      | x         | サーバモジュール番号を指定します                                 |
|      |           | CSCモジュールを指定する場合は0を設定します                          |
|      |           | 複数サーバモジュールの指定が可能です                               |
|      |           | 例) "1 6-23 36"→ サーバモジュール1, 6~23, 36が指定されたこととなります |

|                                                                             |                    |                  |        | 説明番号 |
|-----------------------------------------------------------------------------|--------------------|------------------|--------|------|
| MNG PC> start te                                                            | doli all< <i>E</i> | NTER>            |        |      |
| MNG PC> list <ent< td=""><td>'ER&gt;</td><td></td><td></td><td></td></ent<> | 'ER>               |                  |        |      |
| Module List                                                                 | Power              | Туре             | Status |      |
| CSC<br>CDU Based1                                                           | ON ON              | TP               | Run    |      |
| CPU Board1<br>CPU Board2                                                    | ON<br>ON           | MNG PC<br>TeDoLi | Run    |      |
| CPU Board3<br>:                                                             | ON                 | TeDoLi           | Run    |      |
| CPU Board43                                                                 | ON                 | TeDoLi           | Run    |      |
| CPU Board44                                                                 | ON                 | TeDoLi           | Run    |      |
| CSC : 1 CPU : 4                                                             | 3 + MNG PC         |                  |        |      |
| PASS: 0 PASS:                                                               | 0                  |                  |        |      |
| FAIL: 0 FAIL:                                                               | 0                  |                  |        |      |

г

stop

機能:指定したサーバモジュール上で動作している診断を停止します。

また、本装置の CSC モジュールの診断を停止します。

引数:

|      |           |     | Description                                     |
|------|-----------|-----|-------------------------------------------------|
| arg1 | cpu board |     | 診断を停止するサーバモジュールを指定します                           |
|      |           | all | 本装置のCSCモジュールおよび全サーバモジュールが指定されます                 |
|      |           | x   | サーバモジュール番号を指定します                                |
|      |           |     | CSCモジュールを指定する場合は0を設定します                         |
|      |           |     | 複数サーバモジュールの指定が可能です                              |
|      |           |     | 例)"1 6-23 36" → サーバモジュール1,6~23,36 が指定されたこととなります |

| MNG PC> stop all                       | <enter></enter> |         |           |    |
|----------------------------------------|-----------------|---------|-----------|----|
| MNG PC> list <i><ent< i=""></ent<></i> | ER>             |         |           |    |
| Module List                            | Power           | Туре    | Status    |    |
| +<br>CSC                               | -+<br>ON        | +<br>TP | +<br>PASS | -+ |
| CPU Board1                             | ON              | MNG PC  |           |    |
| CPU Board2                             | ON              | TeDoLi  | PASS      |    |
| CPU Board3                             | ON              | TeDoLi  | PASS      |    |
| :                                      |                 |         |           |    |
| CPU Board43                            | ON              | TeDoLi  | PASS      |    |
| CPU Board44                            | ON              | TeDoLi  | PASS      |    |
| +                                      | -+              | +       | +         | -+ |
| CSC : 1 CPU : 4                        | 3 + MNG PC      |         |           |    |
| PASS: 1 PASS: 4                        | 3               |         |           |    |
| FAIL: 0 FAIL:                          | 0               |         |           |    |

Γ

## shutdown

機能:指定したサーバモジュールをシャットダウン(DC Off)します。 引数: I

|      |           | Description                                     |
|------|-----------|-------------------------------------------------|
| arg1 | Src       | シャットダウン発行元を指定します                                |
|      | (nothing) | サーバモジュール上の診断ツール(TeDoLi)起動状態からシャットダウンします         |
|      | -f        | サーバモジュールのBMCから強制的にシャットダウンします                    |
| arg2 | cpu board | シャットダウンするサーバモジュールを指定します                         |
|      | all       | 本装置の全サーバモジュールが指定されます                            |
|      | x         | サーバモジュール番号を指定します                                |
|      |           | 複数サーバモジュールの指定が可能です                              |
|      |           | 例)"1 6-23 36" → サーバモジュール1,6~23,36 が指定されたこととなります |

|                         |                                     |         |        |   |  | 説明 |
|-------------------------|-------------------------------------|---------|--------|---|--|----|
| MNG PC> shutdow         | n all <i><enter< i=""></enter<></i> | >       |        |   |  |    |
| MNG PC> list< <i>EN</i> | TER>                                |         |        |   |  |    |
| Module List             | Power                               | Туре    | Status |   |  |    |
| +<br>CSC                | +<br>ON                             | +<br>TP | PASS   | + |  |    |
| CPU Board1              | ON                                  | MNG PC  |        |   |  |    |
| CPU Board2              | OFF                                 |         |        |   |  |    |
| CPU Board3              | OFF                                 |         |        |   |  |    |
| :                       |                                     |         |        |   |  |    |
| CPU Board43             | OFF                                 |         |        |   |  |    |
| CPU Board44             | OFF                                 |         |        |   |  |    |
| +                       | +                                   | +       | +      | + |  |    |
| CSC : 1 CPU :           | 43 + MNG PC                         |         |        |   |  |    |
| PASS: 1 PASS:           | 0                                   |         |        |   |  |    |
| FAIL: 0 FAIL:           | 0                                   |         |        |   |  |    |

г

list

機能:本装置に搭載されている CSC モジュールおよびサーバモジュールの情報を表示します。 引数:

| 51.24 |           |                                                |
|-------|-----------|------------------------------------------------|
|       |           | Description                                    |
| arg1  | type      | 表示する情報を指定します                                   |
|       | (nothing) | 本装置のCSCモジュールおよび全サーバモジュールの一覧とそのステータスを           |
|       |           | 表示します                                          |
|       | -t        | 本装置のCSCモジュールおよび全サーバモジュールの一覧とその時間を表示し           |
|       |           | ます                                             |
|       | -i        | 本装置のCSCモジュールおよび全サーバモジュールの一覧とそのBMCのIPアド         |
|       |           | レスを表示します。                                      |
|       | cpu board | 診断の詳細を表示するCSCモジュールおよびサーバモジュールを指定します            |
|       | all       | 本装置のCSCモジュールおよび全サーバモジュールが指定されます                |
|       | x         | サーバモジュール番号を指定します                               |
|       |           | CSCモジュールを指定する場合は0を設定します                        |
|       |           | 複数サーバモジュールの指定が可能です                             |
|       |           | 例)"1 6-23 36" → サーバモジュール1,6~23,36が指定されたこととなります |

|                                                                                                    |                                            |                                                                              |                                                                                                    | 記明番考       |
|----------------------------------------------------------------------------------------------------|--------------------------------------------|------------------------------------------------------------------------------|----------------------------------------------------------------------------------------------------|------------|
| MNG PC> list <i><e< i="">/</e<></i>                                                                                                    | VTER>                                      |                                                                              |                                                                                                    |            |
| Module List                                                                                                    | Power                                      | Туре                                                                         | Status                                                                                                    |            |
| CSC                                                                                                    | ON                                         | TP                                                                           | Run                                                                                                    |            |
| CPU Board1                                                                                                    | ON                                         | MNG PC                                                                       |                                                                                                    |            |
| CPU Board2                                                                                                    | ON                                         | TeDoLi                                                                       | Run                                                                                                    | (2)        |
| CPU Board3                                                                                                    | ON                                         | TeDoLi                                                                       | Run                                                                                                    | (a)        |
| :                                                                                                    |                                            |                                                                              |                                                                                                    |            |
| CPU Board43                                                                                                    | ON                                         | TeDoLi                                                                       | Run                                                                                                    |            |
| CPU Board44                                                                                                    | ON                                         | TeDoLi                                                                       | Run                                                                                                    |            |
| +<br>CSC : 1 CPU :<br>PASS: 0 PASS:<br>FAIL: 0 FAIL:                                                                                                   | 43 + MNG PC<br>0<br>0                      | ;                                                                            | ++                                                                                                    | (b)        |
| +CSC : 1 CPU :<br>PASS: 0 PASS:<br>FAIL: 0 FAIL:<br>MNG PC> list -t<br>Module List                                                                     | 43 + MNG PC<br>0<br>0<br>.< <i>ENTER</i> > | Time                                                                         | -++                                                                                                    | (b)        |
| +<br>CSC : 1 CPU :<br>PASS: 0 PASS:<br>FAIL: 0 FAIL:<br>MNG PC> list -t<br>Module List<br>+                                                            | 43 + MNG PC<br>0<br>0<br><enter></enter>   | +<br>Time                                                                    | +                                                                                                    | (b)        |
| +<br>CSC : 1 CPU :<br>PASS: 0 PASS:<br>FAIL: 0 FAIL:<br>MNG PC> list -t<br>Module List<br>+<br>CSC                                                     | 43 + MNG PC<br>0<br>0<br>.< <i>ENTER</i> > | Time<br>2014/10/                                                             | +<br>+<br>'24 13:00:10                                                                                              | (b)        |
| +<br>CSC : 1 CPU :<br>PASS: 0 PASS:<br>FAIL: 0 FAIL:<br>MNG PC> list -t<br>Module List<br>+<br>CSC<br>CPU Board1                                       | 43 + MNG PC<br>0<br>0<br>< <u>ENTER</u> >  | Time<br>2014/10/<br>2014/10/                                                 | +<br>/24 13:00:10<br>/24 13:00:10                                                                                   | (b)        |
| +<br>CSC : 1 CPU :<br>PASS: 0 PASS:<br>FAIL: 0 FAIL:<br>MNG PC> list -t<br>Module List<br>+                                                            | 43 + MNG PC<br>0<br>0<br><enter></enter>   | Time<br>2014/10/<br>2014/10/<br>2014/10/                                     |                                                                                                    | (b)        |
| +<br>CSC : 1 CPU :<br>PASS: 0 PASS:<br>FAIL: 0 FAIL:<br>MNG PC> list -t<br>Module List<br>+                                                            | 43 + MNG PC<br>0<br>0<br>< <i>ENTER</i> >  | Time<br>2014/10/<br>2014/10/<br>2014/10/<br>2014/10/<br>2014/10/             | +<br>+<br>+<br>+<br>+<br>+<br>+<br>+<br>+<br>+<br>+<br>+<br>+<br>+<br>+<br>+<br>+<br>+<br>+<br>+<br>+<br>+<br>+<br> | (b)        |
| +<br>CSC : 1 CPU :<br>PASS: 0 PASS:<br>FAIL: 0 FAIL:<br>MNG PC> list -t<br>Module List<br>+<br>CSC<br>CPU Board1<br>CPU Board2<br>CPU Board3<br>:<br>: | 43 + MNG PC<br>0<br>0<br><enter></enter>   | Time<br>2014/10/<br>2014/10/<br>2014/10/<br>2014/10/<br>2014/10/             | +<br>/24 13:00:10<br>/24 13:00:10<br>/24 13:00:10<br>/24 13:00:10                                                   | (b)<br>(c) |
| +<br>CSC : 1 CPU :<br>PASS: 0 PASS:<br>FAIL: 0 FAIL:<br>MNG PC> list -t<br>Module List<br>+                                                            | 43 + MNG PC<br>0<br>0<br>< <i>ENTER</i> >  | Time<br>2014/10/<br>2014/10/<br>2014/10/<br>2014/10/<br>2014/10/<br>2014/10/ | +<br>(24 13:00:10<br>(24 13:00:10<br>(24 13:00:10<br>(24 13:00:10<br>(24 13:00:10<br>(24 13:00:10                   | (b)<br>(c) |

| MNG F                  | PC>                      | list −i <i><enter></enter></i>  |                  |            |                                        |     |
|------------------------|--------------------------|---------------------------------|------------------|------------|----------------------------------------|-----|
| Module List IP Address |                          | List IP Address                 |                  |            |                                        |     |
|                        |                          | 192. 168. 16. 1                 | +<br>10          |            |                                        |     |
| CPU F                  | Зоа                      | urd1 192. 168. 16. 1            | 11               |            |                                        |     |
| CPU F                  | Зоа                      | urd2 192. 168. 16. 1            | 12               |            |                                        |     |
| CPU F                  | Зоа                      | ard3 192.168.16.1               | 13               |            |                                        | (d) |
| :                      | :                        |                                 |                  |            |                                        |     |
| :<br>ז ווסי            | :                        | and 42 100 160 16 1             | - 2              |            |                                        |     |
| PU I                   | 30a<br>Ros               | 192.100.10.3                    | 54               |            |                                        |     |
|                        |                          |                                 | +                |            |                                        |     |
| MNG F                  | PC>                      | list 4 <i><enter></enter></i>   |                  |            |                                        |     |
| PU Bo                  | oar<br>+-+<br>  <b>*</b> | d 004 List<br><br>Device List   | +                | +<br> Prev | +<br>  Status                          | +   |
|                        | ++<br>  >14              |                                 | +                | ·+·        | +<br>  :                               | +   |
| 2                      | *  <br>  *               | CDU                             |                  |            | running                                |     |
| 2                      |                          | -SATA                           |                  |            | 10111111111111111111111111111111111111 |     |
| 4                      | *                        | HDD Slot0(TOSHIBA THNSNI256G8NU | HDD-INT          |            | running                                | (e) |
| 5                      |                          | -NIC                            | NIC              |            |                                        |     |
| 6                      | *                        | Port1(eth0)                     | LOM-PORT         |            |                                        |     |
| -                      | *                        | Port2(eth1)                     | LOM-PORT         | ĺ          |                                        |     |
| 7                      |                          | SENSOR (TEMPERATURE)            | TEMPERATURE      |            | running                                |     |
| 7<br>8                 | *                        |                                 | THOL MA OF       | 1          | running                                |     |
| 7<br>8 <br>9           | *                        | SENSOR (VOLTAGE)                | VOLTAGE          |            | 1 umming                               | 1   |
| 7<br>8 <br>9 <br>10    | *                        | SENSOR (VOLTAGE)<br>LED         | VOLTAGE<br>  LED |            |                                        |     |

画面イメージ:

| 説明番号 |             |                                                            |  |  |
|------|-------------|------------------------------------------------------------|--|--|
|      | CSC モジュールおよ | びサーバモジュールの状態を表示します                                         |  |  |
|      |             |                                                            |  |  |
|      | Module List | :サーバモジュール番号(搭載位置)を示します                                     |  |  |
|      | CSC         | : CSC モジュールを示します                                           |  |  |
|      | CPU Board   | : サーバモジュールを示します                                            |  |  |
|      | Power       |                                                            |  |  |
|      | ON          | : DC ON 状態を示します                                            |  |  |
|      | OFF         | :DC OFF 状態を示します                                            |  |  |
|      | Туре        | : ツールのタイプを示します                                             |  |  |
| (a)  | (blank)     | : ツールが起動していないことを示します                                       |  |  |
|      | TP          | : CSC の診断モジュールを示します                                        |  |  |
|      | MNG PC      | : システム診断管理ツールを示します                                         |  |  |
|      | TeDoLi      | :診断ツール (TeDoLi)を示します                                       |  |  |
|      | Status      | : サーバモジュールの診断の状態を示します                                      |  |  |
|      | (blank)     | : 実行されていないことを示します                                          |  |  |
|      | Run         | : 診断の実行中を示します                                              |  |  |
|      | PASS        | : 診断が正常終了したことを示します                                         |  |  |
|      | FAIL        | : 診断結果に異常があったことを示します                                       |  |  |
|      | ABRT        | : 診断が異常終了したことを示します                                         |  |  |
|      | WARN        | : 診断結果に警告があったことを示します                                       |  |  |
|      | CSC モジュールおよ | - びサーバモジュールの診断結果の合計を表示します                                  |  |  |
|      | 000         |                                                            |  |  |
|      |             | - 050 モンユールの指戦数を示します<br>- 020 エジュールの診断結果が工営した。たエジュール教をモレます |  |  |
|      | PASS        |                                                            |  |  |
|      | FAIL        | ・ 050 モンユールの診断結果が共常となったモンユール数を示します。                        |  |  |
| (b)  | CPU         | なの、本な小にはADCI/WARN もちのより。<br>· 診断可能なサーバエジュールの塔載物なテレます       |  |  |
| (0)  | PASS        | ・ 診断可能なり 一パモンユールの指戦数を示しより                                  |  |  |
|      | FAIL        |                                                            |  |  |
|      |             |                                                            |  |  |
|      |             | ・ システム診断管理ツールが Deploy サーバモジュールで動作している                      |  |  |
|      |             | ことを示します                                                    |  |  |
|      |             | 管理端末で動作している場合は表示されません。                                     |  |  |
|      | CSC モジュールおよ | ゴーニーバスとありしているのであるという。                                      |  |  |
| (c)  |             |                                                            |  |  |
| (-)  | Time        | : サーバモジュールの時間を示します                                         |  |  |

|                | CSC モジュールおよ | -<br>こびサーバモジュールの BMC の IP アドレスが表示されます。 |
|----------------|-------------|----------------------------------------|
| (d)            |             |                                        |
|                | IP Address  | : BMC の IP アドレスを示します                   |
|                | CSC モジュールおよ |                                        |
|                |             |                                        |
|                | Device Name | : 診断対象のデバイス名を示します                      |
|                | Status      | : デバイスの診断の状態を示します                      |
| $(\mathbf{o})$ | (blank)     | : 実行されていないことを示します                      |
| (e)            | running     | : 診断の実行中を示します                          |
|                | normal end  | : 診断が正常終了したことを示します                     |
|                | fail        | : 診断結果に異常があったことを示します                   |
|                | abort       | : 診断が異常終了したことを示します                     |
|                | warning     | : 診断結果に警告があったことを示します                   |

log

機能:診断の実行結果ログと SEL を採取します。

診断実行結果ログ: .log 形式のテキストファイル

SEL : .dat 形式のバイナリファイル

本コマンドは、CSC モジュールと Type が"TeDoLi"の状態のサーバモジュールで実行可能です。

引数:

| 1124 . |           |      |                                                    |
|--------|-----------|------|----------------------------------------------------|
|        |           |      | Description                                        |
| arg1   | operation |      | ログ採取先を指定します                                        |
|        |           | save | 接続されているUSBメモリに保存します                                |
|        |           | disp | Management Toolウィンドウに表示します                         |
| arg2   | cpu board |      | ログを採取するサーバモジュールを指定します                              |
|        |           | all  | 本装置のCSCモジュールおよび全サーバモジュールが指定されます                    |
|        |           | x    | サーバモジュール番号を指定します                                   |
|        |           |      | CSCモジュールを指定する場合は0を設定します                            |
|        |           |      | 複数サーバモジュールの指定が可能です                                 |
|        |           |      | 例) "1 6-23 36" → サーバモジュール1, 6~23, 36 が指定されたこととなります |

|                                                         | 説明番号           |
|---------------------------------------------------------|----------------|
| MNG PC> log save all < <i>ENTER</i> >                   |                |
| Select the device to save log.                          |                |
| 1: USB Flash Disk                                       |                |
| <pre>Enter selection[1]: <enter></enter></pre>          | (a)            |
| Enter directory name [/]: tedoli <i><enter></enter></i> | (b)            |
| Please wait a moment                                    |                |
| New environ                                             |                |
| Now Saving                                              | $(\mathbf{c})$ |
| All logs have been saved.                               | (C)            |
| MNG PC> log disp 1 <i><enter></enter></i>               |                |
| Please wait a moment                                    |                |
|                                                         |                |
|                                                         |                |
| Logging to the specified console.                       |                |
| <pre>!!! Please Enable terminal log function !!!</pre>  |                |
| Press any key to continue                               |                |
| <pre>(ENTER)</pre>                                      |                |
|                                                         |                |
|                                                         |                |
| TeDoLi Log                                              |                |
|                                                         |                |
| [PROGRAM]                                               |                |
| Release Version : S16.20.12_k                           |                |
| Build Date : Dec 10 2015 11:21:22                       |                |
| Rootfs Version : 16.01.00                               |                |
| :                                                       |                |

説明:

| 武明、  |                                                 |
|------|-------------------------------------------------|
| 説明番号 | 説明                                              |
| (a)  | ログの採取先を選択します                                    |
| (b)  | 保存先にディレクトリを作成したい場合、ディレクトリ名を入力します。 デフォルト(空Enter) |
|      | はディレクトリを作成しません。                                 |
| (c)  | ログ保存が成功した場合のメッセージです                             |
|      |                                                 |

sol

機能:サーバモジュールの画面を SOL 経由でシステム診断管理ツール上に表示します。

引数:

|      |           | Description                                     |
|------|-----------|-------------------------------------------------|
| arg1 | cpu board | 表示するサーバモジュールを指定します                              |
|      | all       | 本装置の全サーバモジュールが指定されます                            |
|      | x         | サーバモジュール番号を指定します                                |
|      |           | 複数サーバモジュールの指定が可能です                              |
|      |           | 例)"1 6-23 36" → サーバモジュール1,6~23,36 が指定されたこととなります |

## 画面イメージ:

|                                      | 説明番号 |
|--------------------------------------|------|
| MNG PC> sol 2 <i><enter></enter></i> | (a)  |
| MNG PC>                              |      |

説明:

| 説明番号 | 説明                                        |
|------|-------------------------------------------|
| (a)  | システム診断管理ツール上にウィンドウを開き、指定されたサーバモジュールのコンソール |
|      | 画面を表示します                                  |

smart

機能:サーバモジュールの s.m.a.r.t 情報を表示します。

本コマンドは、Type が"TeDoLi"の状態のサーバモジュールのみ実行可能です。

引数:

|      |           | Description                                     |
|------|-----------|-------------------------------------------------|
| arg1 | cpu board | s.m.a.r.t情報を表示するサーバモジュールを指定します                  |
|      | all       | 本装置の全サーバモジュールが指定されます                            |
|      | x         | サーバモジュール番号を指定します                                |
|      |           | 複数サーバモジュールの指定が可能です                              |
|      |           | 例)"1 6-23 36" → サーバモジュール1,6~23,36 が指定されたこととなります |

|                                                                                                    | 説明番号                |  |  |  |  |
|----------------------------------------------------------------------------------------------------|---------------------|--|--|--|--|
| MNG PC> smart 6< <i>ENTER</i> >                                                                                                    |                     |  |  |  |  |
| <cpu 6="" board=""></cpu>                                                                                                    |                     |  |  |  |  |
| <pre>smartctl 5.43 2012-06-30 r3573 [x86_64-linux-2.6.32-358.14.1.el6.x86_64] (local build) Copyright (C) 2002-12 by Bruce Allen, http://smartmontools.sourceforge.net</pre> |                     |  |  |  |  |
| === START OF INFORMATION SECTION ===                                                                                                    |                     |  |  |  |  |
| Device Model: SAMSUNG MZNLN128HCGR-00000                                                                                                    |                     |  |  |  |  |
| Serial Number: S1ZXNXAG603879                                                                                                    |                     |  |  |  |  |
| LU WWN Device Id: 5 002538 d401eb1a7                                                                                                    |                     |  |  |  |  |
| Firmware Version: EMT2100Q                                                                                                    |                     |  |  |  |  |
| User Capacity: 128,035,676,160 bytes [128 GB]                                                                                                    |                     |  |  |  |  |
| Sector Size: 512 bytes logical/physical                                                                                                    |                     |  |  |  |  |
| Device is: Not in smartctl database [for details use: -P sho                                                                                                    | owall]              |  |  |  |  |
| ATA Version is: 8                                                                                                    |                     |  |  |  |  |
| ATA Standard is: ATA-8-ACS revision 4c                                                                                                    |                     |  |  |  |  |
| Local Time is: Tue Dec 15 10:24:28 2015 JST                                                                                                    |                     |  |  |  |  |
| SMART support is: Available - device has SMART capability.                                                                                                    |                     |  |  |  |  |
| SMART support is: Enabled                                                                                                    |                     |  |  |  |  |
| === START OF READ SMART DATA SECTION === SMART overall-health self-assessment test result: PASSED                                                                            |                     |  |  |  |  |
| Smill overall hearth self assessment test result. Insstr                                                                                                    |                     |  |  |  |  |
| General SMART Values:                                                                                                    |                     |  |  |  |  |
| Offline data collection status: (0x00) Offline data collect                                                                                                    | ion activity        |  |  |  |  |
| was never started.                                                                                                    |                     |  |  |  |  |
| Auto Offline Data Col                                                                                                    | llection: Disabled. |  |  |  |  |
|                                                                                                    |                     |  |  |  |  |
| :                                                                                                    |                     |  |  |  |  |
| •                                                                                                    | I                   |  |  |  |  |

reload

機能:サーバモジュール情報を再読み込みします。 画面イメージ:

|                          | 説明番号 |
|--------------------------|------|
| MNG PC> reload < ENTER > |      |
| Please waitSearching.    |      |
| MNG PC>                  |      |

ver

機能:システム診断管理ツールの Version を表示します。 画面イメージ:

|                                                                                                    | 説明番号 |
|----------------------------------------------------------------------------------------------------|------|
| MNG PC> ver < <i>ENTER</i> >                                                                                               |      |
| Release Version       : MM20.00.11         Build Date       : Dec 11 2015 12:03:53         Rootfs Version       : 16.01.00 | (a)  |

## 説明:

| 説明番号 | 説明                                |
|------|-----------------------------------|
| (a)  | システム診断管理ツールのバージョンとbuildの日付が表示されます |

# 6.2 TeDoLi

TeDoLiは、本装置のサーバモジュールを保守するために使用します。 TeDoLiは、本装置の一つのサーバモジュールの診断を行うことができます。 TeDoLiを起動すると CUI が起動し、TeDoLiの操作を行うことができます。

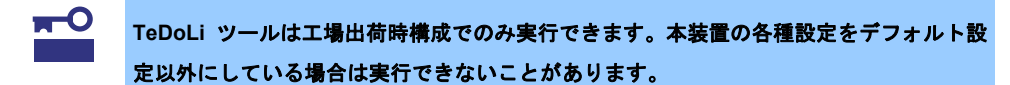

### 6.2.1 事前準備

TeDoLi を実行するために事前準備が必要です。

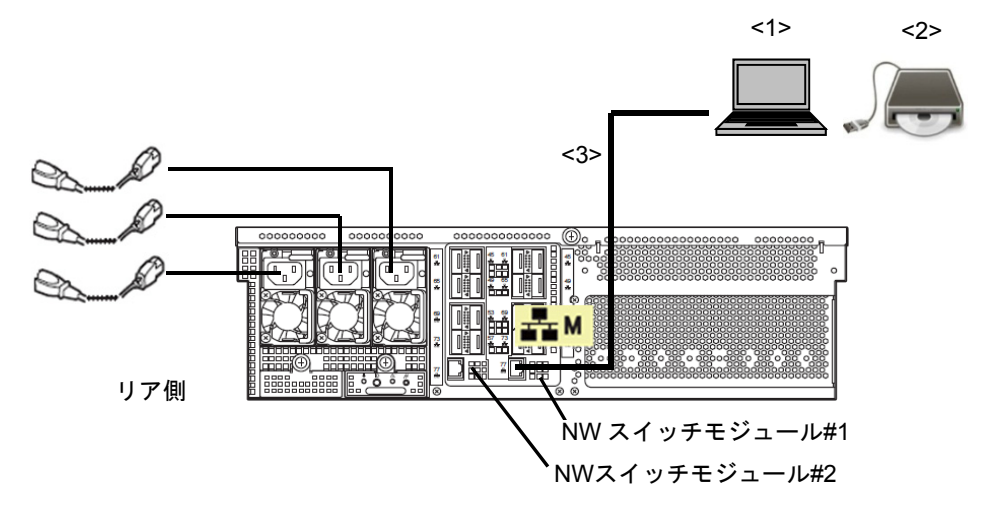

#### <1>コンソール端末

コンソール端末は、最低1つのLAN ポートを持ち、Internet Exproler などで、TeDoLi を実行するサーバ モジュールの BMC と Web Console 接続できることが条件となります。

LAN は本装置の NW スイッチモジュール#1のマネージメント専用 LAN コネクタと接続してください。

TeDoLiを実行するサーバモジュールの BMC を接続するために、BMC の IP アドレスが必要です。

TeDoLiを実行するサーバモジュールの画面を表示するためにコンソール端末が必要です。

なお、サーバモジュールの BMC 設定が二重化有効となっている場合にはネットワーク HUB を経由して、 NW スイッチモジュール#1、#2 と接続してください。

<2>DX2000 Utility Disk 媒体と CD/DVD-ROM ドライブ <3>LAN ケーブル(CAT5e 以上)

# 6.2.2 TeDoLiの起動方法

コンソール端末と本装置との接続が完了したら、次の手順で起動します。

- 1. コンソール端末に DX2000 Utility Disk を挿入します。
- 2. コンソール端末上から IP アドレスを指定し、TeDoLi を実行するサーバモジュールの BMC に接続します。

|                                                                                             | 5  |
|---------------------------------------------------------------------------------------------|----|
| G → ▼ 2 https://192.168.0.8/index.html?Lang· ▼ ※ 証明書のエラー 4 × 2 P Bing     P                 | •  |
| 👷 お気に入り 🌈 EXPRESSSCOPE エンジン 3 👘 ▼ 🖾 ▼ 🖾 🔹 ページ(P) ▼ セーフティ(S) ▼ ツール(0) ▼                      | >> |
| NEC Empowered by Innovation<br>サーバ名:BMCFCAA147B1CEA (192-188.0.8) 日本語   日本語   English   ヘルプ | _  |
| Expressescope 3                                                                             |    |
| 1 ~ 72<br>X27 - F<br>3 Secure Mode ○ Non Secure Mode                                        |    |
| ログイン                                                                                        |    |
| Copyright (C) 2011 - 2015 NEC Corporation. All rights reserved.                             |    |
| 🔎 🔽 ✔ 不明なゾーン(混在) 保護モード: 無効 🖓 ▼ 🔍 85% ▼                                                      | .d |

3. ログインします。

(Default User: Administrator, Password: Administrator)

| 🏉 EXPRESSSCOPE エンジン 3 - Wi                    | ndows Internet Explorer       |                                                        | - • •                                                           |
|-----------------------------------------------|-------------------------------|--------------------------------------------------------|-----------------------------------------------------------------|
| 🚱 🕞 🗢 🙋 https://192.168.0                     | 1.8/index.html?Lang/ 👻 😨 証明書d | Dエラー 🍫 🗙 🔎 Bing                                        | + م                                                             |
| 🚖 お気に入り 🌈 EXPRESSSO                           | COPE エンジン 3 🛛 💧               | • 🔊 • 🖃 🖶 • ぺ-ジ(P) •                                   | セーフティ(S) • ツール(0) • »                                           |
| Expressecon                                   | <i>E</i> 3                    | ユーザ:Ad<br>環境                                           | ministrator [権限:アドミニストレータ] ログアウト<br>EXPRESSSCOPE エンジン 3について ヘルプ |
| サーバ名:BMCFCAA147B1CEA (192.188.0<br>システム リモートア | 8)<br>クセス 設定                  | アップデート                                                 |                                                                 |
| <b>概要</b><br>● 港の情報                           |                               |                                                        | <b>∂</b> <u>∎</u> #                                             |
| IPMI情報                                        | サーバ皆報                         |                                                        |                                                                 |
| アクセス情報                                        | モデル名 [型冊]                     | Mercury2 CPU Module [NQ1234-567]                       |                                                                 |
| 統計作報                                          | 号機番号                          | ES123456789ABCD                                        |                                                                 |
| ビデオ録画情報                                       |                               | 1<br>在用页码                                              | <u>i # 401</u>                                                  |
|                                               | UT- FROM                      | 使用可能                                                   | <u>計111</u><br>=¥ 20                                            |
|                                               | リモードスティア                      | につう #8                                                 |                                                                 |
|                                               | System BIOS (S=S)a()          | 5.0.002                                                |                                                                 |
|                                               | BMCファームウェアリビジョン               | 00.03                                                  |                                                                 |
|                                               | BMC起動Bank                     | #1                                                     | 340                                                             |
|                                               | System LAN MAC                | LAN 1 : FC:AA:14:7B:1A:42<br>LAN 2 : FC:AA:14:7B:1A:43 |                                                                 |
|                                               | ビデオ録画情報                       | 録画 データなし                                               | 詳細                                                              |
|                                               |                               |                                                        |                                                                 |
|                                               |                               |                                                        |                                                                 |
|                                               | Co Do A + RCAP +              |                                                        | ▼                                                               |
| ,<br>ページが表示されました                              | J 🗔 .                         | ✔ 不明なゾーン (混在)   保護モード: 無刻                              | ₩ 49 • € 85% •                                                  |

- Compared and the state of the state of the sta • م 👷 お気に入り 🌈 EXPRESSSCOPE エンジン 3 👘 🔻 🗟 🔻 🖾 🔹 🦛 🔹 ベージ(P) 🔹 セーフティ(S) 🔹 ツール(O) 🔹 ユーザ:Administrator (権限:アドミニストレータ) ログアウト 環境 EXPRESSSCOPE エンジン 3について ヘルプ Expressscope 3 サーバ名:BMCFCAA147B1CEA (192.188.0.8) X85:BMCFCAA4787B1CEX (192, 198,0.8) システム リモートアクセス 認定 アップデート Øhttps://192.168.0.8/ - Launch RemoteKVMS - Windows Internet... □ □ 183 概要 😌 更新 甲構成情報 ファイルのダウンロード(D)... IPMI情報 Launch Remote KVM/Media... アクセス情報 危険性の説明(W) 統計情報 情報バーのヘルプ(I) ビデオ録画情報 i 🔎 🚺 🗸 不明なゾーン (混在) | 保護モード: 無効 ページが表示されました 🖓 🕶 🔍 85% 📼
- 4. RemoteKVM 機能により、TeDoLiを実行するサーバモジュールの画面を表示できるようにします。

5. RemoteKVM 機能のリモートデバイスを「有効」とします。

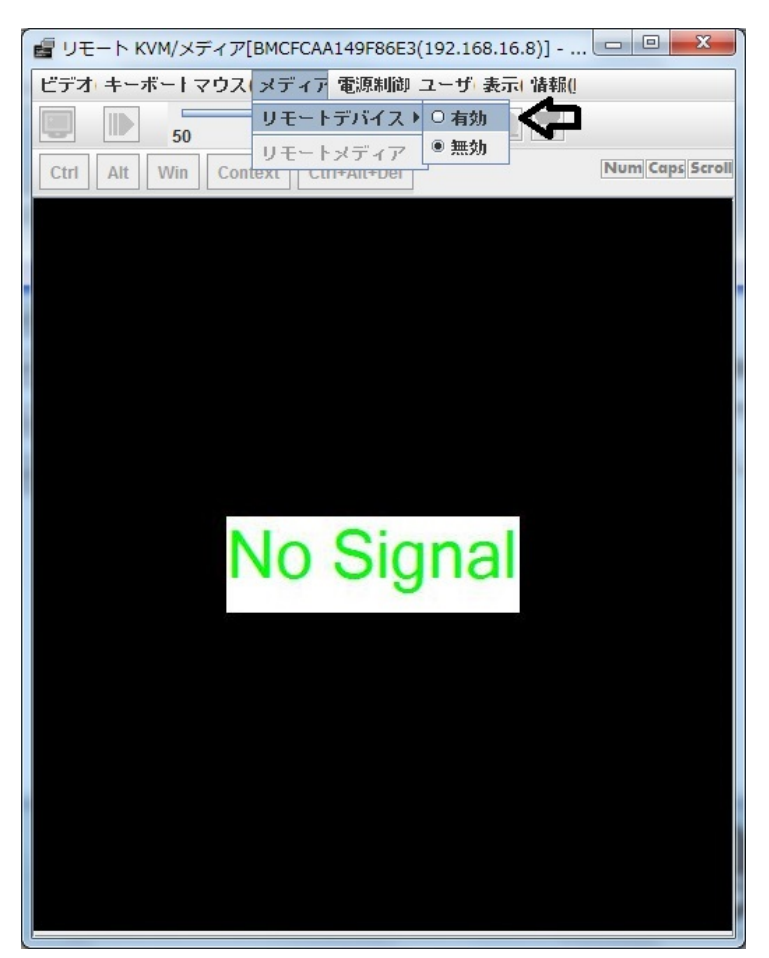

- UE-トKVM/メディア[BMCFCAA149F86E3(192.168.16.8)] ... ロロン ビデオ・キーボートマウス メディア 電源制御 ユーザ 表示 1 情報( リモートデパイス) リモートメディア Ctrl All Win Context Ctri+AlterDer Num Caps Scroll
- 6. RemoteKVM 機能の [リモートメディア] を選択します。

7. リモートメディアの CD/DVD の [参照] ボタンを押下します。

| Floppy                | Image   | •  |     |        | -        | 参照 | 接続 |
|-----------------------|---------|----|-----|--------|----------|----|----|
| 9                     | O Drive | -  |     |        |          |    |    |
| CD/DVD                | Image   |    |     |        | -        | 参照 | 接続 |
| 9                     | O Drive | E  |     |        |          |    |    |
| USB <mark>M</mark> em | Image 🖲 |    |     |        | <b>•</b> | 参照 | 接続 |
| 9                     | O Drive | -  |     |        |          |    |    |
| テータス                  | ο       |    |     |        |          |    |    |
|                       | リモートデノ  | イス |     | 接続ドライブ | バス       |    |    |
| Торру                 |         |    | 未接続 |        |          |    |    |

- × 🛃 開く a 🗇 🗗 🙁 🗄 ファイルの場所(!): diagnosis • コンピューター . tedoli.iso 😂 ローカル ディスク (C:) 😂 ローカル ディスク (D:) ③ DVD ドライブ (E:) 😂 BD-ROM ドライブ (F:) DX2000 📑 diagnosis ニ ネットワーク 📑 ライブラリ ファイル名(<u>N</u>): ファイルのタイプ(<u>T</u>): \*.iso, \*.ISO • 開く 取消
- 8. DX2000 Utility Disk 内の diagnosis フォルダー内にある「tedoli.iso」ファイルを選択します。

9. TeDoLiの ISO イメージをリモートメディアで接続します。

| Floppy  | Image   |                         | ▼        | 参照 | 接続  |
|---------|---------|-------------------------|----------|----|-----|
| 9       | O Drive | -                       | <u>.</u> |    |     |
| CD/DVD  | Image   | F:\diagnosis\tedoli.iso | <b>•</b> | 参照 | 接続く |
| 9       | O Drive | E                       |          |    |     |
| USB Mem | Image   | 4                       | •        | 参照 | 接続  |
| 9       | O Drive | -                       |          |    |     |
| 、テータス   |         |                         |          |    |     |
|         | リモートディ  | <b>ドイス</b>              | 接続ドライブバス |    |     |
| loppy   |         | 未接続                     |          |    |     |
| D/DVD   |         | 未接続                     |          |    |     |

 リモートメディアにログを採取する場合には、TeDoLiの ISO イメージの起動前にログ採取用の USB Mem の接続を実施してください。なお、RemoteKVM 起動前にコンソール端末にログ採取用のメディ ア(USB メモリなど)を実装しておくことでドライブ選択が可能となります。

| 🔓 リモートメ  | ペディア    |                              | ×   |
|----------|---------|------------------------------|-----|
|          |         |                              |     |
| Floppy   | Image   | ▼ 参照                         | 接続  |
| 9        | O Drive | ~                            |     |
| CD/DVD   | Image   | D:\diagnosis\tedoli.iso ▼ 参照 | 切断  |
| ۹        | O Drive | D                            |     |
| USB Mem  | ) Image | ◆照<br>◆ 1                    | 接続  |
| •        | Drive   | G                            |     |
| ステータス    |         |                              |     |
| Floppy   | リモートデハ  | イス 接続ドライブパス 未接続              |     |
| CD / DVD |         | D:\diagnosis\tedoli.iso      |     |
| USB Mem  |         | 未接続                          | 閉じる |
|          |         |                              |     |

11. リモートメディアの設定ウィンドウを閉じます。

| Floppy  | Image   | 4            |                                |     | 参照 | 接続    |
|---------|---------|--------------|--------------------------------|-----|----|-------|
| 9       | O Drive |              |                                |     |    |       |
| CD/DVD  | lmage   | F:\diagnosis | s\tedoli.iso                   |     | 参照 | 切断    |
| 0       | O Drive | E            |                                |     |    |       |
| JSB Mem | Image   |              |                                | •   | 参照 | 接続    |
| 0       | O Drive | -            |                                |     |    |       |
| テータス    |         |              |                                |     |    |       |
|         | リモートディ  | バイス          | 接続ドライ                          | ブバス |    |       |
| loppy   |         |              | 未接続                            |     |    |       |
| SB Mem  |         |              | F:\diagnosis\tedoli.iso<br>未接続 |     |    |       |
|         |         |              | ×1×104478                      |     |    | 閉じる < |

- ② ● #ttps://192.168.0.8/index.html?Lang: ▼ ② 証明書のエラー 4 × 2 P Bing
   ③ P + 🚖 お気に入り 🏾 🏈 EXPRESSSCOPE エンジン 3 🏠 ▼ 📓 ▼ 🖃 🖶 ▼ ページ(P) ▼ セーフティ(S) ▼ ツール(O) ▼ ユーザ:Administrator [権限:アドミニストレータ] ログアウト 環境 EXPRESSSCOPE エンジン 3について ヘルプ Expressscope 3 サーバ名: BMCFCAA147B1CEA (192.168.0.8) システム リモートアクセス 設定 アップデート 概要 • 更新 構成情報 サーバ皆報 IPMI情報 モデル名 [型番] Mercury2 CPU Module [NQ1234-567] アクセス情報 号機番号 ES123456789ABCD 統計情報 ログインユーザ数 **X** ビデオ録画情報 リモートKVM 使用可能 詳細 リモートメディア 使用可能 **IX 100** リモートマネージメント拡張ライセンス ライセンスは登録されています System BIOS バージョン 5.0.0002 BMCファームウェアリビジョン 00.03 BMC起動Bank ¥æ #1 LAN 1 : FC:AA:14:7B:1A:42 LAN 2 : FC:AA:14:7B:1A:43 System LAN MAC ビデオ録画情報 録画データなし 詳細 7 . -ページが表示されました ø 🐼 🗸 不明なソーン (混在) | 保護モード: 無効 4 × 35% ×
- 12. 電源ボタンを押下してサーバモジュールの電源を入れます。

13. TeDoLi が起動するまで数分待ちます。

TeDoLi が起動すると、RemoteKVMのウィンドウ内に以下のメッセージが表示されます。

– Welcome to TeDoLI(SXX.XX.XX)–

## 6.2.3 デバイス構成情報の確認

システム診断前に、デバイス構成情報画面を表示します。

ここでは、システムのプロセッサー、ハードディスクドライブ、リムーバブルメディア、PCI カードの情報を 表示します。

デバイス構成が正しいこと、および認識されていないデバイスがないことを確認してください。

デバイス構成情報画面

# 6.2.4 システム診断

システム診断を実施する/しないを決定します。

システム診断を実施する場合は「Execute」選択してください。選択後、手順1に進みます。

システム診断を実施しない場合は「Cancel」を選択してください。選択後、「1章(6.2.5 ログの保存)」に進み ます。

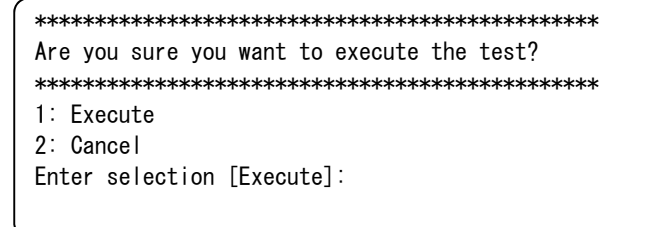

システム診断実行確認画面

1. システム診断時間を設定します。表示してあるデフォルト値を変更したい場合は、時間を入力して ください。

```
*****
Specify the execution time.
*****
Enter execution time [8min]:
```

システム診断時間設定画面

システム診断を開始します。1分ごとにシステム診断の実行状況を表示します。 2.

```
Start TeDoLi.
Executing the test.
Execution Control:
Execution Time Limit: 8 minutes.
                      ElapsedTime:000:00:29
MEMORY Run / CPU
               Run / HDDO
                        Run / SENSOR( Run
SENSOR ( Run /
                      ElapsedTime:000:01:29
MEMORY Run / CPU
               Run / HDDO
                        Run / SENSOR( Run
SENSOR( Run /
```

システム診断実行状況画面

3. 手順2で設定した時間が経過するとシステム診断が終了します。

システム診断の結果を確認し、FAILを検出した場合は ログを保存し、保守サービス会社にお問い合わせください。

| ************************************** | **************************************                                                                        | ***********                                                                                                    |   |
|----------------------------------------|----------------------------------------------------------------------------------------------------|----------------------------------------------------------------------------------------------------|---|
| Num *  Device List                     | Simple                                                                                                    | Status (round)                                                                                                    |   |
| <pre></pre>                            | MEMORY<br> CPU<br> HDDO<br> <br>NIC/Port<br> NIC/Port<br> SIot2/Po<br> SIot2/Po<br> SENSOR(T<br> SENSOR(V<br> | PASS (213)  <br> PASS (43)  <br> PASS (4086)  <br> <br> PASS (4086)  <br> <br> <br> <br> <br> <br> <br> <br> <br> <br> <br> <br> <br> <br> <br> <br> <br> <br> | - |
| Press enter key to continue.           |                                                                                                    |                                                                                                    |   |

システム診断結果確認画面

## 6.2.5 ログの保存

システム診断の結果を採取したい場合、および SSD の寿命を確認したい場合は、ログを保存してください。

リムーバブルデバイスに保存する場合は、保存先デバイスを選択してください。 起動時に接続したリモートメディアに保存する場合には、デバイス名は「Remote USB MEM」となります。 ターミナル端末のログ機能を用いてファイル保存する場合には、出力先コンソールを選択してください。

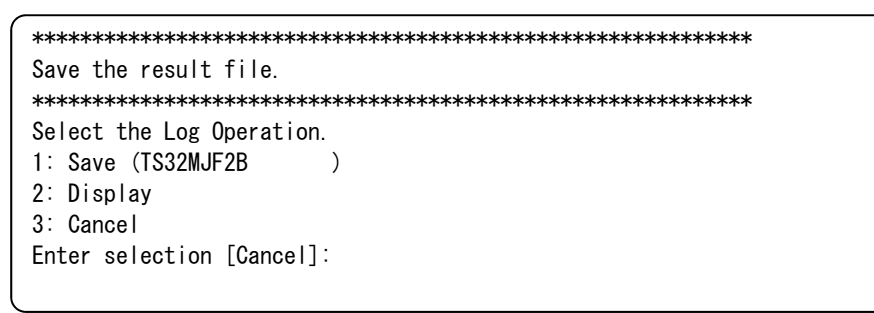

ログ保存先選択画面

1. save(xxx) を選択した場合

ログ保存先ディレクトリ名を指定できます。指示に従いログ保存を開始してください。

なお、ログファイル名はログ採取した日時を自動付与します(td\_yymmddhhmmss.tar.gz)。

ログ保存先ディレクトリ指定画面

2. display(serial) を選択した場合

い。

表示先のターミナルソフトの自動ログ取得機能の設定完了後、指示に従いログ保存を開始してくださ

ターミナル端末出力指定画面

ログ保存が完了すると、「1章(6.2.6システム診断の終了)」に進みます。

# 6.2.6 システム診断の終了

システム診断を終了します。

リブート またはシャットダウン を選択してください。

| *************************************** |
|-----------------------------------------|
| Please select next action.              |
| **************                          |
| 1: Attempt to retry the test            |
| 2: Reboot                               |
| 3: Shutdown                             |
| Enter selection [Shutdown]: 3           |
|                                         |

終了メニュー画面

以上でシステム診断は終了です。

# 6.2.7 SSD 寿命情報確認方法

保存したログから SSD の寿命が確認できます。

・ログをリムーバブルデバイスに保存した場合

ファイル td\_yymmddhhmmss.tar.gz を展開します。

展開したファイル群から td\_yymmddhhmmss.log のいずれか一つを開きます。

・ターミナル端末のログ機能を用いてファイル保存した場合

ターミナル端末に保存したファイルを開きます。

ファイル内の「[DEVICE INFORMATION] SSD デバイス情報」に寿命レベル1~5を表示しています。

キー"SSD Life Level "で検索してください。

以下は、SSD のデバイス情報表示例です。

| Host                | : | 0                          |  |  |
|---------------------|---|----------------------------|--|--|
| Channel             | : | 0                          |  |  |
| SCSI ID             | : | 0                          |  |  |
| Lun                 | : | 0                          |  |  |
| Vendor Name         | : | ATA                        |  |  |
| Model               | : | SAMSUNG MZNLN256HCHP-00000 |  |  |
| Туре                | : | Direct-Device              |  |  |
| ANSI SCSI Revision: |   | 05                         |  |  |
| Block Number        | : | 500118192                  |  |  |
| Block Size          | : | 512                        |  |  |
| Capacity            | : | 256060514304               |  |  |
| Serial Number       | : | XXXXXXXXXXXXXX             |  |  |
| Rotation Rate       | : | 1                          |  |  |
| SSD Life Level      | : | Level 5 ★寿命情報              |  |  |
| SSD Life            | : | 89 percent                 |  |  |
| Device File         | : | : /dev/sg0                 |  |  |
| Firmware Revision   | : | : EMT2100Q                 |  |  |
|                     |   |                            |  |  |

寿命情報のレベルの意味を以下の表に示します。

| Level | 寿命(%)   | 意味   |
|-------|---------|------|
| 5     | 100- 51 | 安全   |
| 4     | 50- 21  | 寿命進行 |
| 3     | 20- 11  | 寿命近い |
| 2     | 10- 6   | 要交換  |
| 1     | 5- 0    | 寿命   |

# 6.3 付録

## (1) Deploy サーバモジュールの IP アドレス設定方法

Deploy サーバモジュールの POST 実行画面を、システム診断管理ツール実行前に表示したい場合には、事前に BMC に対して Static IP 設定を行う必要があります。

本装置は、Deploy サーバモジュールに対してシリアルコンソール接続が可能です。 コンソール端末とフロント側の UART ポートを接続することで、コンソール端末側で画面表示できます。

この場合、USB-UART Bridge のドライバが必要となりますので、事前に DX2000 Utility Disk からコンソール端 末にインストールをしてください。

ここでは WindowsOS 上で TeraTerm を使用した接続確認手順を説明しますが、お客様環境にあわせてリモー トログオンクライアントソフトをご準備ください。

<DX2000 Utility Disk のドライバ格納パス>

Windows 版 USB-UART Bridge ドライバ : ¥drivers¥other¥USB-UART Bridge¥CP210x\_VCP\_Windows

Linux 版 USB-UART Bridge ドライバ

: ¥drivers¥other¥USB-UART Bridge¥Linux 2.6.x : ¥drivers¥other¥USB-UART Bridge¥Linux 3.x.x

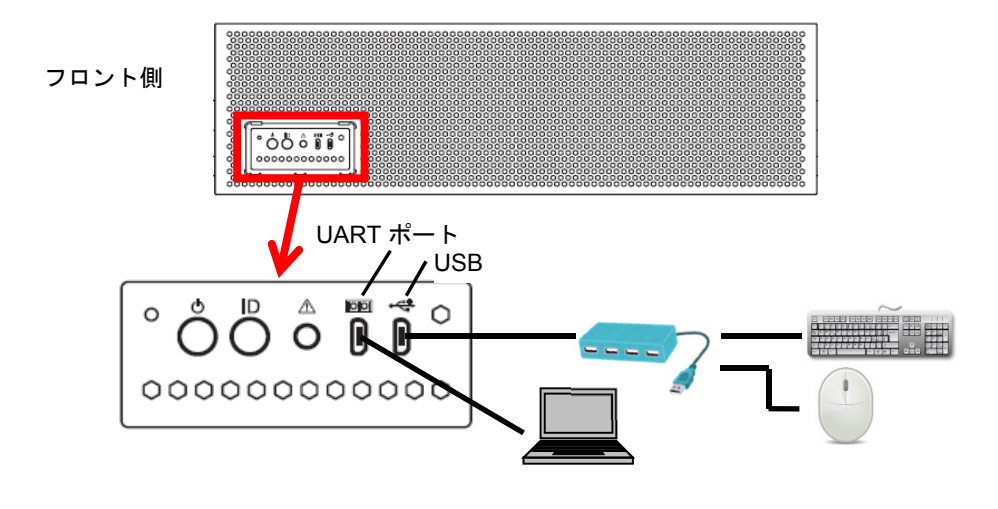

接続イメージ

| 1. TeraTerm を使用した場合のシリアルポート設定は以下のとお | りです。 |
|-------------------------------------|------|
|-------------------------------------|------|

ボー・レート:115200 [bps] データ :8 bit パリティ :none

ストップ :1 bit

```
フロー制御 : none
```

| 😃 COM25:115200baud - Tera Term VT |                                          |          |  |  |
|-----------------------------------|------------------------------------------|----------|--|--|
| ファイル(F) 編集(E)                     | 設定(S) コントロール(O) ウィンドウ(W) 漢字コード(K) ヘルプ(H) |          |  |  |
| μ                                 | Tera Term: シリアルボート 設定                    | <u>^</u> |  |  |
|                                   | ポート(Р): СОМ25 - ОК                       |          |  |  |
|                                   | ボー・レート(B): 115200 -                      |          |  |  |
|                                   | データ(D): 8 bit    キャンセル                   |          |  |  |
|                                   | パリティ(A): none  ▼                         |          |  |  |
|                                   | ストップ(S): <u>1 bit</u> ▼ へルフ(H)           |          |  |  |
|                                   | フロー制御(F): none -                         |          |  |  |
|                                   | 送信遅延                                     |          |  |  |
|                                   | 0 ミリ秒/字(C) 0 ミリ秒/行(L)                    |          |  |  |
|                                   |                                          |          |  |  |
|                                   |                                          | -        |  |  |

- Deploy サーバモジュールに接続するためには、「Silicon Labs Quad CP210x USB to UART Bridge: Interface 0 (COMxx)」を選択してください。
- 3. Deploy サーバモジュールを起動すると、以下のように TeraTerm 画面に POST 進捗状況が表示され ます。

POST 中に F4 キーを押下して、ROM Utility を選択してください。なお、キーボードは Deploy サー バモジュールに接続したものを使用します。

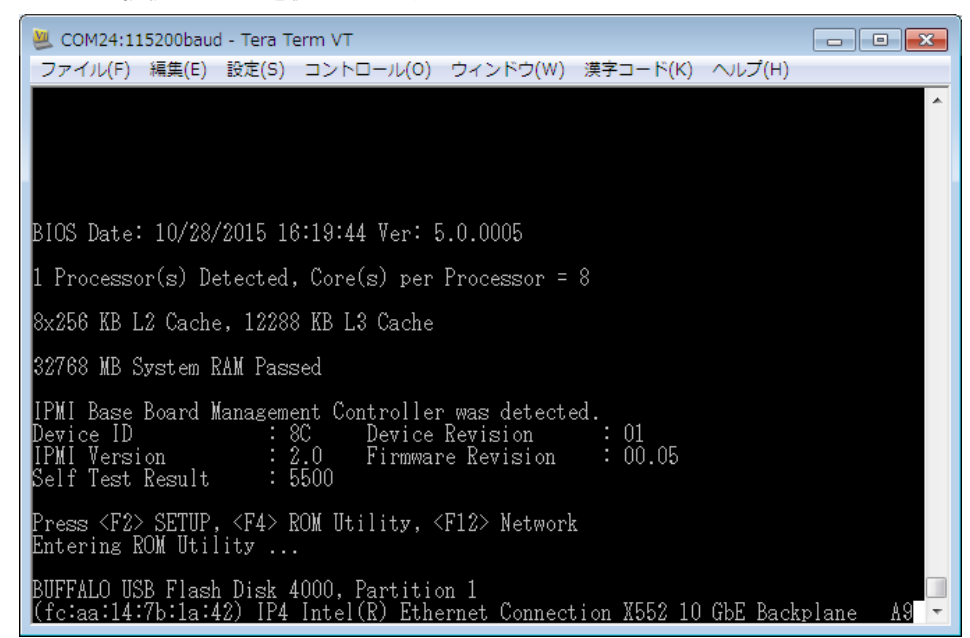

4. ROM Utility が起動すると、最初に Keyboard の選択画面が表示されます。

キーボードの種類を選択してください。

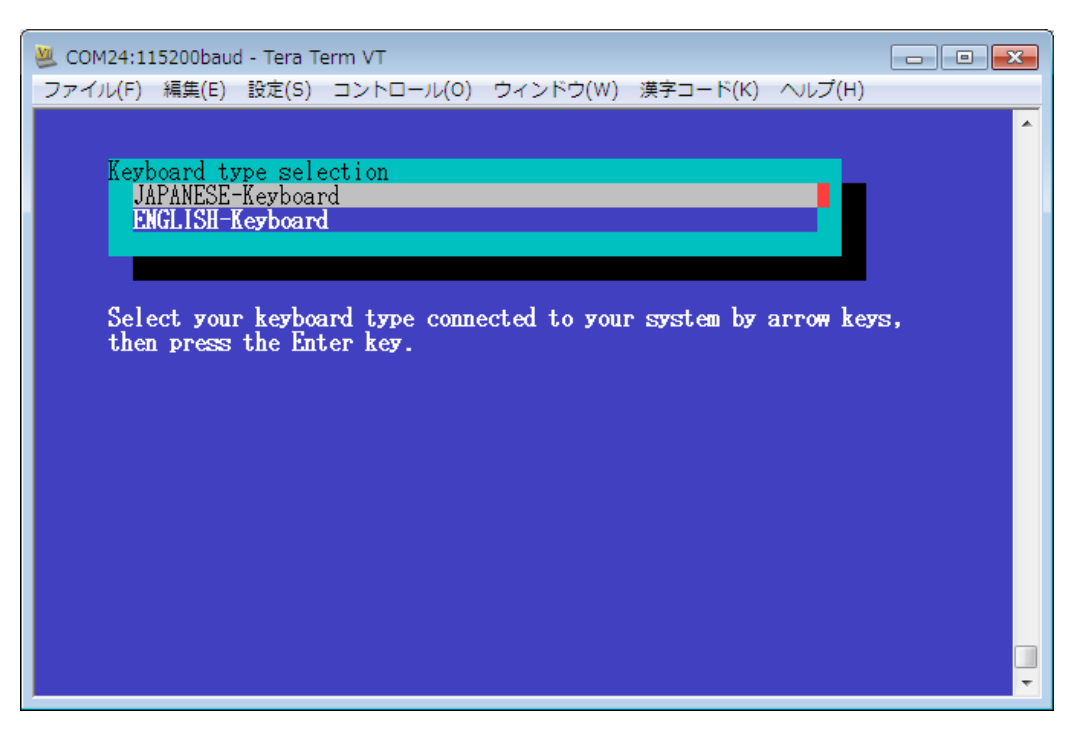

5. Server Configuration Utility Menu から、BMC のネットワーク設定を変更します。

[Server Configuration Utility Menu] - [EXPRESSSCOPE Engine 3] - [Configuration] - [Network] – [IPv4 Property] の順に選択していきます。

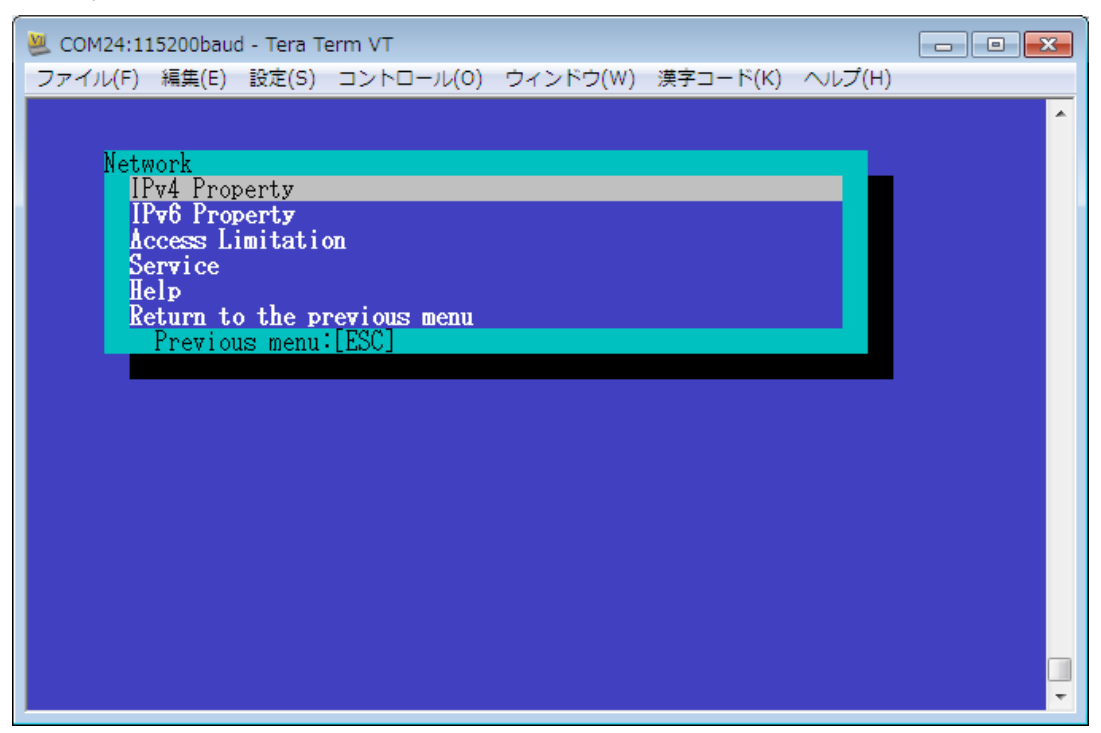

6. Netwrok の IPv4 Property のメニューから以下を設定します。

DHCP : Enable  $\rightarrow$  Disable IP Address : 192.168.16.8 Subnet Mask : 255.255.240.0

```
上記を設定変更後に、<OK>を選択し [Enter] キーを押下して、設定反映します。
```

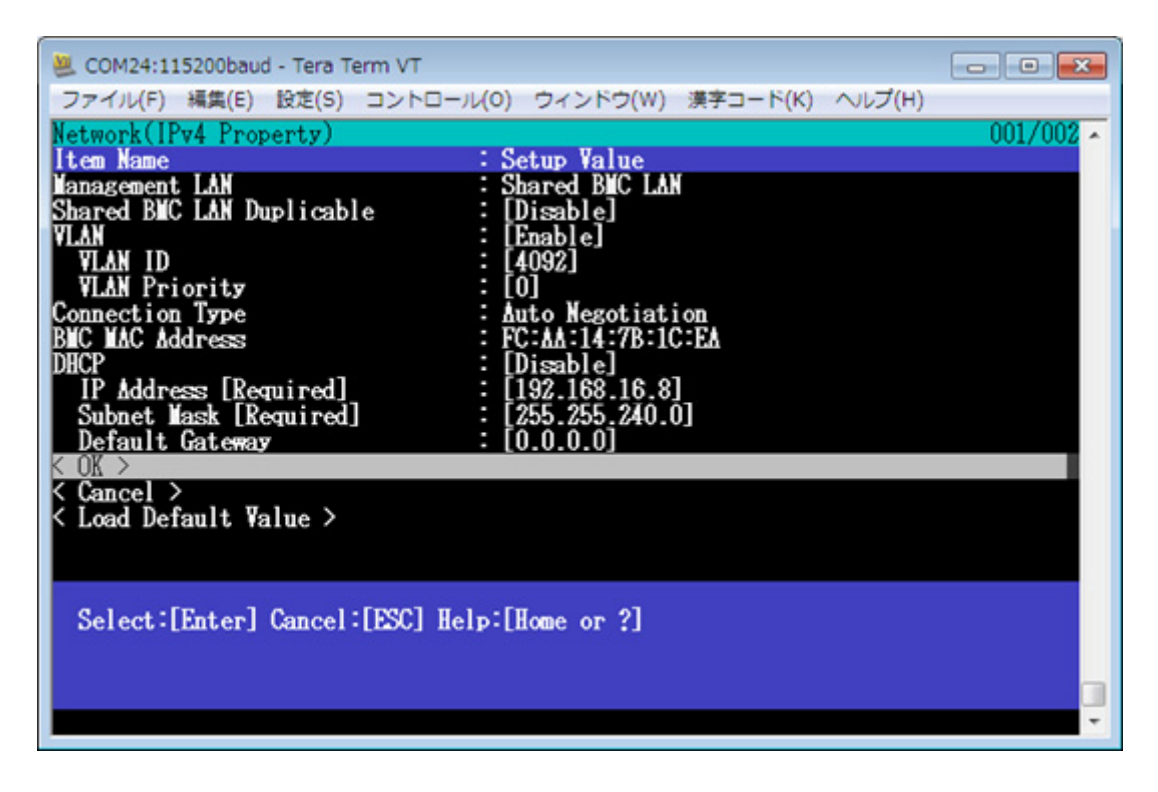

7. 設定反映後に、BMCに対して接続確認を実施してください。

# (2) Management Tool ウィンドウ再表示

誤って Management Tool ウィンドウを閉じたとき、以下の手順で再表示できます。

- システム診断管理ツール上で、画面上部の[Applications] -> [System tools] -> [Terminal]からローカル ターミナル端末を起動します。
- 2. 以下のコマンドにて Management Tool ウィンドウが再表示されます。

# /usr/local/td/tedoli

モジュールの検索を行うため"MNG PC>"プロンプトを表示するまで4分以上かかることが あります。

#### (3) 診断ツールの試験時間変更方法

システム診断管理ツールから診断ツール(TeDoLi)を実行する際には、試験時間はデフォルト設定で8分です。 もしも、実行時間を変更したい場合には以下のコンフィグレーションファイルを変更します。 設定時間の範囲は、1-9999[分] となります。

- システム診断管理ツール上で、画面上部の[Applications] > [System tools] -> [Terminal]からターミナ ル端末を起動します。
- 2. 以下のコマンドにてコンフィグレーションファイルを開きます。

[root@TD ~]# vi-N /var/lib/tftpboot/tedoli.conf

3. 以下のように設定を変更します。

| select all     |   |        |                    |  |
|----------------|---|--------|--------------------|--|
| desel LOM-PORT |   |        |                    |  |
| :              |   |        |                    |  |
| time 8         | * | 本数値を変更 | 30分にしたい場合には"30"と変更 |  |
| exec           |   |        |                    |  |

(4) 診断ツールでのネットワーク試験方法

ここでは、システム診断管理ツールでネットワーク試験を実施する方法を示します。デフォルトではネットワー ク試験は無効となっているため、以下のコンフィグレーションファイルを変更します。

- システム診断管理ツール上で、画面上部の[Applications] > [System tools] -> [Terminal]からターミナ ル端末を起動します。
- 2. 以下のコマンドにてコンフィグレーションファイルを開きます。

[root@TD ~]# vi-N /var/lib/tftpboot/tedoli.conf

3. 以下のように設定を変更します。

| select all                           |         |  |  |
|--------------------------------------|---------|--|--|
| desel-LOM-PORT                       | * 本行を削除 |  |  |
| desel_ETH_PORT                       | * 本行を削除 |  |  |
| param -s all LOM-PORT eec            |         |  |  |
| param -s all ETH-PORT eec            |         |  |  |
| outcmd "ethtool -A eth2 rx on tx on" |         |  |  |
| outcmd "ethtool -A eth3 rx on tx on" |         |  |  |
| time 8                               |         |  |  |
| exec                                 |         |  |  |

NW スイッチモジュール#1 と#2 の QSFP モジュール間をケーブルでつなぎます。
 QSFP ポート番号が同じである必要はありませんが、各 NW スイッチモジュールの QSFP ポート間で通信可能な接続にしてください。
 診断試験ツールのネットワーク試験は、サーバモジュールの LAN#1 から LAN#2 に対してデータ通信を行うため、NW スイッチモジュール間をケーブルでつなぎ、サーバモジュールの LAN#1 と LAN#2 で通信可能とする必要があります。

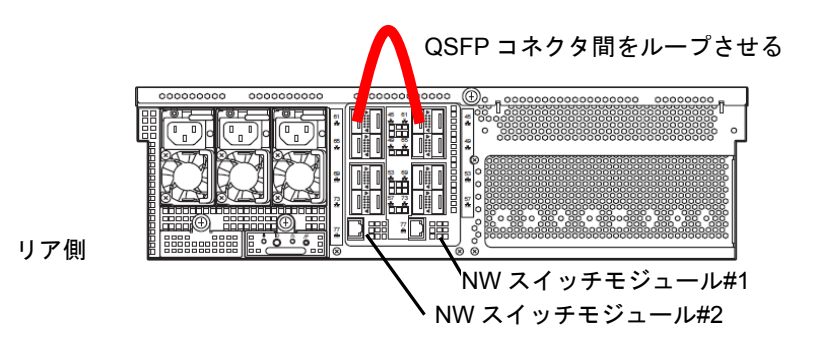

 診断試験を実行します。なお、一度に複数サーバモジュールでネットワーク試験を実施する場合には NW スイッチモジュールの設定としてすべての QSFP ポートで Flow Control 設定を ON にしてくださ い。NW スイッチモジュール設定は、「設定ガイド DX2000 NW スイッチソフトウェア」を参照して ください。
# 7. サーバ管理ユーティリティー

本装置添付の「DX2000 Utility Disk」に収められているサーバ管理ユーティリティーについての操作方法を示します。

- サーバ管理ユーティリティー
  - 起動方法 : サーバ管理用端末の CD/DVD-ROM ドライブに DX2000 Utility Disk をセットし、DVD-ROM からサーバ管理用端末の Linux OS にコピーして使用します。
  - 機能:本装置に実装されている各モジュールの情報を確認できます。
     本装置に実装されている各モジュールの UID LED の点灯/消灯を制御できます。
     本装置に実装されているサーバモジュールの電源の ON/OFF を制御できます。
     本装置に実装されているサーバモジュールの BMC のネットワーク設定を初期化できます。
     本装置に実装されているサーバモジュールの BMC を再起動できます。
     本装置に実装されている NW スイッチモジュールを再起動できます。

# 7.1 サーバ管理ユーティリティー

サーバ管理ユーティリティーは、本装置を管理・保守するために使用します。サーバ管理ユーティリティーを 実行できる PC(ここではサーバ管理用端末と記載)を常設することを推奨します。

サーバ管理ユーティリティーは、root 権限で実行してください。

サーバ管理ユーティリティーは、サーバ管理ユーティリティーをインストールしたディレクトリに移動してか ら実行してください。

サーバ管理ユーティリティーは、本装置の CSC モジュールやサーバモジュールと通信して本装置の情報を取得 します。

サーバ管理ユーティリティーは、ネットワーク上に接続時している複数の DX2000 サーバを管理可能です。

サーバ管理ユーティリティーは、各装置のシャーシのシリアル番号により各サーバを判別し表示します。また、 CSC モジュールの IP アドレスを指定することで特定のサーバのみを制御できます。

## 7.1.1 準備

- ・サーバ管理ユーティリティーはサーバ管理用端末にインストールして使用します。LAN を1ポート以上持った Linux(64bit)がインストール可能な PC を使用してください。
- ・サーバ管理用端末には Linux(64bit)をインストールしてください。Linux(32bit)では動作しません。 (サーバ管理ユーティリティーは CentOS6.4(x86\_64)で動作することを確認しています)
- ・サーバ管理用端末には ipmitool ユーティリティー(Version 1.6.0 以上)をインストールしてください。
- ・サーバ管理用端末の IP アドレスは CSC モジュール/サーバモジュールと通信可能な IP アドレスを割り当
- て、以下の通信ができることを確認してください。
- 1. サーバ管理用端末とCSCモジュール/サーバモジュールが同一セグメントの構成の場合、サーバ管理用 端末よりARP要求(arping)を送信し、CSCモジュール/サーバモジュールからの応答が受信できること。
- 2. サーバ管理用端末とCSCモジュール/サーバモジュールが異なるセグメントの構成の場合、サーバ管理 用端末よりPINGを送信し、CSCモジュール/サーバモジュールからの応答が受信できること。
- 3. サーバ管理用端末でipmitoolを実行し、CSCモジュール/サーバモジュールからの情報取得等が成功する こと(Default User: Mainte, Password: Mainte)。

サーバ管理ユーティリティーを使用する際の接続例を以下に示します。

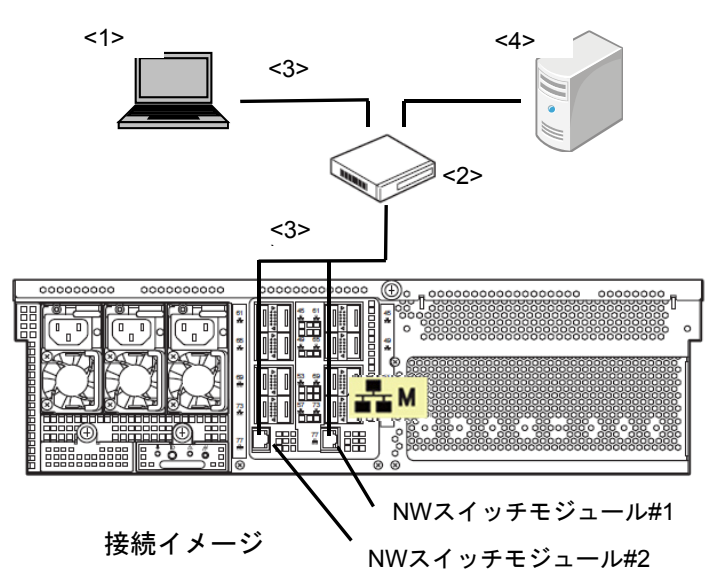

<1>サーバ管理用端末

<2>スイッチングハブ、<3>LAN ケーブル

LAN は本装置の NW スイッチモジュール#1、#2 のマネージメント専用 LAN コネクタと接続してくだ さい。

<4>DHCP サーバ

CSC モジュール/サーバモジュールに DHCP で IP アドレスを割り当てる際に必要となります。

7.1.2 インストール

DX2000 Utility Disk の applications/utl フォルダー配下のサーバ管理ユーティリティーをサーバ管理用端末にコ ピーします。 コピーしたサーバ管理ユーティリティーには root ユーザーが実行可能になるように、適切な owner 権限と実行

権限を付与してください。

- 例) サーバ管理用端末における DX2000 Utility Disk(DVD-ROM)のマウントポイントが/mnt で、 /opt/mng ディレクトリにインストール(コピー)します。
  - # mkdir /opt/mng
    # cp /mnt/applications/utl/mng\_util /opt/mng
    # chown root:root /opt/mng/mng\_util
    # chmod u+x /opt/mng/mng\_util
    # cd /opt/mng

## 7.1.3 管理ユーティリティー起動

管理ユーティリティーをインストール後、インストールディレクトリにて mng\_util コマンドを実行し、管理 ユーティリティーを起動します。mng\_util コマンドを実行する際には、CSC モジュールおよびサーバモジュー ルヘアクセス可能なユーザー名およびパスワードを指定して実行してください。 ユーザー名およびパスワードの指定を省略した場合は、デフォルトの設定(ユーザー名:Mainte、パスワー

ド:Mainte)で動作します。

# ./mng\_util -Uユーザー名 -P パスワード mng\_util version 01.02 >

# 7.1.4 コマンド一覧

管理ユーティリティーで使用するコマンドの一覧を以下に示します。

各コマンドの詳細に関しては、「1章(7.1.5 検索(search)~7.1.20 終了(quit))」を参照してください。

| コマンド        | 内容                             |
|-------------|--------------------------------|
| search      | 各モジュールを検索します                   |
| slotlist    | 実装モジュールを表示します                  |
| niclist     | IP/MAC アドレスを表示します              |
| frulist     | FRU/GUID を表示します                |
| uidon       | UID LED を点灯します                 |
| uidoff      | UID LED を消灯します                 |
| savelist    | MAC アドレス一覧を作成します               |
| poweron     | サーバモジュールの電源を ON します            |
| poweroff    | サーバモジュールの電源を OFF します           |
| powerreset  | サーバモジュールを再起動します                |
| powersoft   | サーバモジュールを OS からシャットダウンします      |
| getsel      | SEL を取得します                     |
| bmclanclear | サーバモジュールの BMC のネットワーク設定を初期化します |
| bmcreset    | サーバモジュールの BMC を再起動します          |
| nwreset     | NW スイッチモジュールを再起動します            |
| quit        | 管理ユーティリティーを終了します               |
| help        | コマンドの一覧を表示します。                 |

## 7.1.5 検索(search)

CSC モジュールやサーバモジュールの BMC の IP アドレスを検索し、各種情報を取得します。 IP アドレスを検索する際、検索範囲のパターンを指定できます。

1. IP アドレス範囲指定

指定された IP アドレスの範囲から CSC モジュール、サーバモジュールの BMC を検索し、検索されたモ ジュールの LAN の IP アドレスと MAC アドレスをシャーシ情報で分類して表示します。

[書式] search [IPアドレス Low]-[IPアドレス High]

| > search 1  | 92. 168. 0. 1–192. 168. 0. | . 254           |                   |                   |
|-------------|----------------------------|-----------------|-------------------|-------------------|
| Chassis ser | ial : 123456789012         |                 |                   |                   |
| Board       | ManagementLAN MAC          | IP              | DataLAN1 MAC      | DataLAN2 MAC      |
| CSC         | 94:DE:80:AB:01:91          | 192. 168. 0. 1  |                   |                   |
| LAN-SW1     | 94:DE:80:AB:02:A8          | 192. 168. 0. 2  |                   |                   |
| LAN-SW2     | 94:DE:80:AB:02:A9          | 192. 168. 0. 3  |                   |                   |
| CPU Board1  | 94:DE:80:AB:00:34          | 192. 168. 0. 11 | 94:DE:80:AB:03:D2 | 94:DE:80:AB:03:D3 |
| CPU Board2  | 94:DE:80:AB:00:35          | 192. 168. 0. 12 | 94:DE:80:AB:03:D4 | 94:DE:80:AB:03:D5 |
| CPU Board3  | 94:DE:80:AB:00:36          | 192. 168. 0. 13 | 94:DE:80:AB:03:D6 | 94:DE:80:AB:03:D7 |
| CPU Board4  | 94:DE:80:AB:00:37          | 192. 168. 0. 14 | 94:DE:80:AB:03:D8 | 94:DE:80:AB:03:D9 |
|             |                            |                 |                   |                   |

2. サーバ管理用端末の LAN セグメント指定

サーバ管理用端末のネットワークセグメントから CSC モジュール、サーバモジュールの BMC を検索し、 検索されたモジュールの LAN の IP アドレスと MAC アドレスをシャーシ情報で分類して表示します。 (例:サーバ管理用端末の設定として、IP が 192.168.0.15、サブネットマスクが 255.255.255.0 の場合、 192.168.0.0 から 192.168.0.255 の範囲で検索します。)

[書式] search OWN

| > search 0                    | WN                |                 |                   |                   |
|-------------------------------|-------------------|-----------------|-------------------|-------------------|
| Chassis serial : 123456789012 |                   |                 |                   |                   |
| Board                         | ManagementLAN MAC | IP              | DataLAN1 MAC      | DataLAN2 MAC      |
|                               |                   |                 |                   |                   |
| CSC                           | 94:DE:80:AB:01:91 | 192.168.0.1     |                   |                   |
| LAN-SW1                       | 94:DE:80:AB:02:A8 | 192.168.0.2     |                   |                   |
| LAN-SW2                       | 94:DE:80:AB:02:A9 | 192.168.0.3     |                   |                   |
| CPU Board1                    | 94:DE:80:AB:00:34 | 192. 168. 0. 11 | 94:DE:80:AB:03:D2 | 94:DE:80:AB:03:D3 |
| CPU Board2                    | 94:DE:80:AB:00:35 | 192.168.0.12    | 94:DE:80:AB:03:D4 | 94:DE:80:AB:03:D5 |
| CPU Board3                    | 94:DE:80:AB:00:36 | 192.168.0.13    | 94:DE:80:AB:03:D6 | 94:DE:80:AB:03:D7 |
| CPU Board4                    | 94:DE:80:AB:00:37 | 192.168.0.14    | 94:DE:80:AB:03:D8 | 94:DE:80:AB:03:D9 |
|                               |                   |                 |                   |                   |

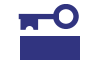

検索範囲に多くの有効な IP アドレスがある場合は、対象の CSC モジュールやサーバモ ジュールが検出できない可能性があります。 その際には、サーバ管理用端末の ARP キャッシュのエントリー数の最大値が十分な値と なるようにサーバ管理端末側の設定を変更してください。

# 7.1.6 実装モジュール表示(slotlist)

検索コマンドで取得した実装情報をシャーシ情報で分類して表示します。

```
[書式] slotlist -I [CSC モジュール] -C [モジュール番号]
options)

-I [CSC モジュール]

all
kk索コマンドで見つかったすべての CSC モジュール
: IP アドレス ... CSC モジュールの IP アドレス

-C [モジュール番号]

all
... CSC モジュール、サーバモジュールすべて
: number ... CSC モジュール(0) / サーバモジュール(1 - 44)
```

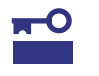

各装置には、1 台の CSC モジュールが実装されていることから、サーバ管理ユーティリ ティーは CSC モジュールの IP アドレスを指定して装置を制御します。

・実装モジュール表示内容

| Chassis serial | :指定した CSC モジュールが搭載されているシャーシのシリアル番号 |              |  |
|----------------|------------------------------------|--------------|--|
| Slot           | :シャーシ内のスロット番号                      |              |  |
| Module Type    | :モジュール種                            | 別            |  |
|                | CSC                                | ・・・CSC モジュール |  |
|                | CPU Board                          | ・・・サーバモジュール  |  |
|                | PCI Board                          | ・・・PCI モジュール |  |
|                | -                                  | ・・・モジュール未実装  |  |
| N Code         | :モジュールの                            | FRU データの一部   |  |
| Power          | :モジュールの                            | 電源の状態        |  |
| Status         | :モジュールの                            | Status の状態   |  |
| UID            | :モジュールの                            | UID の状態      |  |

```
> slotlist -I 192.168.0.1 -C 0-3
Chassis serial : 123456789012
Slot
         Module Type
                        N Code
                                            Power
                                                     Status
                                                              UID
CSC
         CSC
                        [N8100-xxx]
                                           Green
                                                              Blue
                                                     Amber
Slot1
         CPU_Board
                        [N8100-xxx]
                                           0FF
                                                     0FF
                                                              0FF
         PCI_Board
Slot2
                                           _
                                                     _
                        _
                                                              _
Slot3
                                                              _
```

# 7.1.7 IP/MAC アドレス表示(niclist)

検索コマンドで取得した LAN の IP アドレスと MAC アドレスをシャーシ情報で分類して表示します。

・IP/MAC アドレス表示内容

| Chassis serial    | :指定した CSC モジュールが搭載されているシャーシのシリアル番号     |
|-------------------|----------------------------------------|
| Board             | : 実装されているモジュール種別                       |
|                   | CSC ····CSC モジュール                      |
|                   | LAN-SW ・・・NW スイッチモジュール                 |
|                   | CPU board ・・・サーバモジュール                  |
| ManagementLAN MAC | : マネージメント専用 LAN の MAC アドレス             |
| IP                | : マネージメント専用 LAN の IP アドレス              |
| DataLAN1 MAC      | : サーバモジュールの NW スイッチモジュール#1 側の MAC アドレス |
| DataLAN2 MAC      | : サーバモジュールの NW スイッチモジュール#2 側の MAC アドレス |

| chassis ser | 1a1 : 123450789012          |                 |                   |                   |
|-------------|-----------------------------|-----------------|-------------------|-------------------|
| Board       | ManagementLAN MAC           | IP<br>          | DataLAN1 MAC      | DataLAN2 MAC      |
| CSC         | 94:DE:80:AB:01:91           | 192. 168. 0. 1  |                   |                   |
| LAN-SW1     | 94:DE:80:AB:02:A8           | 192.168.0.2     |                   |                   |
| LAN-SW2     | 94:DE:80:AB:02:A9           | 192.168.0.3     |                   |                   |
| CPU Board1  | 94:DE:80:AB:00:34           | 192.168.0.11    | 94:DE:80:AB:03:D2 | 94:DE:80:AB:03:D3 |
| CPU Board2  | 94:DE:80:AB:00:35           | 192.168.0.12    | 94:DE:80:AB:03:D4 | 94:DE:80:AB:03:D5 |
| CPU Board3  | 94:DE:80:AB:00:36           | 192.168.0.13    | 94:DE:80:AB:03:D6 | 94:DE:80:AB:03:D7 |
| CPU Board4  | 94:DE:80:AB:00:37           | 192. 168. 0. 14 | 94:DE:80:AB:03:D8 | 94:DE:80:AB:03:D9 |
| Chassis ser | ial : 234567890123          |                 |                   |                   |
| Board       | ManagementLAN MAC           | IP              | DataLAN1 MAC      | DataLAN2 MAC      |
| CSC         | 94:DE:80:AB:01:92           | 192. 168. 1. 1  |                   |                   |
| LAN-SW1     | 94:DE:80:AB:02:AA           | 192.168.1.2     |                   |                   |
|             | 94 · DE · 80 · AB · 02 · AB | 192 168 1 3     |                   |                   |
| LAN-SW2     | J4.DE.00.AD.02.AD           | 102.100.1.0     |                   |                   |

## 7.1.8 FRU/GUID 表示(frulist)

```
検索コマンドで取得した FRU/GUID 情報をシャーシ情報で分類して表示します。

[書式] frulist -I [CSC モジュール] -C [モジュール番号]

options)

-I [CSC モジュール]

: all ... 検索コマンドで見つかったすべての CSC モジュール

: IP アドレス ... CSC モジュールの IP アドレス

-C [モジュール番号]

: all ... CSC モジュール、サーバモジュールすべて

: number ... CSC モジュール(0) / サーバモジュール(1 - 44)
```

```
    FRU/GUID 表示内容
    Chassis serial : 指定した CSC モジュールが搭載されているシャーシのシリアル番号
    Board : 実装されているモジュール種別
    Firmware Revision : CSC モジュールおよび各サーバモジュールの BMC のファームウェアレビジョン
    System GUID : CSC モジュールおよび各サーバモジュールの FRU に含まれる GUID
    "-- CSC -- "で始まる行以降は、各モジュールが管理する FRU データ
```

```
> frulist -I 192.168.0.1 -C all
Chassis serial : 123456789012
Board Firmware Revision System GUID
CSC
                            0006ce2c-0f6a-e311-0180-94de80aafdee
            1.8
CPU Board1 1.8
                            001280c9-ca2e-e011-0180-94de80ab02d8
CPU Board2
          1.8
                            8062477d-136a-e311-0180-94de80aafea4
-- CSC
Board Mfg Date : Fri Oct 16 10:21:00 2015
Board Mfg
                   : GIGABYTE
 Board Product
                   : CACME1-0
Board Serial
                    : 123456789012
Board Part Number : 856-180748-104
Product Manufacturer : NEC
               : DX2000
Product Name
Product Part Number : [N8400-6202]
Product Version : FR1.0
Product Serial
                   : 123456789ABCDE
Product Asset Tag :
                   : 01
Product Extra
-- CPU Board1 -----
Board Mfg Date
                    : Fri Oct 16 19:48:00 2015
 Board Mfg
                     : GIGABYTE
         :
```

## 7.1.9 UID LED 点灯(uidon)

```
CSC モジュール、サーバモジュールの UID LED を点灯します。

[書式] uidon -l [CSC モジュール] -C [モジュール番号]

options)

-l [CSC モジュール]

: all .... 検索コマンドで見つかったすべての CSC モジュール

: IP アドレス ... CSC モジュールの IP アドレス

-C [モジュール番号]

: all .... CSC モジュール、サーバモジュールすべて

: number ... CSC モジュール(0) / サーバモジュール(1 - 44)
```

> uidon -I 192.168.0.1 -C 10

## 7.1.10 UID LED 消灯(uidoff)

```
CSC モジュール、サーバモジュールの UID LED を消灯します。

[書式] uidoff -l [CSC モジュール] -C [モジュール番号]

options)

-l [CSC モジュール]

: all .... 検索コマンドで見つかったすべての CSC モジュール

: IP アドレス ... CSC モジュールの IP アドレス

-C [モジュール番号]

: all .... CSC モジュール、サーバモジュールすべて

: number ... CSC モジュール(0) / サーバモジュール(1 - 44)
```

> uidoff -I 192.168.0.1 -C 10

## 7.1.11 MAC アドレス一覧作成(savelist)

検索コマンドで取得した LAN の IP アドレスと MAC アドレスの情報をファイルに出力します。 出力形式として CSV 形式と dhcp.conf 形式があります。

```
1. CSV 形式
```

> savelist -I all -f /tmp/aaa.csv

#### 出力ファイル例

# Chassis serial, Board, ManagementLAN MAC, ManagementLAN IP, DataLAN1 MAC, DataLAN2 MAC 123456789012, CSC, 94:DE:80:AB:01:91, 192. 168. 0. 1, , 123456789012, LAN-SW1, 94:DE:80:AB:02:A8, 192. 168. 0. 2, , 123456789012, LAN-SW2, 94:DE:80:AB:02:A9, 192. 168. 0. 3, , 123456789012, CPU Board1, 94:DE:80:AB:00:34, 192. 168. 0. 11, 94:DE:80:AB:03:D2, 94:DE:80:AB:03:D3 123456789012, CPU Board2, 94:DE:80:AB:00:35, 192. 168. 0. 12, 94:DE:80:AB:03:D4, 94:DE:80:AB:03:D5 123456789012, CPU Board3, 94:DE:80:AB:00:36, 192. 168. 0. 13, 94:DE:80:AB:03:D6, 94:DE:80:AB:03:D7 123456789012, CPU Board4, 94:DE:80:AB:00:37, 192. 168. 0. 14, 94:DE:80:AB:03:D8, 94:DE:80:AB:03:D9 2. dhcp.conf 形式

> savelist -I all -f /tmp/aaa.conf -dhcpconf

### 出力ファイル例

```
host client01001{
         hardware ethernet 94:DE:80:AB:01:91;
}
host client01002{
         hardware ethernet 94:DE:80:AB:02:A8;
}
host client01003{
         hardware ethernet 94:DE:80:AB:02:A8;
}
      :
      :
host client01441{
         hardware ethernet 94:DE:80:AB:03:D8;
}
host client01442{
         hardware ethernet 94:DE:80:AB:03:D9;
}
host client01443{
         hardware ethernet 94:DE:80:AB:03:D9;
```

```
ホスト名は以下のように命名されます。
 clientAABBC
  AA:シャーシの識別番号
       シャーシのシリアル番号の昇順
  BB:スロット番号
       00 : CSC モジュール、NW スイッチモジュール
       01-44:サーバモジュール
    : LAN の識別番号
   С
       CSC モジュール、NW スイッチモジュール
         1: CSC モジュール
         2:NW スイッチモジュール#1
         3:NW スイッチモジュール#2
       サーバモジュール
         1:サーバモジュールの BMC
         2:サーバモジュールの NW スイッチモジュール#1 側の LAN
         3:サーバモジュールの NW スイッチモジュール#2 側の LAN
```

## 7.1.12 電源 ON(poweron)

```
サーバモジュールの電源を ON します。
[書式] poweron -I [CSC モジュール] -C [モジュール番号]
options)

-I [CSC モジュール]
: all … 検索コマンドで見つかったすべての CSC モジュール
: IP アドレス … CSC モジュールの IP アドレス
-C [モジュール番号]
: all … サーバモジュールすべて
: number … サーバモジュール(1 - 44)
```

> poweron -I 192.168.0.1 -C 10

## 7.1.13 電源 OFF(poweroff)

サーバモジュールの電源を OFF します。
[書式] poweroff -I [CSC モジュール] -C [モジュール番号]
options)

-I [CSC モジュール]
: all … 検索コマンドで見つかったすべての CSC モジュール
: IP アドレス … CSC モジュールの IP アドレス
-C [モジュール番号]
: all … サーバモジュールすべて
: number … サーバモジュール(1 - 44)

> poweroff -I 192.168.0.1 -C 10

#### 7.1.14 電源再起動(powerreset)

サーバモジュールの電源を再起動します。

```
[書式] powerreset -I [CSC モジュール] -C [モジュール番号]
options)
-I [CSC モジュール]
: all .... 検索コマンドで見つかったすべての CSC モジュール
: IP アドレス ... CSC モジュールの IP アドレス
-C [モジュール番号]
: all .... サーバモジュールすべて
: number ... サーバモジュール(1 - 44)
```

> powerreset -I 192.168.0.1 -C 10

## 7.1.15 シャットダウン(powersoft)

```
サーバモジュールを OS からシャットダウンします。
[書式] powersoft -l [CSC モジュール] -C [モジュール番号]
options)

-l [CSC モジュール]
: all … 検索コマンドで見つかったすべての CSC モジュール
: IP アドレス … CSC モジュールの IP アドレス
-C [モジュール番号]
: all … サーバモジュールすべて
: number … サーバモジュール(1 - 44)
```

> powersoft -I 192.168.0.1 -C 10

## 7.1.16 SEL 取得(getsel)

CSC モジュール、サーバモジュールの SEL を取得します。 指定したディレクトリ配下にシャーシのシリアル番号のディレクトリを作成し、その配下に IPMI 情報の フォーマットで SEL が書き込まれたファイルをモジュールごとに出力します。 取得したファイルは、IPMI Viewer で参照可能です。

```
[書式] getsel -1 [CSCモジュール] -C [モジュール番号] -d [ディレクトリパス] options)
-1 [CSCモジュール]

all
the construction (CSCモジュール)
iP アドレス ... CSC モジュールの IP アドレス

-C [モジュール番号]

all
CSC モジュール、サーバモジュールすべて
number ... CSC モジュール(0) / サーバモジュール(1 - 44)

-d [ディレクトリパス]

出力先ディレクトリパス名
```

> getsel -I 192.168.0.1 -C 10 -d /tmp

7.1.17 BMC ネットワーク設定初期化(bmclanclear)

```
サーバモジュールの BMC のネットワーク設定を初期化します。
本コマンドを使用後は、サーバモジュールの BMC ネットワーク設定が Default 設定に変更されます。環境によ
り通信不可となる場合がありますので注意してご使用ください。
なお、BMC ネットワーク設定の初期値は、「DX2000 ユーザーズガイド」の「3 章(4. BMC への接続)」を参照
してください。
```

```
[書式] bmclanclear -I [CSC モジュール] -C [モジュール番号]
options)

-I [CSC モジュール]
: all … 検索コマンドで見つかったすべての CSC モジュール
: IP アドレス … CSC モジュールの IP アドレス
-C [モジュール番号]
: all … サーバモジュールすべて
: number … サーバモジュール(1 - 44)
```

> bmclanclear -I 192.168.0.1 -C 10

## 7.1.18 BMC 再起動(bmcreset)

サーバモジュールの BMC を再起動します。

本コマンド使用後は、対象 BMC は再起動処理中となり約 60 秒程度応答不可となります。

```
[書式] bmcreset -I [CSC モジュール] -C [モジュール番号]
options)

-I [CSC モジュール]
: all … 検索コマンドで見つかったすべての CSC モジュール
: IP アドレス … CSC モジュールの IP アドレス

-C [モジュール番号]

: all … サーバモジュールすべて
: number … サーバモジュール(1 - 44)
```

> bmcreset -I 192.168.0.1 -C 10

7.1.19 NW スイッチモジュール再起動(nwreset)

NW スイッチモジュールを再起動します。

本コマンド使用後は、対象 NW スイッチモジュールは再起動処理中となり、NW スイッチモジュールを経由し て通信していた接続環境が約 120 秒程度応答不可となります。

NW スイッチモジュールを再起動すると、OS 側ネットワークにも影響が出るため注意が必要です。

> nwreset -I 192.168.0.1 -N 1

## 7.1.20 終了(quit)

管理ユーティリティーを終了します。

[書式] quit

> quit

# NEC Scalable Modular Server DX2000

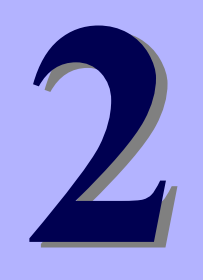

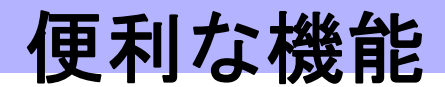

本製品を使う上で便利な機能について説明します。お客様の目的や必要に応じてこの章を参照してください。

1. サーバモジュール BIOS

サーバモジュール BIOS の設定方法、パラメーターについて説明しています。

# Ⅰ. サーバモジュール BIOS

サーバモジュール BIOS は、BIOS セットアップユーティリティー(SETUP)を使ってパラメーターの確認と変更 ができます。

EXPRESSSCOPE エンジン3のリモート KVM でコンソール画面から BIOS SETUP 画面に入ります。 また、ipmi の SOL 機能でも表示できます。SOL 機能で操作する場合、「DX2000 ユーザーズガイド」の「3 章(4.4 Serial over LAN(SOL)使用のための設定)」を参照してください。

# I.I SETUP の起動

「DX2000 ユーザーズガイド」の「3章 セットアップ」を参照してサーバモジュールの電源を ON にして、 POST を進めます。しばらくすると、次のメッセージが SOL 画面左下に表示されます。

Press <F2> SETUP

ここで〈F2〉キーを押すと、POST 終了後に SETUP が起動して Main メニューが表示されます。 オプション ROM の展開中に〈F2〉キーを押しても SETUP が起動します。

# 1.2 パラメーターと説明

SETUP には大きく6種類のメニューがあります。

- Mainメニュー
- Advanced メニュー
- Security メニュー
- Server メニュー
- Bootメニュー
- Save & Exit メニュー

これらのメニューには、関連する項目ごとにサブメニューがあります。サブメニューを選択することで、より 多くのパラメーターを設定できます。

## 1.2.1 Main

SETUPを起動すると、はじめに Main メニューが表示されます。

| Main Advanced Secu | rity Server Boot Save & E | xit               |
|--------------------|---------------------------|-------------------|
| BIOS Information   |                           | Set the Date. Use |
| BIOS Version       | 5.0.0001                  | Tab to switch     |
| Build Date         | 06/15/2015 09:13:59       | between Date      |
| Access Level       | Administrator             | elements.         |
| UEFI Spec Version  | 2.4.0                     |                   |
| Memory Information |                           |                   |
| Total Memory       | 32768 MB                  |                   |
| System Date        | [Tue 90/16/2015]          |                   |
| System Time        | [09:23:08]                |                   |
|                    |                           |                   |
|                    |                           |                   |
|                    |                           |                   |
|                    |                           | ++: Select Screen |
|                    |                           | T↓: Select Item   |
|                    |                           | Enter: Select     |

| 項目                 | パラメーター         | 説明                                                                                                    |
|--------------------|----------------|----------------------------------------------------------------------------------------------------|
| BIOS Information   | _              | _                                                                                                    |
| BIOS Version       | (表示のみ)         | BIOSのバージョンです。                                                                                         |
| Build Date         | (表示のみ)         | BIOSの作成日です。                                                                                           |
| Access Level       | (表示のみ)         | 管理者(Administrator)、ユーザー(User)のどちらでアクセ<br>スしているかが表示されます。<br>パスワードが設定されていないときは[Administrator]に<br>なります。 |
| UEFI Spec Version  | (表示のみ)         | 本機がサポートするUEFIのバージョンです。                                                                                |
| Memory Information | -              | _                                                                                                    |
| Total Memory       | (表示のみ)         | 搭載されたメモリの容量です。                                                                                        |
| System Date        | WWW MM/DD/YYYY | 日付を設定します。                                                                                             |
| System Time        | HH:MM:SS       | 時刻を設定します。                                                                                             |

[ ]: 出荷時の設定

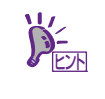

時刻や日付が正しいか確認してください。

システム時計は毎月1回程度の割合で確認してください。また、高精度で運用したいとき は、タイムサーバ(NTP サーバ)などを利用することをお勧めします。

システム時計を調整しても時間の経過と共に著しい遅れや進みが生じるときは、お買い求 めの販売店、または保守サービス会社にお問い合わせください。

## 1.2.2 Advanced

カーソルを[Advanced]の位置に移動させると、Advanced メニューが表示されます。

「▶」が付いている項目は、選択して<Enter>キーを押すとサブメニューが表示されます。

#### Boot Mode が[UEFI]の場合

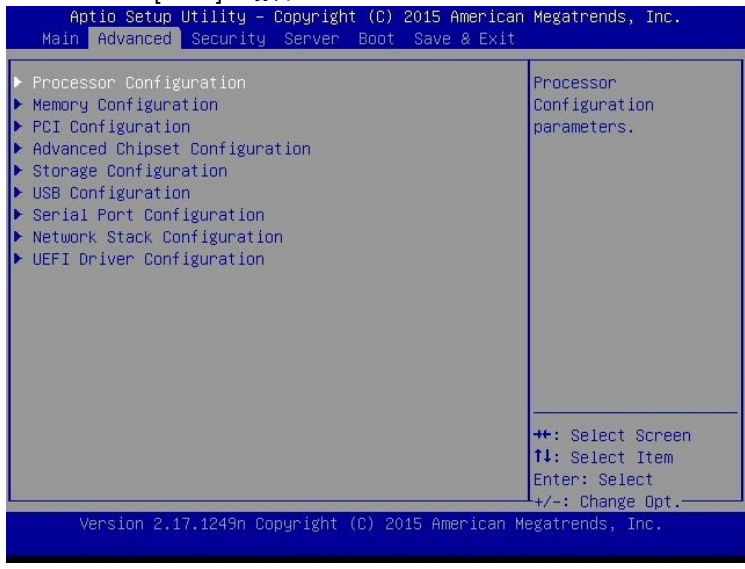

#### Boot Mode が[Legacy]の場合

|                                       | Aptio Setup Utility – Copyright (C) 2015 American<br>Main Advanced IntelRCSetup Security Server Boot                                                                                                    | Megatrends, Inc.<br>Save & Exit                                         |
|---------------------------------------|----------------------------------------------------------------------------------------------------|-------------------------------------------------------------------------|
| F F F F F F F F F F F F F F F F F F F | Processor Configuration<br>demory Configuration<br>Processor Configuration<br>Processor Configuration<br>Storage Configuration<br>Storage Configuration<br>Serial Port Configuration<br>Network Stack Configuration<br>DEFI Driver Configuration<br>Section Mode" is set to [Legacy],<br>Network Stack Configuration" and<br>"UEFI Driver Configuration" and<br>"UEFI Driver Configuration" cannot be<br>configured. | Processor<br>Configuration<br>parameters.                               |
|                                       |                                                                                                    | ↔: Select Screen<br>↓: Select Item<br>Enter: Select<br>+/-: Change Opt. |
|                                       | Version 2.17.1249n Copyright (C) 2015 American Ma                                                                                                    | egatrends, Inc.                                                         |

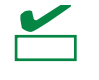

Network Stack Configuration サブメニュー、および UEFI Driver Configuration サブメニュー は、「Boot Mode」が[Legacy]のときは選択できません。

## (1) Processor Configuration サブメニュー

Advanced メニューで[Processor Configuration]を選択して<Enter>キーを押すと、次の画面が表示されます。 「▶」が付いている項目は、選択して<Enter>キーを押すとサブメニューが表示されます。

| Aptio Setup Utility<br>Advanced                                                                           | – Copyright (                                          | (C) 2015 An | nerican Meg       | atrends,                                                                                                    | Inc.                        |
|----------------------------------------------------------------------------------------------------|--------------------------------------------------------|-------------|-------------------|----------------------------------------------------------------------------------------------------|-----------------------------|
| <ul> <li>Processor Information</li> <li>Processor Power Manageme</li> </ul>                               | nt                                                     |             |                   |                                                                                                    |                             |
| DCU IP Prefetcher<br>DCU Streamer<br>Prefetcher<br>Hardware Prefetcher<br>Adjacent Cache Line<br>Prefetch | [Enabled]<br>[Enabled]<br>[Enabled]<br>[Enabled]       |             |                   |                                                                                                    |                             |
| Execute Disable Bit<br>VT-x<br>Active Processor Cores<br>Hyper-Threading<br>PPIN Support                  | [Enabled]<br>[Enabled]<br>8<br>[Enabled]<br>[Disabled] |             |                   | Coloct                                                                                                    |                             |
| Version 2.17.1249n                                                                                        | Copyright (C)                                          | 2015 Amer   | t↓:<br>Ent<br>+/- | Select Select Se | Screen<br>Item<br>ot<br>Opt |

各項目については次ページの表を参照してください。

| 項目                           | パラメーター                | 説明                                                                                                  |
|------------------------------|-----------------------|----------------------------------------------------------------------------------------------------|
| Processor Information        |                       | _                                                                                                   |
| Processor Power Management   | -                     | -                                                                                                   |
| DCU IP Prefetcher            | Disabled<br>[Enabled] | プロセッサーのData Cache Unit (DCU) IP プリフェッ<br>チャーの有効/無効を設定します。                                           |
| DCU Streamer Prefetcher      | Disabled<br>[Enabled] | プロセッサーのDCU Stremerプリフェッチャーの有効/<br>無効を設定します。                                                         |
| Hardware Prefetcher          | Disabled<br>[Enabled] | ハードウェアのプリフェッチャーの有効/無効を設定し<br>ます。                                                                    |
| Adjacent Cache Line Prefetch | Disabled<br>[Enabled] | メモリからキャッシュへのアクセスの最適化の有効/無<br>効を設定します。                                                               |
| Execute Disable Bit          | Disabled<br>[Enabled] | Execute Disable Bitの有効/無効を設定します。本機能<br>をサポートしているプロセッサーが搭載されたときのみ<br>表示されます。                         |
| VT-x                         | Disabled<br>[Enabled] | Intel Virtualization Technology(プロセッサーの仮想化支<br>援機能)の有効/無効を設定します。                                    |
| Active Processor Cores       | 1-[X]                 | プロセッサー内部の有効なコア数を設定します。搭載す<br>るプロセッサーによって設定できる最大コア数が変わり<br>ます。Xは最大コア数です。                             |
| Hyper-Threading              | Disabled<br>[Enabled] | 1つのコアで2つのスレッドを同時に実行する機能の有効<br>/無効を設定します。本機能をサポートしているプロ<br>セッサーが搭載されたときのみ表示されます。                     |
| PPIN Support                 | [Disabled]<br>Enabled | Protected Processor Inventory Number (PPIN)の有効/<br>無効を設定します。本機能をサポートしているプロセッ<br>サーが搭載されたときのみ表示されます。 |

## (a) Processor Information サブメニュー

| Processor 1 CPUID       50662         Processor Type       Genuine Intel(R)         processor       processor         Processor Speed       1900 MHz         Active Cores       8         Max Cores       8         L2 Cache RAM       8 × 256 kB         L3 Cache RAM       12288 kB         Microcode Revision       a         EMT64       Supported         Hyper-Threading       Supported         Hyper-Threading       Supported         +t: Select Screen       11: Select Item         Enter: Select       +/-: Change Opt. | Aptio Setup Utili<br>Advanced                                                                                                    | ty – Copyright (C) 2015 Ar                                                                                                 | merican Megatrends, Inc.             |
|----------------------------------------------------------------------------------------------------|----------------------------------------------------------------------------------------------------|----------------------------------------------------------------------------------------------------|--------------------------------------|
| +/-: Change Opt.                                                                                                    | Processor 1 CPUID<br>Processor Type<br>Processor Speed<br>Active Cores<br>Max Cores<br>L2 Cache RAM<br>L3 Cache RAM<br>Microcode Revision<br>EMT64<br>Hyper-Threading | 50662<br>Genuine Intel(R)<br>processor<br>1900 MHz<br>8<br>8<br>8<br>8 × 256 kB<br>12288 kB<br>a<br>Supported<br>Supported | ++: Select Screen<br>11: Select Item |
|                                                                                                    |                                                                                                    |                                                                                                    | +/_: Change Opt                      |

| 項目                 | パラメーター | 説明                                      |
|--------------------|--------|-----------------------------------------|
| Processor 1 CPUID  | (表示のみ) | プロセッサー1のIDです                            |
| Processor Type     | (表示のみ) | プロセッサー1のタイプです。                          |
| Processor Speed    | (表示のみ) | プロセッサー1のクロック速度です。                       |
| Active Cores       | (表示のみ) | プロセッサー1の内部の有効なコア数です。                    |
| Max Cores          | (表示のみ) | プロセッサー1の内部の最大コア数です。                     |
| L2 Cache RAM       | (表示のみ) | プロセッサー1の2次キャッシュサイズです。                   |
| L3 Cache RAM       | (表示のみ) | プロセッサー1の3次キャッシュサイズです。                   |
| Microcode Revision | (表示のみ) | プロセッサー1に適用されているマイクロコードのレビ               |
|                    |        | ジョンです。                                  |
| EMT64              | (表示のみ) | プロセッサー1がインテル64アーキテクチャーをサポート             |
|                    |        | しているとき、[Supported] になります。               |
| Hyper-Threading    | (表示のみ) | プロセッサー1がHyper-Threading Technologyをサポート |
|                    |        | しているとき、[Supported] になります。               |

## (b) Processor Power Management サブメニュー

| Aptio Setup Utility<br>Advanced                                                                                                    | – Copyright (C) 2015 Ameri                                                              | can Megatrends, Inc.                                                     |
|----------------------------------------------------------------------------------------------------|-----------------------------------------------------------------------------------------|--------------------------------------------------------------------------|
| Power Management<br>Policy                                                                                                    | [Energy Preferred]                                                                      | Select the power<br>management policy.                                   |
| Processor C3 Report<br>Processor C6 Report<br>Package C-State Limit                                                                                | [Disabled]<br>[Enabled]<br>[No Limit]                                                   |                                                                          |
| EIST<br>Energy Performance<br>Turbo Boost<br>Energy Efficient Turbo<br>P-State Coordination<br>Workload Sensitivity<br>Uncore Frequency<br>Scaling | [Enabled]<br>[Balanced Performance]<br>[Enabled]<br>[HW_ALL]<br>[Balanced]<br>[Enabled] |                                                                          |
| Uncore Frequency<br>Coordination                                                                                                    | [Disabled]                                                                              | ++: Select Screen<br>fl: Select Item<br>Enter: Select<br>+/-: Change Ont |
| Version 2.17.1254n                                                                                                    | Copyright (C) 2015 America                                                              | n Megatrends, Inc.                                                       |

各項目については次ページの表を参照してください。

| 項目                               | パラメーター                                                           | 説明                                                                                                    |
|----------------------------------|------------------------------------------------------------------|----------------------------------------------------------------------------------------------------|
| Power Management Policy          | Performance Preferred<br>[Energy Preferred]<br>Custom            | Power Management Policyを設定します。<br>本設定に応じて、以降の関連メニュー項目を一括で設定<br>します。以降の関連メニュー項目は、本設定を[Custom]<br>にすると選択できます。       |
| Processor C3 Report              | [Disabled]<br>Enabled                                            | プロセッサーC3ステートが使用可能なことをOSに通知<br>する機能の有効/無効を設定します。                                                                   |
| Processor C6 Report              | Disabled<br>[Enabled]                                            | プロセッサーC6ステートが使用可能なことをOSに通知<br>する機能の有効/無効を設定します。                                                                   |
| Package C-State Limit            | C0/C1<br>C2<br>C6(non Retention)<br>C6(Retention)<br>[No Limit]  | プロセッサーのパッケージCステートの上限を設定しま<br>す。                                                                                   |
| EIST                             | Disabled<br>[Enabled]                                            | Enhanced Intel SpeedStep Technologyの有効/無効を<br>設定します。本機能をサポートしたプロセッサーが搭載<br>されたときのみ表示されます。                         |
| Energy Performance               | Performance<br>[Balanced Performance]<br>Balanced Power<br>Power | プロセッサーの動作について、性能と省電力のどちらを<br>優先するか割合を設定します。<br>本項目は「EIST」を[Enabled]に設定すると表示されます。                                  |
| Turbo Boost                      | Disabled<br>[Enabled]                                            | Turbo Boost Technologyの有効/無効を設定します。本<br>項目は「EIST」を[Enabled]に設定すると表示されます。<br>本機能をサポートしたプロセッサーが搭載されたときの<br>み表示されます。 |
| Energy Efficient Turbo           | Disabled<br>[Enabled]                                            | Energy Efficient Turboの有効/無効を設定します。本項<br>目は、「EIST」を[Enabled]に設定し、「Turbo Boost」<br>を[Enabled]に設定すると表示されます。         |
| P-State Coordination             | [HW_ALL]<br>SW_ALL<br>SW_ANY                                     | P-State Coordinationのタイプを設定します。<br>本項目はEISTを[Enabled]に設定すると表示されます。                                                |
| Workload Sensitivity             | [Balanced]<br>I/O sensitive                                      | I/Oワークロードに対してシステムパフォーマンスを優<br>先させたい場合、[I/O sensitive]を設定します。                                                      |
| Uncore Frequency Scaling         | Disabled<br>[Enabled]                                            | Uncoreの動作周波数を動的に調整する機能の有効/無<br>効を設定します。                                                                           |
| Uncore Frequency<br>Coordination | [Disabled]<br>Enabled                                            | プロセッサー間のUncore動作周波数を調整する機能の<br>有効/無効を設定します。本項目は「Uncore Frequency<br>Scaling」を[Enabled]に設定すると表示されます。               |

## (2) Memory Configuration サブメニュー

Advanced メニューで[Memory Configuration]を選択して<Enter>キーを押すと、次の画面が表示されます。 「▶」が付いている項目は、選択して<Enter>キーを押すとサブメニューが表示されます。

| Aptio Setup Utility<br>Advanced                                 | – Copyright                  | (C) 2015 Americ | an Megatrends,                                         | Inc.                             |
|-----------------------------------------------------------------|------------------------------|-----------------|--------------------------------------------------------|----------------------------------|
| ▶ Memory Information                                            |                              |                 |                                                        |                                  |
| Hardware Memory Test<br>Memory Retest<br>Memory Frequency Limit | [Disabled]<br>[NO]<br>[Auto] |                 |                                                        |                                  |
| Patrol Scrub<br>Demand Scrub                                    | [Enabled]<br>[Enabled]       |                 |                                                        |                                  |
|                                                                 |                              |                 |                                                        |                                  |
|                                                                 |                              |                 |                                                        |                                  |
|                                                                 |                              |                 | ++: Select<br>fl: Select<br>Enter: Sele<br>+/-: Change | Screen<br>Item<br>ct<br>Opt.———— |
| Version 2.17.1249n                                              | Copyright (C                 | ) 2015 American | Megatrends, I                                          | nc.                              |

| 項目                     | パラメーター                        | 説明                                                                                         |
|------------------------|-------------------------------|--------------------------------------------------------------------------------------------|
| Memory Information     | _                             | _                                                                                          |
| Hardware Memory Test   | [Disabled]<br>Enabled         | POST中のメモリ診断の有効/無効を設定します。<br>[Enabled]のとき、メモリ試験中にエラーを検出すると、<br>該当するメモリリソースを縮退します。           |
| Memory Retest          | [No]<br>Yes                   | [Yes]に設定すると、メモリのエラー情報をクリアし、次<br>回POST時にすべてのメモリを再構成します。このパラ<br>メーターは、メモリ再構成後に自動的に[No]に戻ります。 |
| Memory Frequency Limit | [Auto]<br>1600 MHz<br>1866 MH | メモリの動作周波数の上限を設定します。メモリの構成<br>により、設定された上限値より低い動作周波数になる場<br>合があります。                          |
| Patrol Scrub           | Disabled<br>[Enabled]         | メモリRAS機能(パトロールスクラビング) の有効/無<br>効を設定します。                                                    |
| Demand Scrub           | Disabled<br>[Enabled]         | メモリRAS機能(デマンドスクラビング)の有効/無効を<br>設定します。                                                      |

# (a) Memory Information サブメニュー

| Aptio Setup Utilit<br>Advanced | y – Copyright (C) 2019 | 5 American Megatrends, Inc. |
|--------------------------------|------------------------|-----------------------------|
| Total Memory                   | 32768 MB               |                             |
| Current Memory Speed           | 2133 MHz               |                             |
| DIMM1 Status                   | 8192 MB                |                             |
| DIMM2 Status                   | 8192 MB                |                             |
| DIMM3 Status                   | 8192 MB                |                             |
| DIMM4 Status                   | 8192 MB                |                             |
|                                |                        |                             |
|                                |                        |                             |
|                                |                        |                             |
|                                |                        |                             |
|                                |                        |                             |
|                                |                        |                             |
|                                |                        |                             |
|                                |                        | ++: Select Screen           |
|                                |                        | 11: Select Item             |
|                                |                        | Enter: Select               |
|                                |                        | L_+/-: Change Opt           |
| Version 2.17.1249              | n Copyright (C) 2015 ( | American Megatrends, Inc.   |
|                                |                        |                             |

| 項目                   | パラメーター | 説明                                                                                                    |
|----------------------|--------|----------------------------------------------------------------------------------------------------|
| Total Memory         | (表示のみ) | 搭載されたメモリの物理容量です。                                                                                                    |
| Current Memory Speed | (表示のみ) | 現在動作しているメモリクロックです。                                                                                                    |
| DIMM1-4 Status       | (表示のみ) | 各DIMMの状態を次のように表します。                                                                                                    |
|                      |        | [数値]: 正常。数値はメモリの容量です。<br>[数値(Error)]: 故障中(メモリは有効)。数値はメモリの容<br>量です。<br>[Disabled]: 故障中。メモリは縮退しています。<br>[Not Present]: 未実装。 |

## (3) PCI Configuration サブメニュー

Advanced メニューで[PCI Configuration]を選択して<Enter>キーを押すと、次の画面が表示されます。

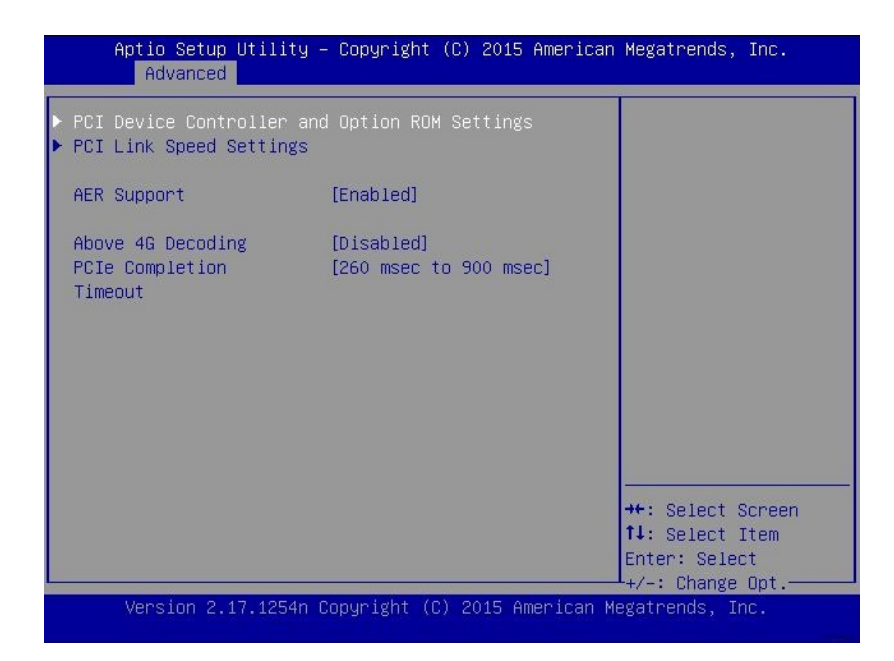

| 項目                                               | パラメーター                                                                                                    | 説明                                                                                   |
|--------------------------------------------------|----------------------------------------------------------------------------------------------------|--------------------------------------------------------------------------------------|
| PCI Device Controller and<br>Option ROM Settings | -                                                                                                    | _                                                                                    |
| PCI Link Speed Settings                          | -                                                                                                    | _                                                                                    |
| AER Support                                      | Disabled<br>[Enabled]                                                                                                    | PCle Advanced Error ReportingをOSから制御する機能<br>の有効/無効を設定します。<br>オンボードLAN/VGAは本機能の対象外です。 |
| Above 4G Decoding                                | [Disabled]<br>Enabled                                                                                                    | 64bit PCleデバイスのために、4GBを越えるアドレス空<br>間にメモリマップする機能の有効/無効を設定します。                         |
| PCle Completion Timeout                          | 50 µsec to 10 msec<br>16 msec to 55 msec<br>65 msec to 210 msec<br>[260 msec to 900 msec]<br>1 sec to 3.5 sec<br>4 sec to 13 sec<br>17 sec to 64 sec | PCleデバイスのCompletion Timeoutの時間を設定しま<br>す。                                            |

| Aptio Setup Utility<br>Advanced              | y – Copyright (C) 2015  | American Megatrends, Inc.            |
|----------------------------------------------|-------------------------|--------------------------------------|
| VGA Controller<br>VGA Priority               | [Enabled]<br>[Offboard] | Disables/Enables the<br>onboard VGA  |
| LAN1 Option ROM Scan<br>LAN2 Option ROM Scan | [Enabled]<br>[Disabled] | controller.                          |
| PCI1 Slot Option ROM                         | [Disabled]              |                                      |
|                                              |                         |                                      |
|                                              |                         |                                      |
|                                              |                         |                                      |
|                                              |                         | ↔+: Select Screen<br>↑↓: Select Item |
|                                              |                         | Enter: Select<br>+/-: Change Opt.    |

# (a) PCI Device Controller and Option ROM Settings サブメニュー

| 項目                     | パラメーター                | 説明                                                                                                    |
|------------------------|-----------------------|----------------------------------------------------------------------------------------------------|
| VGA Controller         | Disabled<br>[Enabled] | オンボードVGAコントローラーの有効/無効を設定しま<br>す。オンボード以外に有効なVGAコントローラーがない<br>場合で、Serial Redirectionが無効なときに、本項目は自<br>動的に[Enabled]に設定されます。 |
| VGA Priority           | [Offboard]<br>Onboard | VGAコントローラーのオプションROM展開の優先順位<br>を設定します。                                                                                   |
| LAN1-2 Option ROM Scan | Disabled<br>[Enabled] | オンボードLANのオプションROM展開の有効/無効を<br>設定します。本項目はLANポート数に応じて表示されま<br>す。LAN1以外は[Disabled]です。                                      |
| PCI1 Slot Option ROM   | [Disabled]<br>Enabled | PCIスロットのオプションROM展開の有効/無効を設定<br>します。                                                                                     |

(b) PCI Link Speed Settings サブメニュー

| Aptio Setup Utility<br>Advanced | y – Copyright (C) 2015  | American Megatrends, Inc.                                    |
|---------------------------------|-------------------------|--------------------------------------------------------------|
| Target Link Speed<br>Limit      | [Auto]                  | Selects the target<br>link speed                             |
| PCI1 Slot Link Speed<br>Limit   | [8.0 GT/s]              | hardware, link speed<br>may be set lower<br>than this limit. |
|                                 |                         | ++: Select Screen                                            |
|                                 |                         | ↑↓: Select Item                                              |
|                                 |                         | +/-: Change Opt.                                             |
| Version 2.17.1249               | n Copyright (C) 2015 Am | merican Megatrends, Inc.                                     |

| 項目                         | パラメーター                          | 説明                                                                              |
|----------------------------|---------------------------------|---------------------------------------------------------------------------------|
| Target Link Speed Limit    | [Auto]<br>2.5GT/s<br>5.0GT/s    | オンボードPCIデバイスおよび各PCIスロットに接続さ<br>れたPCIデバイスのLinkスピードの上限値を設定します                     |
| PCI1 Slot Link Speed Limit | 2.5GT/s<br>5.0GT/s<br>[8.0GT/s] | 「Target Link Speed Limit」で設定したLinkスピードの範<br>囲内で、PCIスロットのLinkスピードの上限値を設定しま<br>す。 |

## (4) Advanced Chipset Configuration サブメニュー

Advanced メニューで[Advanced Chipset Configuration]を選択して<Enter>キーを押すと、次の画面が表示されます。

| Aptio Setup Uti<br>Advanced  | lity – Copyright (C) 2019           | 5 American Megatrends, Inc.                                                                            |
|------------------------------|-------------------------------------|----------------------------------------------------------------------------------------------------|
| VT−d<br>I/OAT<br>Wake On LAN | [Enabled]<br>[Enabled]<br>[Enabled] | Disables/Enables<br>Intel(R)<br>Virtualization<br>Technology for<br>Directed I/O.                      |
| Version 2.17.1               | 249n Copyright (C) 2015 (           | ++: Select Screen<br>14: Select Item<br>Enter: Select<br>+/-: Change Opt.<br>American Megatrends, Inc. |

| 項目          | パラメーター                | 説明                                                                                                    |
|-------------|-----------------------|----------------------------------------------------------------------------------------------------|
| VT-d        | Disabled<br>[Enabled] | Intel Virtualization Technology for Directed I/O(I/Oの仮想<br>化支援機能)の有効/無効を設定します。本機能をサポー<br>トしたプロセッサーが搭載されたときのみ表示されま<br>す。 |
| I/OAT       | Disabled<br>[Enabled] | Intel I/O Acceleration Technologyの有効/無効を設定し<br>ます。                                                                      |
| Wake On LAN | Disabled<br>[Enabled] | ネットワーク経由のリモートパワーオン機能の有効/無<br>効を設定します。                                                                                   |

## (5) Storage Configuration サブメニュー

Advanced メニューで[Storage Configuration]を選択して<Enter>キーを押すと、次の画面が表示されます。 「▶」が付いている項目は、選択して<Enter>キーを押すとサブメニューが表示されます。

| Aptio Setup Utilit<br>Advanced | y – Copyright (C) 2015 | American Megatrends, Inc.                     |
|--------------------------------|------------------------|-----------------------------------------------|
| ▶ SATA Information             |                        |                                               |
| SATA Mode                      | [AHCI Mode]            |                                               |
|                                |                        |                                               |
|                                |                        |                                               |
|                                |                        |                                               |
|                                |                        |                                               |
|                                |                        |                                               |
|                                |                        | ++: Select Screen                             |
|                                |                        | †↓: Select Item<br>Enter: Select              |
| Version 2.17.1249              | n Copyright (C) 2015 A | ⊥+/–: Change Opt」<br>merican Megatrends, Inc. |

| 項目               | パラメーター | 説明               |
|------------------|--------|------------------|
| SATA Information | -      | _                |
| SATA Mode        | (表示のみ) | SATAのModeを表示します。 |

## (a) SATA Information サブメニュー

| Aptio Setup Ut<br>Advanced | ility – Copyright (C) 2015 American Megatrends, Inc.     |
|----------------------------|----------------------------------------------------------|
| SATA PortO                 | TOSHIBA THNSNJ - 256.0 GB<br>++: Select Screen           |
|                            | t↓: Select Item<br>Enter: Select<br>+/-: Change Opt.     |
| Version 2.17.              | 1249n Copyright (C) 2015 American Megatrends, Inc.<br>AB |

| 項目         | パラメーター | 説明                                                     |
|------------|--------|--------------------------------------------------------|
| SATA Port0 | (表示のみ) | 各ポートに接続されているデバイスを表示します。<br>未接続の場合は、[Not Present]になります。 |

# (6) USB Configuration サブメニュー

Advanced メニューで[USB Configuration]を選択して<Enter>キーを押すと、次の画面が表示されます。

| Aptio Setup Utility<br>Advanced            | – Copyright          | (C) 2015 American  | Megatrends, Inc.                                                                            |
|--------------------------------------------|----------------------|--------------------|---------------------------------------------------------------------------------------------|
| Device Reset Timeout<br>Controller Timeout | [20 sec]<br>[20 sec] |                    | Selects USB mass<br>storage device Start<br>Unit command timeout.                           |
| Version 2.17.1249n                         | Copyright (          | C) 2015 American M | ++: Select Screen<br>†1: Select Item<br>Enter: Select<br>+/-: Change Opt.<br>gatrends, Inc. |

| 項目                   | パラメーター                                 | 説明                                                                              |
|----------------------|----------------------------------------|---------------------------------------------------------------------------------|
| Device Reset Timeout | 10 sec<br>[20 sec]<br>30 sec<br>40 sec | USBデバイスへStart Unitコマンドを発行したときのタ<br>イムアウト時間を設定します。                               |
| Controller Timeout   | 1 sec<br>5 sec<br>10 sec<br>[20 sec]   | USBコントローラーへControl, BulkおよびInterrupt<br>Transferコマンドを発行したときのタイムアウト時間を<br>設定します。 |

## (7) Serial Port Configuration サブメニュー

Advanced メニューで[Serial Port Configuration]を選択して<Enter>キーを押すと、次の画面が表示されます。

| Aptio Setup Utility<br>Advanced                                                                                    | – Copyright (C) 2015 Ame                                                 | rican Megatrends, Inc.                                                   |
|----------------------------------------------------------------------------------------------------|--------------------------------------------------------------------------|--------------------------------------------------------------------------|
| Serial Port B Settings<br>Serial Port B<br>Serial B Base I/O                                                       | [Enabled]<br>[2F8h]                                                      | Selects base I/O<br>address for serial<br>port B.                        |
| Console Redirection Set<br>BIOS Redirection Port<br>Terminal Type<br>Baud Rate<br>Data Bits<br>Parity<br>Stop Bits | tings<br>[Serial Port B]<br>[VT100+]<br>[115200]<br>[8]<br>[None]<br>[1] |                                                                          |
| Flow Control<br>Continue C.R. after<br>POST                                                                        | [Hardware RTS/CTS]<br>[Enabled]                                          | ++: Select Screen<br>fl: Select Item<br>Enter: Select<br>+/-: Change Opt |

各項目については次ページの表を参照してください。

| 項目                           | パラメーター                             | 説明                                                                                                    |
|------------------------------|------------------------------------|----------------------------------------------------------------------------------------------------|
| Serial Port B Settings       | -                                  | -                                                                                                    |
| Serial Port B                | (表示のみ)                             | _                                                                                                    |
| Serial B Base I/O            | 3F8h<br>[2F8h]<br>3E8h<br>2E8h     | シリアルポートBのベースI/Oアドレスを設定します。                                                                                                    |
| Serial B Interrupt           | [IRQ 3]<br>IRQ 4                   | シリアルポートBの割り込みを設定します。                                                                                                    |
| Console Redirection Settings | -                                  | -                                                                                                    |
| BIOS Redirection Port        | Disable<br>[Serial Port B]         | シリアルポートのコンソールリダイレクション機能の有<br>効/無効を設定します。[Serial Port B]に設定すると、<br>ESMPRO/ServerManagerなどのターミナル端末を使っ<br>たダイレクト接続が利用できます。<br>ターミナル端末の画面サイズは80 x 25に設定してくだ<br>さい。また、次項からの接続の設定項目が表示されます。 |
| Terminal Type                | [VT100+]<br>VT-UTF8<br>PC-ANSI     | ターミナル端末の種別を選択します。                                                                                                    |
| Baud Rate                    | 9600<br>19200<br>57600<br>[115200] | ボーレートを設定します。                                                                                                    |
| Data Bits                    | 7<br>[8]                           | データのビット幅を設定します。                                                                                                    |
| Parity                       | [None]<br>Even<br>Odd              | パリティの種別を設定します。                                                                                                    |
| Stop Bits                    | [1]<br>2                           | ストップビットの長さを設定します。                                                                                                    |
| Flow Control                 | None<br>[Hardware RTS/CTS]         | フロー制御の方法を設定します。                                                                                                    |
| Continue C.R. after POST     | Disabled<br>[Enabled]              | POST終了後もコンソールリダイレクションを継続する<br>かどうかを設定します。                                                                                                    |

## (8) Network Stack Configuration サブメニュー

Advanced メニューで[Network Stack Configuration]を選択して<Enter>キーを押すと、次の画面が表示されます。

| Aptio Setup Utili<br>Advanced                           | ty – Copyright (C) 2015  | American Megatrends, Inc.                                                |
|---------------------------------------------------------|--------------------------|--------------------------------------------------------------------------|
| Network Stack                                           | [Enabled]                | Disable/Enable UEFI<br>Network Stack.                                    |
| PXE Configuration<br>Network Mode<br>Media Detect Count | [IPv4]<br>1              |                                                                          |
|                                                         |                          |                                                                          |
|                                                         |                          | ++: Select Screen<br>1: Select Item<br>Enter: Select<br>+/-: Change Opt. |
| Version 2.17.1249                                       | Ən Copyright (C) 2015 An | merican Megatrends, Inc.                                                 |

| 項目                 | パラメーター                     | 説明                                                              |
|--------------------|----------------------------|-----------------------------------------------------------------|
| Network Stack      | Disabled<br>[Enabled]      | UEFIネットワークスタックの有効/無効を設定します。<br>以下のメニュー項目は、本機能を有効にすると表示され<br>ます。 |
| PXE Configuration  | —                          | _                                                               |
| Network Mode       | Disabled<br>[IPv4]<br>IPv6 | PXEネットワークモードを設定します。                                             |
| Media Detect Count | [1]-50                     | PXE接続時にメディア検出を試みる回数を設定します。                                      |
(9) UEFI Driver Configuration サブメニュー

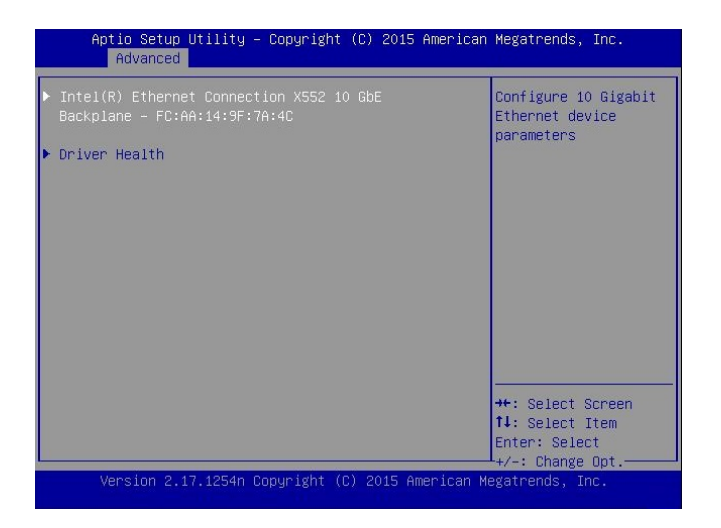

| 項目                 | パラメーター | 説明                                                                                                    |
|--------------------|--------|----------------------------------------------------------------------------------------------------|
| (UEFI Driver Name) | _      | 本項目はオンボードLANコントローラー、または各PCI<br>デバイスのUEFIドライバーがロードされた場合に表示<br>されます。本サブメニューはUEFIドライバーによってメ<br>ニューが異なります。 |
| Driver Health      | _      | _                                                                                                    |

(a) Driver Health サブメニュー

| Aptio Setup Utility – Copyright<br>Advanced | : (C) 2015 American | Megatrends, Inc.                                                            |
|---------------------------------------------|---------------------|-----------------------------------------------------------------------------|
| ▶ Intel(R) 10GbE Driver 5.0.05 x64          | Healthy             | Provides Health<br>Status for the<br>Drivers/Controllers                    |
|                                             |                     | <pre>++: Select Screen 11: Select Item Enter: Select +/-: Change Opt.</pre> |
| Version 2.17.1249n Copyright (              | (C) 2015 American M | egatrends, Inc.                                                             |

| 項目                 | パラメーター | 説明                                                                                                    |
|--------------------|--------|----------------------------------------------------------------------------------------------------|
| (UEFI Driver Name) | (表示のみ) | UEFI Driver Healthの状態を表示します。本項目はオン<br>ボードLANコントローラー、または各PCIデバイスの<br>UEFIドライバーがロードされたとき、UEFIドライバーが<br>Driver Healthに対応する場合に表示されます。 |

### 1.2.3 Security

カーソルを[Security]の位置に移動させると、Securityメニューが表示されます。

「▶」が付いている項目は、選択後<Enter>キーを押してサブメニューを表示させてから設定します。

| Aptio Setup Utility -<br>Main Advanced <mark>Security</mark>                                | - Copyright (C) 2015 American<br>y Server Boot Save & Exit | Megatrends, Inc.                                                          |
|---------------------------------------------------------------------------------------------|------------------------------------------------------------|---------------------------------------------------------------------------|
| Password Configuration<br>Administrator Password<br>User Password<br>Security Configuration | fraction                                                   | Set the<br>Administrator<br>Password for system<br>setup.                 |
| Remote Keyboard and<br>Mouse                                                                | [Fug0160]                                                  |                                                                           |
|                                                                                             |                                                            | ++: Select Screen<br>14: Select Item<br>Enter: Select<br>+/-: Change Opt. |
| Version 2.17.1249n (                                                                        | Copyright (C) 2015 American M                              | egatrends, Inc.                                                           |

「Administrator Password」または「User Password」で<Enter>キーを押すと、パスワードの登録/変更画面が 表示されます。

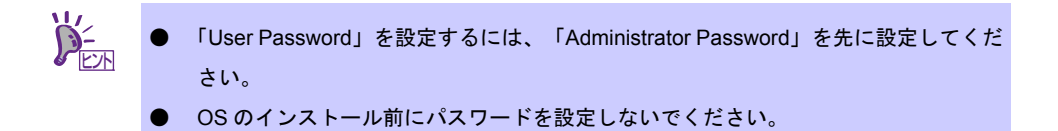

各項目については次ページの表を参照してください。

| 項目                        | パラメーター                | 説明                                                                                                    |
|---------------------------|-----------------------|----------------------------------------------------------------------------------------------------|
| Password Configuration    | _                     |                                                                                                    |
| Administrator Password    | 3文字~20文字の英数字          | <enter>キーを押すと管理者権限を設定できるパスワード入力画面が表示されます。<br/>管理者権限ではすべてのSETUPメニューを設定できます。パスワードは管理者権限でSETUPを起動したとき設定できます。<br/>パスワードを設定していないときは管理者権限になります。</enter> |
| User Password             | 3文字~20文字の英数字          | <enter>キーを押すとユーザー権限を設定するパスワー<br/>ド入力画面が表示されます。<br/>ユーザー権限ではSETUPメニューの設定範囲に制限が<br/>あります。パスワードは管理者権限またはユーザー権限<br/>でSETUPを起動したとき設定できます。</enter>      |
| Security Configuration    | -                     | _                                                                                                    |
| Remote Keyboard and Mouse | Disabled<br>[Enabled] | BMCがサポートするリモートキーボード、およびリモー<br>トマウス機能の有効/無効を設定します。                                                                                                 |

[ ]: 出荷時の設定

### 1.2.4 Server

カーソルを[Server]の位置に移動させると、Server メニューが表示されます。

「▶」が付いている項目は、選択して<Enter>キーを押すとサブメニューが表示されます。

| Aptio Setup Utility<br>Main Advanced Securit                                                                            | – Copyright (C) 2015 American<br>y <mark>Server</mark> Boot Save & Exit                  | Megatrends, Inc.                                      |  |
|----------------------------------------------------------------------------------------------------|------------------------------------------------------------------------------------------|-------------------------------------------------------|--|
| <ul> <li>System Management</li> <li>Power Control Configurat</li> </ul>                                                 | ion                                                                                      |                                                       |  |
| Assert NMI on PCIe<br>Error<br>FRB-2 Policy<br>Boot Monitoring<br>Boot Monitoring Policy<br>BMC IRQ<br>POST Error Pause | [Enabled]<br>[Retry 3 Times]<br>[Disabled]<br>[Retry 3 Times]<br>[Disabled]<br>[Enabled] | ++: Select Screen<br>11: Select Item<br>Enter: Select |  |
| Version 2.17.1249n Copyright (C) 2015 American Megatrends, Inc.                                                         |                                                                                          |                                                       |  |

各項目については次ページの表を参照してください。

「System Management」は、選択後、<Enter>キーを押してサブメニューを表示させてから設定します。

| 項目                          | パラメーター                                                | 説明                                                                                                    |
|-----------------------------|-------------------------------------------------------|----------------------------------------------------------------------------------------------------|
| System Management           |                                                       |                                                                                                    |
| Power Control Configuration | _                                                     | -                                                                                                    |
| Assert NMI on PCIe Error    | Disabled<br>[Enabled]                                 | PCIe UncorrectableエラーおよびPCI PERR/SERR検<br>出によるNMI発行機能の有効/無効を設定します。                                                                                                    |
| FRB-2 Policy                | [Retry 3 Times]<br>Disable FRB2 Timer<br>Always Reset | FRBレベル2のエラーが発生したときの本機の動作を設<br>定します。                                                                                                    |
| Boot Monitoring             | [Disabled]<br>5-60 minutes                            | 起動監視機能の有効/無効およびタイムアウト時間を<br>設定します。<br>本機能を使うには、ESMPRO/ServerAgentServiceをイ<br>ンストールしてください。<br>ESMPRO/ServerAgentServiceがインストールされてい<br>ないときは、本機能を[Disabled]に設定してください。          |
| Boot Monitoring Policy      | [Retry 3 times]<br>Always Reset                       | 起動監視中にタイムアウトが発生したとき、本機を自動<br>でリセットする動作について設定します。<br>[Retry 3times]に設定すると、OS起動を3回まで試みま<br>す。<br>[Always Reset]に設定すると、常にOS起動を試みます。<br>本機能は「Boot Monitoring」を有効に設定すると選択で<br>きます。 |
| BMC IRQ                     | [Disabled]<br>IRQ11                                   | BMCに割り込みラインを割り当てるかどうかを設定し<br>ます。                                                                                                    |
| Post Error Pause            | Disabled<br>[Enabled]                                 | POST中にエラーを検出したとき、ユーザー入力がある<br>までOSの起動を抑止する機能の有効/無効を設定しま<br>す。[Disabled]に設定すると、POSTエラーを検出しても、<br>ユーザーの指示を待つことなくOS起動を試みます。                                                      |

[ ]: 出荷時の設定

### (1) System Management サブメニュー

Server メニューで[System Management]を選択して<Enter>キーを押すと、次の画面が表示されます。

| Aptio Setup Utility                                                                                                    | – Copyright (C) 2015 Americ<br>Server                                                                                                    | an Megatrends, Inc.                                                      |
|----------------------------------------------------------------------------------------------------|----------------------------------------------------------------------------------------------------|--------------------------------------------------------------------------|
| BIOS Version<br>UEFI Spec Version                                                                                                    | 5.0.0001<br>2.4.0                                                                                                    |                                                                          |
| Board Part Number<br>Board Serial Number<br>System Part Number<br>Chassis Part Number<br>Chassis Part Number<br>Onboard LAN1 MAC<br>Onboard LAN2 MAC<br>Management LAN MAC<br>BMC Device ID<br>BMC Device Revision<br>BMC Firmware Revision<br>SDR Revision<br>NM Firmware Version<br>Descriptor Revision<br>Chipset Revision | GC-ACME1-NJ<br>OS1551300219<br>[NQ1234-567]<br>ES123456789ABCD<br>123-456789-ABC<br>01<br>FC-AA-14-9F-7A-54<br>FC-AA-14-9F-7A-55<br>FC-AA-14-9F-7A-23<br>8C<br>01<br>00.02<br>0F.03<br>3.0.3.7<br>03010100<br>0x05 | ++: Select Screen<br>fl: Select Item<br>Enter: Select<br>+/-: Change Opt |
| Version 2.17.1249n                                                                                                    | Copyright (C) 2015 American                                                                                                    | Megatrends, Inc.                                                         |

| 項目                    | パラメーター | 説明                                 |  |
|-----------------------|--------|------------------------------------|--|
| BIOS Version          | (表示のみ) | BIOSのバージョンです。                      |  |
| UEFI Spec Version     | (表示のみ) | 本機がサポートするUEFIのバージョンです。             |  |
| MRC Version           | (表示のみ) | 本機がサポートするMRCのバージョンです。              |  |
| Board Part Number     | (表示のみ) | マザーボードの部品番号です。                     |  |
| Board Serial Number   | (表示のみ) | マザーボードのシリアル番号です。                   |  |
| System Part Number    | (表示のみ) | システムの部品番号です。                       |  |
| System Serial Number  | (表示のみ) | システムのシリアル番号です。                     |  |
| Chassis Part Number   | (表示のみ) | 筐体の部品番号です。                         |  |
| Chassis Serial Number | (表示のみ) | 筐体のシリアル番号です。                       |  |
| Onboard LAN1 MAC      | (表示のみ) | 標準装備のLAN1のMACアドレスです。               |  |
| Onboard LAN2 MAC      | (表示のみ) | 標準装備のLAN2のMACアドレスです。               |  |
| Management LAN MAC    | (表示のみ) | マネージメントLANのMACアドレスです。              |  |
| BMC Device ID         | (表示のみ) | BMCのデバイスIDです。                      |  |
| BMC Device Revision   | (表示のみ) | BMCのレビジョンです。                       |  |
| BMC Firmware Revision | (表示のみ) | BMCのファームウェアレビジョンです。                |  |
| SDR Revision          | (表示のみ) | センサーデータレコードのレビジョンです。               |  |
| NM Firmware Version   | (表示のみ) | Intel Node Managerのファームウェアバージョンです。 |  |
| Descriptor Revision   | (表示のみ) | ディスクリプタのレビジョンです。                   |  |
| Chipset Revision      | (表示のみ) | チップセットのレビジョンです。                    |  |

#### (2) Power Control Configuration サブメニュー

Server メニューで[Power Control Configuration]を選択して<Enter>キーを押すと、次の画面が表示されます。

| Aptio Setup ( | Jtility – Copyright (C)  | 2015 American Megatrends, Inc.<br>Server              |
|---------------|--------------------------|-------------------------------------------------------|
| AC-LINK       | [Stay Off]               | Selects system power<br>state after AC power<br>loss. |
|               |                          | †↓: Select Item<br>Enter: Select                      |
|               |                          | L+/-: Change Opt                                      |
| Version 2.1   | 7.1255n Copyright (C) 20 | 015 American Megatrends, Inc.                         |

| 項目                       | パラメーター                               | 説明                                                                                                    |
|--------------------------|--------------------------------------|----------------------------------------------------------------------------------------------------|
| AC-LINK                  | [Stay Off]<br>Last State<br>Power On | ACリンク機能を設定できます。AC電源OFF後、AC電源<br>が再供給されたときのDC電源の状態を設定します(別表<br>参照)。                                                            |
| Power On Delay Time Mode | Manually Setting<br>[Random]         | DC電源をONにするまでの待機時間を「ユーザー入力し<br>た値で設定する」または「ランダムな値で設定する」の<br>どちらかを選択します。本項目は「AC-LINK」を[Last<br>State]または[Power On]に設定すると選択できます。 |
| Delay Time               | [50]-600                             | 待機時間を秒単位で設定します。<br>設定可能な最小時間は、工場出荷値から変更になること<br>があります。<br>本項目は「Power On Delay Time Mode」を[Manually<br>Setting]に設定すると選択できます。   |

#### 「AC-LINK」の設定と、AC 電源が OFF 後に電源が再供給されたときの DC 電源の動作は、次のとおりです。

| AC電源OFFになる前の状態 | 「AC-LINK」の設定 |            |          |
|----------------|--------------|------------|----------|
|                | Stay Off     | Last State | Power On |
| 動作中(DC電源ON)    | Off          | On         | On       |
| 停止中(DC電源OFF)   | Off          | Off        | On       |
| 強制電源OFF*       | Off          | On         | On       |

\* POWERスイッチを4秒以上押し続ける操作です。強制的に電源をOFFにします。

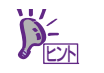

「AC-LINK」の設定は次回 POST 実行時に有効になります。

### 1.2.5 Boot

カーソルを[Boot]の位置に移動させると、起動順位を設定する Boot メニューが表示されます。

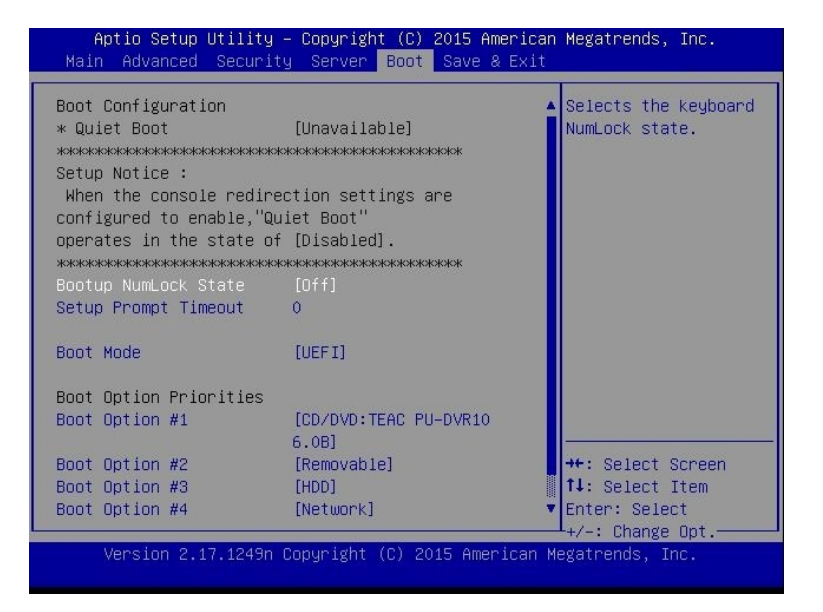

| 項目                   | パラメーター                | 説明                                                                                                    |
|----------------------|-----------------------|----------------------------------------------------------------------------------------------------|
| Boot Configuration   | _                     | _                                                                                                    |
| Quiet Boot           | Disabled<br>[Enabled] | POST中のロゴ表示機能を有効/無効に設定します。<br>[Disabled]に設定すると、ロゴではなくPOSTの実行内容<br>が表示されます。また、「BIOS Redirection Port」が有<br>効なときは[Unavailable]と表示され、設定を変更するこ<br>とができません(自動的に[Disabled]で動作します)。                                                                                                    |
| Bootup NumLock State | On<br>[Off]           | キーボードのNumLockの有効/無効を設定します                                                                                                    |
| Setup Prompt Timeout | [0] - 65535           | SETUPを起動するための <f2>キーの入力待ち時間を0<br/>秒から65535秒の間で設定します。</f2>                                                                                                    |
| Boot Mode            | Legacy<br>[UEFI]      | <ul> <li>ブートモードを設定します。</li> <li>次のOSでは、本項目を[UEFI]にしてください。 <ul> <li>Red Hat Enterprise Linux 6(x86_64)</li> <li>Red Hat Enterprise Linux 7(x86_64)</li> <li>Windows Server 2012 R2</li> </ul> </li> <li>次のOSでは、本項目を[Legacy]にしてください。 <ul> <li>Red Hat Enterprise Linux 6(x86)</li> <li>VMware ESXi 6</li> </ul> </li> </ul> |

[ ]: 出荷時の設定

| 項目                     | パラメーター | 説明                                                                       |
|------------------------|--------|--------------------------------------------------------------------------|
| Boot Option Priorities | -      | -                                                                        |
| Boot Option #1         | _      | 起動可能なデバイスの優先順位を表示します。                                                    |
| Boot Option #2         | _      | すべてのBoot Optionを[Disabled]に設定すると、POST<br>終了後にSETUPを起動します。「Boot Mode」を変更し |
| Boot Option #3         | _      | た場合、再起動後にデバイスが表示されます。                                                    |
| Boot Option #4         | _      |                                                                          |
| CD/DVD Priorities      | -      | 各デバイスタイプでの起動優先順位を設定します。                                                  |
| Removable Priorities   | -      |                                                                          |
| HDD Priorities         | _      |                                                                          |
| Network Priorities     | _      |                                                                          |

[ ]: 出荷時の設定

#### 起動可能なデバイスの優先順位の変更方法

- 1. BIOS は起動可能なデバイスを検出すると、該当する表示項目にそのデバイスの情報を表示します。
- 各デバイスの位置へ<↑>キー/<↓>キーでカーソルを移動させ、<+>キー/<->キーで優先順位(1 位から4 位)を変更します。

#### 起動可能なデバイスの優先順位について

(1) 起動可能なデバイスを複数接続した場合

Boot Option で設定した優先順位の高いデバイスから起動します。起動に失敗した場合、同じデバイスタイ プの Priorities で次の順位のデバイスから起動します。同じデバイスタイプの Priorities で優先順位の最も低 いデバイスの起動に失敗した場合、次のデバイスタイプの Priorities のデバイスが起動します。 例えば、各デバイスタイプの Priorities が 2 つずつ存在する場合、Boot Option と各デバイスタイプの Priorities の優先順位は次のようになります。

- Boot Option と各デバイスタイプの Priorities の優先順位(①~⑧)
  - Boot Option #1 : CD/DVD
     CD/DVD Priorities Boot Option #1 : CD/DVD device 1 …①
     CD/DVD Priorities Boot Option #2 : CD/DVD device 2 …②
  - Boot Option #2 : Removable
     Removable Priorities Boot Option #1 : Removable device 1 …3
     Removable Priorities Boot Option #2 : Removable device 2 …4
  - 3. Boot Option #3 : HDD

HDD Priorities Boot Option #1 : HDD device 1 ....(5) HDD Priorities Boot Option #2 : HDD device 2 ....(6)

- Boot Option #4 : Network
   Network Priorities Boot Option #1 : Network device 1 …⑦
   Network Priorities Boot Option #2 : Network device 2 …⑧
- (2) 起動可能なデバイスを追加する場合 新たに起動可能なデバイスを接続すると、追加したデバイスを各デバイスタイプの Priorities で優先順位の 最も低いデバイスとして登録します。
- (3) 起動可能なデバイスを取り外す場合 本機から起動可能なデバイスを取り外すと、対象のデバイスを各デバイスタイプの Priorities から削除します。

(4) [Load Setup Defaults]を実行する場合

Save & Exit メニューの[Load Setup Defaults]を実行すると、Boot Option と各デバイスタイプの Priorities の設定は次のようになります。

- a) Boot Option の優先順位
  - 1. Boot Option #1 : CD/DVD
  - 2. Boot Option #2 : Removable
  - 3. Boot Option #3 : HDD
  - 4. Boot Option #4 : Network
- b) 各デバイスタイプの Priorities の優先順位
  - ・USB 以外のデバイス(SATA デバイス, RAID など)の優先順位が高くなり、それらのデバイスの 次に USB デバイスを登録します。
- c) 起動可能なデバイス
  - ・Disabled にしていた場合、Disabled を解除し各デバイスタイプの Priorities に再登録します。
- (5) リモートメディアを利用する場合
  - リモートメディアは以下の動作になります。
    - ・AMI Remote CD/DVD デバイスは、「CD/DVD Priorities」内で優先順位の最も高いデバイスとして登録します。
    - ・Save & Exit メニューの[Load Setup Defaults]を実行すると、AMI Remote CD/DVD デバイスを 「CD/DVD Priorities」内で優先順位の最も高いデバイスとして登録します。
  - (\*1) リモートマネージメント拡張ライセンスの詳細については、「EXPRESSSCOPE エンジン3 ユーザーズガイド」 を参照してください。
    - ブートモードが UEFI の場合、「HDD Priorities」にはインストール OS が登録したデバイスの情報が表示されます。ハードディスクの型番が付与されることがあります。
       「Removable Priorities」には EFI ブートイメージが格納されるパーティション情報が付与されることがあります。
      - ブートモードが UEFI の場合、BIOS 設定(NVRAM)のクリアを行うと、BIOS が「HDD Priorities」に表示するデバイスの情報を再登録します。そのため、インストール OS が登録したデバイスの情報と異なる場合がありますが、問題なく起動できます。
      - ブートモードが Legacy の場合、「HDD Priorities」にはハードディスクの型番が表示 されます。
      - 起動可能デバイスの変更は、Windows の bcdedit や Linux の efibootmgr コマンドでは なく、SETUP から変更してください。

#### 1.2.6 Save & Exit

カーソルを[Save & Exit]の位置に移動させると、Save & Exit メニューが表示されます。

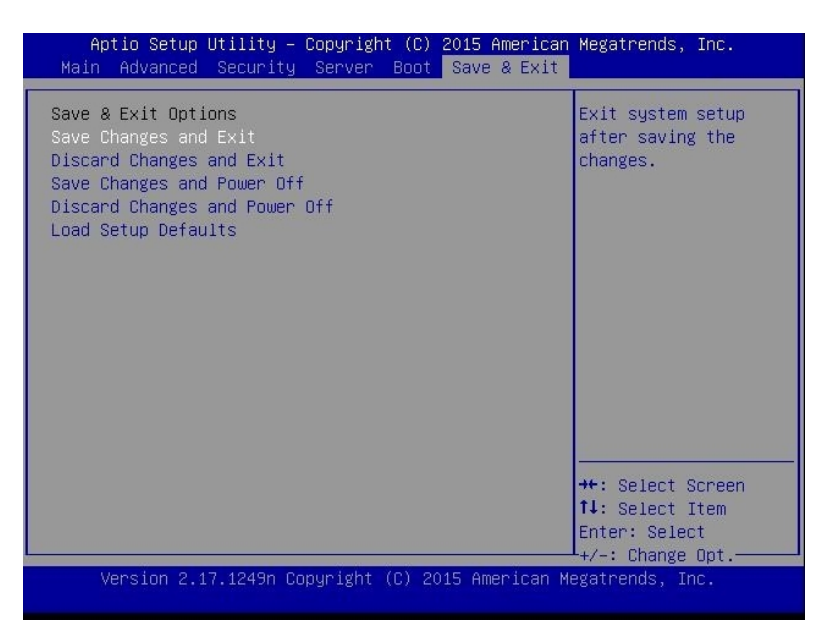

各項目の機能は次のとおりです。

#### (a) Save Changes and Exit

設定した内容を不揮発性メモリ(NVRAM)に保存してユーティリティーを終了します。 終了後、本機は自動的に再起動します。

#### (b) Discard Changes and Exit

設定した内容を NVRAM に保存せずにユーティリティーを終了します。BIOS の設定は、ユーティリ ティーを起動したときの設定が引き継がれます。終了後、本機は自動的に再起動します。

(c) Save Changes and Power Off

設定した内容を NVRAM に保存してユーティリティーを終了します。 終了後、本機は自動的に電源を OFF にします。

(d) Discard Changes and Power Off

設定した内容を NVRAM に保存せずにユーティリティーを終了します。BIOS の設定は、ユーティリ ティーを起動したときの設定が引き継がれます。終了後、本機は自動的に電源を OFF にします。

#### (e) Load Setup Defaults

すべての値をデフォルト値に戻します。

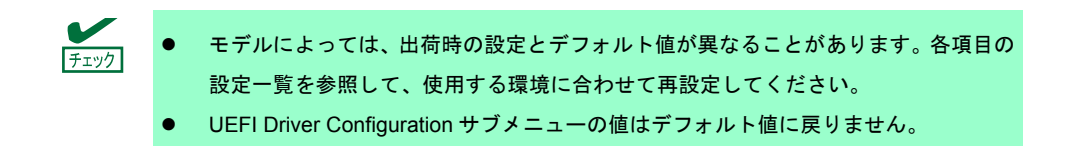

# NEC Scalable Modular Server DX2000

POST のエラーメッセージ
 自己診断機能「POST」が検出するエラーメッセージの一覧です。

付 録

- BMC のエラーメッセージ
   BMC が検出するエラーメッセージの一覧です。
- 3. CSC モジュールのエラーメッセージ CSC モジュールが検出するエラーメッセージの一覧です。
- 保守サービス会社一覧 保守サービス会社の一覧です。
- 5. 改版履歴 本書の改版履歴です。

# **Ⅰ.** POST のエラーメッセージ

「POST」で何らかの異常を検出すると、ディスプレイにエラーメッセージを表示します。

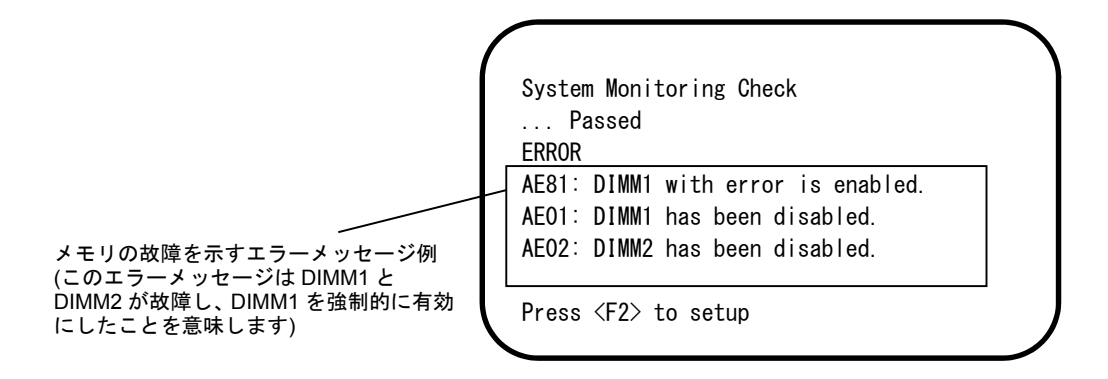

次に、エラーメッセージ、原因、およびその対処方法を説明します。

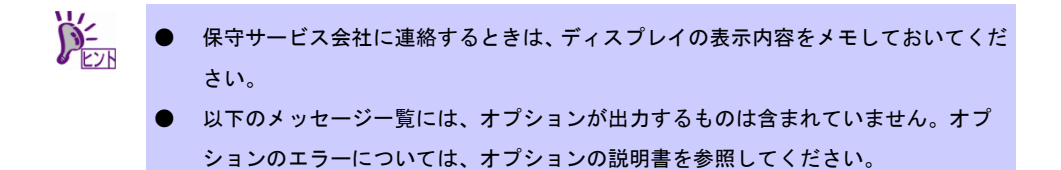

## (1) エラーメッセージ一覧

|      |                                                             |                                      | (1/4)                                                                                                    |
|------|-------------------------------------------------------------|--------------------------------------|----------------------------------------------------------------------------------------------------|
|      | エラーメッセージ                                                    | 意味                                   | 対処方法                                                                                                    |
| 8000 | System variable is<br>corrupted.                            | BIOS セットアップ情報が不正です。                  | SETUP を起動して、「Load Setup<br>Defaults」の実行、および、必要な設定<br>をしてください。再設定しても同じエ<br>ラーが続けて検出されるときは、保守<br>サービス会社に連絡してください。 |
| 8001 | Real time clock error                                       | リアルタイムクロックのエラーです。                    | SETUP を起動して、時刻や日付を設定し                                                                                           |
| 8002 | Check date and time<br>settings                             | リアルタイムクロックの設定時刻が不<br>正です。            | してください。再設定しても同しエ<br>ラーが続けて検出されるときは、保守<br>サービス会社に連絡してください。                                                       |
| 8003 | System battery is dead -<br>Replace and run SETUP           | システム情報を保持するための電池が<br>切れています。         | 保守サービス会社に連絡して電池を交換<br>してください。交換後、SETUP を起動し<br>再設定してください。                                                       |
| 8005 | Previous boot incomplete<br>- Default configuration<br>used | 前回の起動時、POST が完了しません<br>でした。          | SETUP を起動して、「Load Setup<br>Defaults」の実行、および必要な設定を<br>してください。                                                    |
| 8006 | System configuration data<br>cleared by Jumper.             | ジャンパーによって SETUP の設定が<br>クリアされました。    | SETUP を起動し、各項目を設定し直して<br>ください。<br>問題が解決しないときは、保守サービス<br>会社に連絡してください。<br>リチウム電池を交換した場合も、この<br>メッセージが表示されます。      |
| 8007 | SETUP Menu Password<br>cleared by Jumper.                   | ジャンパーによって SETUP のパス<br>ワードがクリアされました。 | SETUP を起動し、各項目を設定し直して<br>ください。<br>問題が解決しないときは、保守サービス<br>会社に連絡してください。                                            |
| 8020 | BIOS update error.                                          | BIOS の更新に失敗しました。                     | BIOSの更新を再実行してください。同じ<br>エラーが続けて検出されるときは、保守<br>サービス会社に連絡してください。                                                  |
| 8800 | DXE_NB_ERROR                                                | チッブセットの初期化でエラーが起き<br>ました。            | 保守サービス会社に連絡してください。                                                                                              |
| 8801 | DXE_NO_CON_IN                                               | コンソールの初期化でエラーが起きま                    |                                                                                                    |
| 8802 | DXE_NO_CON_OUT                                              | した。                                  |                                                                                                    |
| 8803 | PEI_DXE_CORE_NOT_FOUND                                      | システム用フラッシュメモリが故障し                    |                                                                                                    |
| 8804 | PEI_DXEIPL_NOT_FOUND                                        | ました。                                 |                                                                                                    |
| 8805 | DXE_ARCH_PROTOCOL_NOT_AV<br>AILABLE                         |                                      |                                                                                                    |
| 8806 | PEI_RESET_NOT_AVAILABLE                                     | 正しくリセットできませんでした。                     |                                                                                                    |
| 8807 | DXE_RESET_NOT_AVAILABLE                                     |                                      |                                                                                                    |
| 8808 | DXE_FLASH_UPDATE_FAILED                                     | システム用フラッシュメモリへ正しく<br>書き込めませんでした。     |                                                                                                    |
| 8830 | PEI_RECOVERY_NO_CAPSULE                                     | システム用フラッシュメモリが修復で                    |                                                                                                    |
| 8831 | PEI_RECOVERY_PPI_NOT_FOU<br>ND                              | さませんでした。                             |                                                                                                    |
| 8832 | PEI_RECOVERY_FAILED                                         |                                      |                                                                                                    |
| 9000 | Unsupported CPU<br>detected                                 | 未サポートの CPU を検出しました。                  |                                                                                                    |
| 9001 | Unsupported CPU<br>detected on CPU #1                       |                                      |                                                                                                    |
| 9040 | PEI_CPU_SELF_TEST_FAI<br>LED                                | CPU の初期化でエラーが起きました。                  |                                                                                                    |
| 9041 | Detected CPU Error on CPU<br>#1                             | CPU#1 でエラーが起きました。                    |                                                                                                    |
| A001 | Memory Error detected in<br>DIMM1                           | DIMM1 でエラーが起きました。                    |                                                                                                    |
| A002 | Memory Error detected in DIMM2                              | DIMM2 でエラーが起きました。                    |                                                                                                    |
| A003 | Memory Error detected in<br>DIMM3                           | DIMM3 でエラーが起きました。                    |                                                                                                    |
| A004 | Memory Error detected in<br>DIMM4                           | DIMM4 でエラーが起きました。                    |                                                                                                    |

(2/4)

|      | エラーメッセージ                                          | 意 味                                                  | 対処方法                                                                                                    |
|------|---------------------------------------------------|------------------------------------------------------|----------------------------------------------------------------------------------------------------|
| A800 | Memory not detected                               | 有効なメモリが実装されていません。                                    | 保守サービス会社に連絡してください。                                                                                                    |
| A804 | Latest memory module is corrupted.                | システム用フラッシュメモリが故障し<br>ました。                            |                                                                                                    |
| AE01 | DIMM1 has been disabled.                          | メモリエラーが起きました。<br>DIMM1 が縮退しています。                     |                                                                                                    |
| AE02 | DIMM2 has been disabled.                          | メモリエラーが起きました。<br>DIMM2 が縮退しています。                     |                                                                                                    |
| AE03 | DIMM3 has been disabled.                          | メモリエラーが起きました。<br>DIMM3 が縮退しています。                     |                                                                                                    |
| AEO4 | DIMM4 has been disabled.                          | メモリエラーが起きました。<br>DIMM4 が縮退しています。                     |                                                                                                    |
| AE81 | DIMM1 with error is enabled.                      | DIMM1でエラーが起きましたが、すべてのメモリが縮退中のため強制的に有効にしました。          |                                                                                                    |
| AE82 | DIMM2 with error is enabled.                      | DIMM2 でエラーが起きましたか、すべてのメモリが縮退中のため強制的に有効にしました。         |                                                                                                    |
| AE83 | DIMM3 with error is enabled.                      | DIMM3 でエラーが起きましたが、すべ<br>てのメモリが縮退中のため強制的に有<br>効にしました。 |                                                                                                    |
| AE84 | DIMM4 with error is enabled.                      | DIMM4 でエラーが起きましたか、すべ<br>てのメモリが縮退中のため強制的に有<br>効にしました。 |                                                                                                    |
| B000 | Expansion ROM not<br>initialized                  | オプション ROM が展開できませんで<br>した。                           | OS 起動させないオプションボードのと<br>き、オプション ROM 展開を無効にして                                                                                                    |
| B001 | Expansion ROM not<br>initialized - PCI<br>Slot 1  | PCI スロット1のオブション ROM が<br>展開できませんでした。                 | くたさい。<br>SETUP を起動し、Advanced メニューの<br>[PCI Configuration] - [PCI Device<br>Controller and Option ROM Settings] -<br>[PCIxx Slot Option ROM]<br>を Disabled (無効)にしてください。(xx:<br>PCI スロット番号) |
| B030 | PCI System Error on<br>Bus/Device/Function        | PCI SERR が起きました。                                     | 保守サービス会社に連絡してください。                                                                                                    |
| B040 | PCI Parity Error on<br>Bus/Device/Function        | PCI PERR が起きました。                                     |                                                                                                    |
| B211 | PCI Slot 1 - PCIe Link<br>Failure                 | PCI スロット1にて PCle バスの接続<br>エラーが起きました。                 |                                                                                                    |
| B231 | PCI Slot 1 - PCIe Link<br>Width Error             | PCI Slot 1 の Link Width エラーが起き<br>ました。               |                                                                                                    |
| B271 | PCI Slot 1 - PCIe Link<br>Speed Error             | PCI Slot 1 の Link Speed エラーが起き<br>ました。               |                                                                                                    |
| B800 | DXE_PCI_BUS_OUT_OF_RESOU<br>RCES                  | PCI 拡張カードに割り当てるリソース<br>不足が起きました。                     |                                                                                                    |
| C020 | The error occurred during voltage sensor reading. | 電圧センサーのリードエラーが起きま<br>した。                             |                                                                                                    |
| C021 | System Voltage out of the range.                  | 電圧の異常が起きました。                                         |                                                                                                    |
| CO40 | SROM data read error                              | FRU のデータリードエラーが起きま<br>した。                            |                                                                                                    |

(3/4)

|      | エラーメッセージ                                                 | 意味                                            | 対処方法                                                                                       |
|------|----------------------------------------------------------|-----------------------------------------------|--------------------------------------------------------------------------------------------|
| C061 | 1st SMBus device Error<br>detected.                      | 1st SM Bus でエラーが起きました。                        | 保守サービス会社に連絡してください。                                                                         |
| C062 | 2nd SMBus device Error<br>detected.                      | 2nd SM Bus でエラーが起きました。                        |                                                                                            |
| C063 | 3rd SMBus device Error<br>detected.                      | 3rd SM Bus でエラーが起きました。                        |                                                                                            |
| C064 | 4th SMBus device Error<br>detected.                      | 4th SM Bus でエラーが起きました。                        |                                                                                            |
| C065 | 5th SMBus device Error<br>detected.                      | 5th SM Bus でエラーが起きました。                        |                                                                                            |
| C066 | 6th SMBus device Error<br>detected.                      | 6th SM Bus でエラーが起きました。                        |                                                                                            |
| C067 | 7th SMBus device Error detected.                         | 7th SM Bus でエラーが起きました。                        |                                                                                            |
| C068 | 8th SMBus device Error<br>detected.                      | 8th SM Bus でエラーが起きました。                        |                                                                                            |
| C101 | BMC Memory Test<br>Failed                                | BMC のエラーが起きました。                               | サーバモジュールを取り外して、30 秒<br>待ってから再度実装して起動してくださ                                                  |
| C102 | BMC Firmware Code<br>Area CRC check<br>Failed.           |                                               | い。同じエラーが続けて検出されるとき<br>は、保守サービス会社に連絡してくださ<br>い。                                             |
| C103 | BMC core hardware<br>failure.                            |                                               |                                                                                            |
| C104 | BMC IBF or OBF check failed.                             | BMC へのアクセス異常が起きました。                           |                                                                                            |
| C105 | BMC SEL area full.                                       | システムイベントログの保存エリアの<br>空き容量が不足しています。            | 必要に応じてイベントログを消去してく<br>ださい。                                                                 |
| C10C | BMC update firmware corrupted.                           | BMC ファームウェアの更新で不正が<br>起きました。                  | サーバモジュールを取り外して、30秒<br>待ってから再度実装して起動してくださ                                                   |
| C10D | Internal Use Area of BMC<br>FRU corrupted.               | 装置情報を格納した FRU に不正が起<br>きました。                  | い。同じエラーか続けて検出されるとき<br>は、保守サービス会社に連絡してくださ<br>い。                                             |
| C10E | BMC SDR Repository empty.                                | BMC の SDR にエラーが起きました。                         | - 0                                                                                        |
| C10F | IPMB signal lines do not respond.                        | Sattellite Management Controller が故<br>障しました。 |                                                                                            |
| C110 | BMC FRU device failure.                                  | 装置情報を格納した FRU にエラーが<br>起きました。                 |                                                                                            |
| C111 | BMC SDR Repository failure.                              | SDR を格納した SROM が故障しまし<br>た。                   |                                                                                            |
| C112 | BMC SEL device failure.                                  | BMC SEL デバイスが故障しました。                          |                                                                                            |
| C113 | BMC RAM test error.                                      | BMC RAM のエラーが起きました。                           |                                                                                            |
| C114 | BMC Fatal hardware error.                                | ハードウェアに起因する BMC のエ<br>ラーが起きました。               |                                                                                            |
| C115 | Management controller<br>not responding                  | マネージメントコントローラーからの<br>  応答がありません。              | BMC のファームウェアを更新してくだ<br>さい。同じエラーが続けて検出される場<br>合は保守サービス会社に連絡してくださ<br>い。                      |
| C116 | Private I2C bus not responding.                          | プライベート I2C バスからの応答があ<br>りません。                 | サーバモジュールを取り外して、30秒<br>待ってから再度実装して起動してくださ                                                   |
| C117 | BMC internal exception                                   | BMC 内部の異常を検出しました。                             | い。同じエラーが続けて検出されるとき<br>は 保守サービス会社に連絡」 てくださ                                                  |
| C118 | BMC A/D timeout error.                                   | BMC の A/D タイムアウトエラーが起<br>きました。                | い。「なりう」とハム社に産相してくたらい。                                                                      |
| C119 | SDR repository corrupt.                                  | BMC のエラーまたは SDR データの異<br>常が起きました。             |                                                                                            |
| C11A | SEL corrupt.                                             | BMC のエラーまたはシステムイベン<br>トログの異常が起きました。           |                                                                                            |
| C11B | BMC Mezzanine card is not found.                         | BMC メザニンカードが搭載されてい<br>ません。                    | 保守サービス会社に連絡してください。                                                                         |
| C11C | BMC Mezzanine partition is invalid.                      | BMC メザニンカードのフォーマット<br>異常が起きました。               |                                                                                            |
| C11D | BMC is in Forced Boot Mode.                              | BMC が Forced Boot Mode になって<br>います。           | サーバモジュールを取り外して、30秒<br>待ってから再度実装して起動してくださ<br>い。同じエラーが続けて検出されるとき<br>は、保守サービス会社に連絡してくださ<br>い。 |
| C11E | Communication with BMC<br>was failed in previous<br>boot | 前回起動時に BMC との通信に失敗し<br>ました。                   | サーバモジュールを取り外して、30秒<br>待ってから再度実装して起動してくださ<br>い。同じエラーが続けて検出されるとき<br>は、保守サービス会社に連絡してくださ<br>い。 |

(4/4)

|      | エラーメッセージ                                                                | 意味                                                                       | 対処方法                                                                               |
|------|-------------------------------------------------------------------------|--------------------------------------------------------------------------|------------------------------------------------------------------------------------|
| C11F | Backup Data of BMC<br>Mezzanine card has<br>corrupted.                  | BMC メザニンカードの相違が起きま<br>した。                                                | 保守サービス会社に連絡してください。                                                                 |
| C120 | BMC Runtime FW corrupted.                                               | BMC FW の起動に失敗しました。                                                       | サーバモジュールを取り外して、30秒                                                                 |
| C121 | BMC Force Update FW corrupted.                                          | BMC FW の起動に失敗しました。                                                       | 待ってから冉皮実装して起動してくたさ<br>  い。同じエラーが続けて検出されるとき<br>  は、保守サービス会社に連絡してくださ                 |
| C122 | BMC Configuration area corrupted.                                       | BMC コンフィグレーションエリアの<br>異常が起きました。                                          |                                                                                    |
| C123 | BMC eMMC inaccessible.                                                  | BMC 内部フラッシュメモリへのアク<br>セス異常により初期化に失敗しまし<br>た。                             |                                                                                    |
| C125 | BMC eMMC mode error.                                                    | BMC 内部フラッシュメモリの動作<br>モードのエラーが起きました。                                      |                                                                                    |
| C126 | BMC eMMC partition corrupted.                                           | BMC 内部フラッシュメモリのパー<br>ティション異常を検出しました。                                     |                                                                                    |
| C127 | BMC eMMC format corrupted.                                              | BMC 内部フラッシュメモリのフォー<br>マット異常を検出しました。                                      |                                                                                    |
| C128 | BMC is in Update Mode.                                                  | BMC がファームウェアアップデート<br>モードになっています。                                        |                                                                                    |
| c300 | Out - of - band setup<br>configuration failure                          | BMC メザニンカードへのアクセスに<br>異常が起きました。                                          | サーバモジュールを取り外して、30秒<br>待ってから再度実装して起動してください。同じエラーが続けて検出されるとき<br>は、保守サービス会社に連絡してください。 |
| C302 | Hardware configuration error.                                           | 本機のハードウェア構成が不正です。                                                        | 保守サービス会社に連絡してください。                                                                 |
| C501 | ME is in Recovery Mode.                                                 | Intel Node Manager が Recovery Mode<br>になっています。                           | サーバモジュールを取り外して、30秒<br>待ってから再度実装して起動してください。同じエラーが続けて検出されるとき                         |
| C624 | Invalid internal BIOS<br>Configuration Data.                            | BIOS Configuration Data の内部エ<br>ラーを検出しました。                               | は、保守サービス会社に連絡してください。                                                               |
| C625 | BIOS Configuration Data<br>Send Error.                                  | BIOS Configuration Data の送信エ<br>ラーです。                                    |                                                                                    |
| C626 | BIOS Configuration Data<br>Read Error.                                  | BIOS Configuration Data の読み込み<br>エラーです。                                  |                                                                                    |
| C627 | BIOS Configuration Data<br>Write Error.                                 | BIOS Configuration Data の書き込み<br>エラーです。                                  | 1                                                                                  |
| C628 | System configuration data<br>cleared by System Boot<br>Options command. | IPMI に準拠した「Set System Boot<br>Options」の標準コマンドによって<br>SETUP の設定がクリアされました。 | SETUPを起動し、各項目を設定し直して<br>ください。<br>問題が解決しないときは、保守サービス<br>会社に連絡してください。                |

### (2) 仮想 LCD 上のエラーメッセージ

EXPRESSSCOPE エンジン 3の Web ブラウザーに表示される仮想 LCD でエラーメッセージが確認できます。 仮想 LCD については「EXPRESSSCOPE エンジン 3 ユーザーズガイド」を参照してください。

| Expressscol                                                                                                | ¥3                                                                                                    |                                | ユーザ:Administrator [権限:アドミニストレータ] ログアウト<br>環境 EXPRESSSCOPE エンジン 3について ヘルブ |
|----------------------------------------------------------------------------------------------------|----------------------------------------------------------------------------------------------------|--------------------------------|--------------------------------------------------------------------------|
| サーバ名:<br>システム リモートア                                                                                        | ウセス 設定 ア:                                                                                                    | フデート                           |                                                                          |
| <ul> <li>(現要)</li> <li>(情報)</li> <li>(PM(情報)</li> <li>アクセス情報)</li> <li>(統計情報)</li> <li>ビデオ録画情報)</li> </ul> | サーバ情報           モデルを (型節)           号機動号           ログインユーザ数           リモードびM           リモードジネィア           リモートジネィア           リモートマネージが小 拡張ライセンス           System BIOS パージョン | Mannung CPU Makan (MC 234 Mar) | ● 更新<br>詳細<br>詳細<br>詳細                                                   |
|                                                                                                    | BMCファームウェアリビジョン<br>BMC起動Bank                                                                                                    | 00.02<br>#1                    | 建築                                                                       |
|                                                                                                    | System LAN MAC                                                                                                    | LAN 1 : LAN 2 :                |                                                                          |
|                                                                                                    | ビデオ録画情報                                                                                                    | 経通デーダなし                        | 23M                                                                      |
|                                                                                                    |                                                                                                    |                                | LCD 上段表示<br>BIOS メッセージ                                                   |
|                                                                                                    |                                                                                                    |                                |                                                                          |

エラーメッセージ、意味、および対処方法は、次の表のとおりです。

|                                  |                                                                       | (1/2)                                         |
|----------------------------------|-----------------------------------------------------------------------|-----------------------------------------------|
| LCD上段表示<br>BIOSメッセージ             | 意味                                                                    | 対処方法                                          |
| XX POST Started                  | POST 実行中に表示されます。<br>「XX」は実行中の POST コードです。                             | エラーではありません。                                   |
| XX BIOS Rev YYYY                 | POST 実行中に表示されます。<br>「XX」は実行中の POST コード、「YYYY」<br>はシステム BIOS のバージョンです。 |                                               |
| POST Completed<br>Successfully   | POST が正常に終了しました。                                                      |                                               |
| POST ERROR<br>XXXX               | POST 中にエラーXXXX が起きました。                                                | LCD に表示されるエラーメッセージを確認<br>し、対処してください。          |
| No Available Memory<br>in System | 有効なメモリが実装されていません。                                                     | メモリが正しく実装されているか確認してく<br>ださい。                  |
| Error Pause in POST              | POST 中にエラーを検出し、POST を停止し<br>ています。                                     | 画面に表示されるエラーメッセージを確認<br>し、対処してください。            |
| Entering BIOS<br>SETUP MENU      | BIOS SETUP MENU を起動中です。                                               | エラーではありません。SETUP の操作を終了<br>したとき、このメッセージは消えます。 |

|                              |                        | (2/2)                                  |
|------------------------------|------------------------|----------------------------------------|
| LCD上段表示<br>BIOSメッセージ         | 意味                     | 対処方法                                   |
| BIOS Recovery<br>Running     | BIOS の修復中です。           | エラーではありません。BIOS の修復が完了す<br>るまでお待ちください。 |
| BIOS Updater<br>Running      | BIOSの更新中です。            | エラーではありません。BIOS の更新が完了す<br>るまでお待ちください。 |
| PCI Bus System<br>Error 1    | PCI バスのシステムエラーを検出しました。 | 保守サービス会社に連絡してください。                     |
| PCI Bus Parity Error<br>1    | PCI バスのパリティエラーを検出しました。 |                                        |
| CPUx_DIMMxCorrec table Error | メモリの修復可能エラーが多発しています。   |                                        |

# 2. BMC のエラーメッセージ

EXPRESSSCOPE エンジン 3の Web ブラウザーに表示される仮想 LCD でエラーメッセージが確認できます。 仮想 LCD については「EXPRESSSCOPE エンジン 3 ユーザーズガイド」を参照してください。

| Expresssco                                                                                | DPE 3              |                                  | ユーザ:Administrator [ 檀明:アドミニストレータ ] ログアウト |
|-------------------------------------------------------------------------------------------|--------------------|----------------------------------|------------------------------------------|
| サーバ名: このこころの のうちょう うちょう                                                                   | ane C              |                                  | 環境 EXPRESSSCOPEエンシン 3について ヘルク            |
| システム リモー                                                                                  | アクセス 設定 アミ         | フデート                             |                                          |
| 概要                                                                                        |                    |                                  | 🥑 更新                                     |
| ■ 構成情報                                                                                    | サーバ情報              |                                  |                                          |
| IPMI情報                                                                                    | モデル名 [型番]          | Mercury2 CPU Module (NQ1234-667) |                                          |
| アクセス情報                                                                                    | 号機番号               | E5123456789ABCD                  |                                          |
| 統計情報                                                                                      | ログインユーザ数           | 1                                | 詳細                                       |
| ビデオ録画情報                                                                                   | リモート KVM           | 使用可能                             | 詳細                                       |
|                                                                                           | リモートメディア           | 使用可能                             | 詳細                                       |
|                                                                                           | リモートマネージメント拡張ライセンス | ライセンスは登録されています。                  |                                          |
|                                                                                           | System BIOS バージョン  | 5.0.0001                         |                                          |
|                                                                                           | BMCファームウェアリビジョン    | 00.02                            |                                          |
|                                                                                           | BMC起動Bank          | #1                               | 詳細                                       |
|                                                                                           | System LAN MAC     | LAN 1 :                          |                                          |
|                                                                                           | ビデオ録画情報            | 録画データなし                          | 詳細                                       |
|                                                                                           |                    |                                  |                                          |
|                                                                                           |                    |                                  | LCD 下段表示<br>BMC メッセージ                    |
| POST Completed Successfully<br>Baseboard Temperature1 Upper Critical       ID∞ A ⊗ RCAP ⊗ |                    |                                  |                                          |

BMCは、サーバ用、筐体用の2種類があり、それぞれのエラーメッセージ、意味、および対処方法は、 以降の表のとおりです。 (1) サーバ用 BMC のエラーメッセージ

(1/2)

|                                                 |                                        | (112)                       |
|-------------------------------------------------|----------------------------------------|-----------------------------|
| LCDト段表示<br>BMCメッセージ                             | 意味                                     | 対処方法                        |
| Processor Voltage Lower Non-Critical            | 電圧異常が起きました。                            | 保守サービス会社に連絡してください。          |
| Processor Voltage Upper Non-Critical            |                                        |                             |
| Processor Voltage Lower Critical                |                                        |                             |
| Processor Voltage Upper Critical                |                                        |                             |
| BaseBoard Voltage Lower Non-Critical            |                                        |                             |
| BaseBoard Voltage Upper Non-Critical            |                                        |                             |
| BaseBoard Voltage Lower Critical                |                                        |                             |
| BaseBoard Voltage Upper Critical                |                                        |                             |
| VBAT Lower Non-Critical                         |                                        |                             |
| VBAT Upper Non-Critical                         |                                        |                             |
| VBAT Lower Critical                             |                                        |                             |
| VBAT Upper Critical                             | ]                                      |                             |
| Baseboard Temperature1 Lower Non-Critical       | 温度異常が起きました。                            | ファンの故障またはファンの目詰まりが          |
| Baseboard Temperature1 Upper Non-Critical       |                                        | 考えられます。保守サービス会社に連絡し         |
| Baseboard Temperature1 Lower Critical           |                                        | てくたさい。                      |
| Baseboard Temperature1 Upper Critical           |                                        |                             |
| Ambient Temperature Lower Non-Critical          |                                        |                             |
| Ambient Temperature Upper Non-Critical          |                                        |                             |
| Ambient Temperature Lower Critical              |                                        |                             |
| Ambient Temperature Upper Critical              |                                        |                             |
| DIMM Area Temperature Lower Non-Critical        |                                        |                             |
| DIMM Area Temperature Upper Non-Critical        |                                        |                             |
| DIMM Area Temperature Lower Critical            |                                        |                             |
| DIMM Area Temperature Upper Critical            |                                        |                             |
| Processor Thermal Control Upper<br>Non-Critical |                                        |                             |
| Processor Thermal Control Upper Critical        |                                        |                             |
| DUMP Request !                                  | ダンプボタンが押されま<br>した。                     | メモリダンプを採取し終わるまでお待ちく<br>ださい。 |
| Processor Thermal Trip                          | CPU の温度異常により強<br>制的に電源を OFF にしま<br>した。 | 保守サービス会社に連絡してください。          |
| DIMM1 Uncorrectable Error                       | メモリ1で修復不能エラー<br>が起きました。                |                             |
| DIMM2 Uncorrectable Error                       | メモリ2で修復不能エラー<br>が起きました。                |                             |
| DIMM3 Uncorrectable Error                       | メモリ3で修復不能エラー<br>が起きました。                |                             |
| DIMM4 Uncorrectable Error                       | メモリ4で修復不能エラー<br>が起きました。                |                             |
| Processor Internal Error                        | CPU の内部エラー(IERR)<br>が起きました。            |                             |

|                                                 |                                     | (2/2)                                      |
|-------------------------------------------------|-------------------------------------|--------------------------------------------|
| LCD下段表示<br>BMCメッセージ                             | 意味                                  | 対処方法                                       |
| Sensor Failure Detected.                        | センサー異常が起きました。                       | 保守サービス会社に連絡してください。                         |
| SMI timeout                                     | システム管理割り込み処理<br>中にタイムアウトが起きま<br>した。 |                                            |
| IPMI Watchdog timer timeout (Power off)         | ウォッチドックタイマーの<br>タイムアウトが起きまし<br>た。   |                                            |
| Node Manager Firmware Image execution Failed    | Node Manager で異常が起<br>きました。         | いったん電源コードを抜いて、30 秒以上<br>待ってから起動し直してください。それ |
| Node Manager Firmware Flash Erase Error         |                                     | でも直らないときは、保守サービス会社                         |
| Node Manager Firmware Flash Corrupted           |                                     | に連絡してくたさい。                                 |
| Node Manager Internal Error                     |                                     |                                            |
| Node Manager can't communicate BMC              |                                     |                                            |
| Node Manager Manufacturing Error                |                                     |                                            |
| Node Manager Persistent Storage Integrity Error |                                     |                                            |

(2) 筐体用 BMC のエラーメッセージ

(1/2)

| LCD下段表示<br>BMCメッセージ                            | 意味               | 対処方法                                                |
|------------------------------------------------|------------------|-----------------------------------------------------|
| Processor1 Voltage Lower Non-Critical          | 電圧異常が起きました。<br>- | 保守サービス会社に連絡してください。                                  |
| Processor1 Voltage Upper Non-Critical          |                  |                                                     |
| Processor1 Voltage Lower Critical              |                  |                                                     |
| Processor1 Voltage Upper Critical              |                  |                                                     |
| Processor2 Voltage Lower Non-Critical          |                  |                                                     |
| Processor2 Voltage Upper Non-Critical          |                  |                                                     |
| Processor2 Voltage Lower Critical              |                  |                                                     |
| Processor2 Voltage Upper Critical              |                  |                                                     |
| BaseBoard Voltage Lower Non-Critical           |                  |                                                     |
| BaseBoard Voltage Upper Non-Critical           |                  |                                                     |
| BaseBoard Voltage Lower Critical               |                  |                                                     |
| BaseBoard Voltage Upper Critical               |                  |                                                     |
| VBAT Lower Non-Critical                        |                  |                                                     |
| VBAT Upper Non-Critical                        |                  |                                                     |
| VBAT Lower Critical                            |                  |                                                     |
| VBAT Upper Critical                            |                  |                                                     |
| Baseboard Temperature Lower Non-Critical       | 温度異常が起きました。      | ファンの故障またはファンの目詰まりが<br>考えられます。保守サービス会社に連絡<br>してください。 |
| Baseboard Temperature Upper Non-Critical       |                  |                                                     |
| Baseboard Temperature Lower Critical           |                  |                                                     |
| Baseboard Temperature Upper Critical           |                  |                                                     |
| Baseboard Temperature1 Lower Non-Critical      |                  |                                                     |
| Baseboard Temperature1 Upper Non-Critical      |                  |                                                     |
| Baseboard Temperature1 Lower Critical          |                  |                                                     |
| Baseboard Temperature1 Upper Critical          |                  |                                                     |
| Baseboard Temperature2 Lower Non-Critical      |                  |                                                     |
| Baseboard Temperature2 Upper Non-Critical      |                  |                                                     |
| Baseboard Temperature2 Lower Critical          |                  |                                                     |
| Baseboard Temperature2 Upper Critical          |                  |                                                     |
| Ambient Temperature Lower Non-Critical         |                  |                                                     |
| Ambient Temperature Upper Non-Critical         |                  |                                                     |
| Ambient Temperature Lower Critical             |                  |                                                     |
| Ambient Temperature Upper Critical             |                  |                                                     |
| Power Supply Temperature Lower<br>Non-Critical |                  |                                                     |
| Power Supply Temperature Upper<br>Non-Critical |                  |                                                     |
| Power Supply Temperature Lower Critical        |                  |                                                     |
| Power Supply Temperature Upper Critical        |                  |                                                     |

|                                                 |                   | (2/2                                                     |
|-------------------------------------------------|-------------------|----------------------------------------------------------|
| LCD下段表示<br>BMCメッセージ                             | 意味                | 対処方法                                                     |
| Power Supply1 Temperature Lower<br>Non-Critical | 温度異常が起きました。<br>-  | ファンの故障またはファンの目詰まりが<br>考えられます。保守サービス会社に連絡<br>してください。      |
| Power Supply1 Temperature Upper<br>Non-Critical |                   |                                                          |
| Power Supply1 Temperature Lower Critical        |                   |                                                          |
| Power Supply1 Temperature Upper Critical        |                   |                                                          |
| Power Supply2 Temperature Lower<br>Non-Critical |                   |                                                          |
| Power Supply2 Temperature Upper<br>Non-Critical |                   |                                                          |
| Power Supply2 Temperature Lower Critical        |                   |                                                          |
| Power Supply2 Temperature Upper Critical        |                   |                                                          |
| Power Supply Failure detected                   | 電源ユニットで異常が起き      | 電源コードが接続されているか確認し、<br>それでも直らないときは、保守サービス<br>会社に連絡してください。 |
| Power Supply1 Failure detected                  | ました。              |                                                          |
| Power Supply2 Failure detected                  |                   |                                                          |
| Power Supply AC Lost                            |                   |                                                          |
| Power Supply1 AC Lost                           |                   |                                                          |
| Power Supply2 AC Lost                           |                   |                                                          |
| Power Supply Predictive Failure detected        |                   |                                                          |
| Power Supply1 Predictive Failure detected       |                   |                                                          |
| Power Supply2 Predictive Failure detected       |                   |                                                          |
| Sensor Failure Detected.                        | センサー異常が起きまし<br>た。 | 保守サービス会社に連絡してください。                                       |
| System FAN1 Lower Non-Critical                  | ファンアラームが起きまし      | ファンの故障またはファンの目詰まりが                                       |
| System FAN2 Lower Non-Critical                  | <i>t</i> =.       | 考えられます。保守サービス会社に連絡<br>してください。                            |
| System FAN3 Lower Non-Critical                  |                   |                                                          |
| System FAN4 Lower Non-Critical                  |                   |                                                          |
| System FAN5 Lower Non-Critical                  |                   |                                                          |
| System FAN6 Lower Non-Critical                  |                   |                                                          |
| System FAN7 Lower Non-Critical                  |                   |                                                          |
| System FAN8 Lower Non-Critical                  |                   |                                                          |

# 3. CSC モジュールのエラーメッセージ

EXPRESSSCOPE エンジン 3のWeb ブラウザーに表示される仮想LCD でエラーメッセージが確認できます。 それぞれのエラーメッセージ、意味、および対処方法は、以降の表のとおりです。

|                                                       |                          | (1/3)                                |
|-------------------------------------------------------|--------------------------|--------------------------------------|
| LCD表示メッセージ                                            | 意味                       | 対処方法                                 |
| Power Supply AC Lost                                  | PSU3 の AC ケーブルが接         | AC ケーブルの接続を確認してください。                 |
|                                                       | 続されていません。                | 正しく接続されているにも関わらず改善                   |
| Power Supply2 AC Lost                                 | PSU2 の AC ケーブルが接         | しない場合は、保守サービス会社に連絡                   |
|                                                       | 続されていません。                | してください。                              |
| Power Supply1 AC Lost                                 | PSU1のACケーブルが接            |                                      |
| Development of Development of the Earth and the stand | 続されていません。                |                                      |
| Power Supply2 Predictive Failure detected             | PSU2 故障です。               | PSUの父換となります。<br>倪立井 ビス会社に連絡してください    |
| Power Supply1 Predictive Failure detected             | PSU1 故障です。               | 体サリーレス会社に連絡してくたさい。                   |
| Power Supply Predictive Failure detected              | PSU3 または PSU DC 故障       |                                      |
|                                                       | です。                      |                                      |
| System FAN8 Lower Non-Critical                        | FAN8 の回転数が閾値以下           | FANの交換となります。                         |
|                                                       | になりました。                  | 保守サービス会社に連絡してください。                   |
| System FAN7 Lower Non-Critical                        | FAN7 の回転数が閾値以下           |                                      |
| Queters FANC Lower New Oritige                        | になりました。                  |                                      |
| System FAN6 Lower Non-Critical                        | FAN6 の回転剱か阈値以下           |                                      |
| System FAN5 Lower Non-Critical                        | になりました。                  |                                      |
| System I ANS Lower Non-Onlical                        | FANS の回転数が阈値以下           |                                      |
| System FAN4 Lower Non-Critical                        |                          |                                      |
|                                                       | になりました。                  |                                      |
| System FAN3 Lower Non-Critical                        | FAN3の回転数が閾値以下            |                                      |
| ,                                                     | になりました。                  |                                      |
| System FAN2 Lower Non-Critical                        | FAN2 の回転数が閾値以下           |                                      |
|                                                       | になりました。                  |                                      |
| System FAN1 Lower Non-Critical                        | FAN1 の回転数が閾値以下           |                                      |
|                                                       | になりました。                  |                                      |
| Power Supply2 Failure detected                        | PSU2 故障です。               | PSUの交換となります。                         |
| Power Supply1 Failure detected                        | PSU1 故障です。               | 保守サービス会社に連絡してくたさい。                   |
| Power Supply Failure detected                         | PSU3 または PSU DC 故障       |                                      |
|                                                       | です。                      |                                      |
| Power Supply2 Temperature Lower                       | PSU2 の温度が閾値以下に           | 環境温度を確認し問題ない場合は PSU                  |
| Non-Critical                                          | なりました。                   | 交換となります。                             |
| Power Supply1 Temperature Lower                       | PSU1 の温度が閾値以下に           | 保守サービス会社に連絡してください。                   |
| Rower Supply Temperature Lower                        | なりました。                   |                                      |
| Non-Critical                                          | PSU3 の温度が阈値以下に           |                                      |
| Power Supply2 Temperature Upper                       | なりよした。<br>PSU2の温度が関値に上に  | 一一一一一一一一一一一一一一一一一一一一一一一一一一一一一一一一一一一一 |
| Non-Critical                                          | なりました。                   | よの確認と清掃しても改善しない場合は                   |
| Power Supply1 Temperature Upper                       | PSU1の温度が閾値以上に            | PSU交換となります。                          |
| Non-Critical                                          | なりました。                   | 保守サービス会社に連絡してください。                   |
| Power Supply Temperature Upper                        | PSU3 の温度が閾値以上に           |                                      |
| Non-Critical                                          | なりました。                   |                                      |
| Baseboard Temperature2 Lower Non-Critical             | ベースボード上のセン               | 環境温度を確認し問題ない場合はシャー                   |
|                                                       | サーが閾値以下の温度を              | シ交換となります。                            |
|                                                       | 検出しました。                  | 保守サービス会社に連絡してください。                   |
| Baseboard Temperature1 Lower Non-Critical             | ペースホード上のセン               |                                      |
|                                                       | サーか阈11回以下の温度を            |                                      |
| Baseboard Temperature Lower Non-Critical              | 1次山しましだ。<br>  ベースボードトのとい |                                      |
|                                                       | サーが閾値以下の温度を              |                                      |
|                                                       | 検出しました。                  |                                      |

(2/3)

| ICD表示メッセージ                                | 音味                       | 対処方法                                         |
|-------------------------------------------|--------------------------|----------------------------------------------|
| Baseboard Temperature2 Upper Non-Critical | ベースボード上のセン               | 環境温度の確認または管体内のほこりな                           |
|                                           | サーが閾値以上の温度を              | どの確認と清掃しても改善しない場合は                           |
|                                           | 検出しました。                  | シャーシ交換となります。                                 |
| Baseboard Temperature1 Upper Non-Critical | ベースボード上のセン               | 保守サービス会社に連絡してください。                           |
|                                           | サーが閾値以上の温度を              |                                              |
|                                           | 検出しました。                  |                                              |
| Baseboard Temperature Upper Non-Critical  | ベースボード上のセン               |                                              |
|                                           | サーが閾値以上の温度を              |                                              |
| Ambient Temperature Lower Nen Critical    | 一種出しました。                 | 一連接沢南さた河上明時かい現入はさい。                          |
| Ambient temperature Lower Non-Childan     | 装直の吸気温度が阈値以<br>  下になりました | 境現温度を確認し问想ない場合はンヤー<br>シネ協トなします               |
| Ambient Temperature Upper Non-Critical    | 下になりました。                 | シン換となりまり。<br>  保守サービス会社に連絡  てください            |
| Ambient remperature opper Non-Ontiour     | 表世の吸気温度が阈 世め<br>上になりました。 |                                              |
| BaseBoard Voltage Lower Non-Critical      | ベースボード上のセン               | シャーシ交換となります。                                 |
|                                           | サーが閾値以下の電圧を              | 保守サービス会社に連絡してください。                           |
|                                           | 検出しました。                  |                                              |
| BaseBoard Voltage Upper Non-Critical      | ベースボード上のセン               |                                              |
|                                           | サーが閾値以上の電圧を              |                                              |
|                                           | 検出しました。                  |                                              |
| Processor2 Voltage Lower Non-Critical     | LAN-SW#2のCPUのセン          | LAN-SW 父 となります。                              |
|                                           | サーか阈値以下の電圧を              | 保守サービス会社に連絡してくたさい。                           |
| Processor2 Voltage Upper Non-Critical     |                          |                                              |
| 1 Toccssorz Voltage Opper Non-Onlicar     | 世ーが閾値以上の電圧を              |                                              |
|                                           | 検出しました。                  |                                              |
| Sensor Failure Detected.                  | I2C 内部バスエラーを検出           | 保守サービス会社に連絡してください。                           |
|                                           | しました。                    |                                              |
| Power Supply2 Temperature Lower Critical  | PSU2 の温度が閾値以下に           | 環境温度を確認し問題ない場合は PSU                          |
|                                           | なりました。                   | 交換となります。                                     |
| Power Supply1 Temperature Lower Critical  | PSU1 の温度が閾値以下に           | 保守サービス会社に連絡してください。                           |
|                                           | なりました。                   |                                              |
| Power Supply Temperature Lower Critical   | PSU3の温度が閾値以下に            |                                              |
| Bower Supply? Temperature Lipper Critical | なりました。                   |                                              |
| Power Suppryz Temperature Opper Childan   | PS02 の温度が阈値以上に<br>かりました  | □ 現現温度の確認または国体内のほこりな<br>どの確認と法想↓ ても改善↓ たい場合け |
| Power Supply1 Temperature Upper Critical  | BSU1 の温度が閾値以上に           | PSU交換となります。                                  |
| · · · · · · · · · · · · · · · · · · ·     | なりました。                   | 保守サービス会社に連絡してください。                           |
| Power Supply Temperature Upper Critical   | PSU3 の温度が閾値以上に           |                                              |
|                                           | なりました。                   |                                              |
| Baseboard Temperature2 Lower Critical     | ベースボード上のセン               | 環境温度を確認確認し問題ない場合は                            |
|                                           | サーが閾値以下の温度を              | シャーシ交換となります。                                 |
| Deschand Transmitter di Laura Oritical    | 検出しました。                  | 保守サービス会社に連絡してください。                           |
| Baseboard Temperature Lower Critical      | ヘースホート上のセン               |                                              |
|                                           |                          |                                              |
| Baseboard Temperature Lower Critical      | ベースボード上のセン               |                                              |
|                                           | サーが閾値以下の温度を              |                                              |
|                                           | 検出しました。                  |                                              |
| Baseboard Temperature2 Upper Critical     | ベースボード上のセン               | 環境温度の確認と筐体内のほこりなどの                           |
|                                           | サーが閾値以上の温度を              | 確認と清掃しても改善しない場合は                             |
|                                           | 検出しました。                  | シャーシ交換となります。                                 |
| Baseboard Temperature1 Upper Critical     | ベースボード上のセン               | 保守サービス会社に連絡してください。                           |
|                                           | ワーか阈値以上の温度を              |                                              |
| Baseboard Temperature Upper Critical      | ベースボードトのセン               |                                              |
|                                           | サーが閾値以上の温度を              |                                              |
|                                           | 検出しました。                  |                                              |
| Ambient Temperature Lower Critical        | 装置の吸気温度が閾値以              | 環境温度の確認を確認し問題ない場合は                           |
|                                           | 下になりました。                 | シャーシ交換となります。                                 |
| Ambient Temperature Upper Critical        | 装置の吸気温度が閾値以              | 保守サービス会社に連絡してください。                           |
|                                           | 上になりました。                 |                                              |

(3/3)

| LCD表示メッセージ                        | 意味                 | 対処方法               |
|-----------------------------------|--------------------|--------------------|
| VBAT Lower Critical               | ベースボード上のバッテ        | バッテリー交換となります。      |
|                                   | リーの電圧が閾値以下に        | 保守サービス会社に連絡してください。 |
|                                   | なりました。             |                    |
| VBAT Upper Critical               | ベースボード上のバッテ        |                    |
|                                   | リーの電圧が閾値以上に        |                    |
|                                   | なりました。             |                    |
| BaseBoard Voltage Lower Critical  | ベースボード上のセン         | シャーシ交換となります。       |
|                                   | サーが閾値以下の電圧を        | 保守サービス会社に連絡してください。 |
|                                   | 検出しました。            |                    |
| BaseBoard Voltage Upper Critical  | ベースボード上のセン         |                    |
|                                   | サーが閾値以上の電圧を        |                    |
|                                   | 検出しました。            |                    |
| Processor2 Voltage Lower Critical | LAN-SW#2 の CPU のセン | LAN-SW 交換となります。    |
|                                   | サーが閾値以下の電圧を        | 保守サービス会社に連絡してください。 |
|                                   | 検出しました。            |                    |
| Processor2 Voltage Upper Critical | LAN-SW#2 の CPU のセン |                    |
|                                   | サーが閾値以上の電圧を        |                    |
|                                   | 検出しました。            |                    |
| Processor1 Voltage Lower Critical | LAN-SW#1 の SW のセン  |                    |
|                                   | サーが閾値以下の電圧を        |                    |
|                                   | 検出しました。            |                    |
| Processor1 Voltage Upper Critical | LAN-SW#1 の SW のセン  |                    |
|                                   | サーが閾値以上の電圧を        |                    |
|                                   | 検出しました。            |                    |

# 4.保守サービス会社一覧

本製品、および関連製品のアフターサービスは、お買い上げの弊社販売店、最寄りの弊社、または NEC フィー ルディング株式会社までお問い合わせください。以下 Web サイトにサービス拠点一覧を記載しております。 http://www.fielding.co.jp/

このほか、弊社販売店のサービス網がございます。お買い上げの販売店にお問い合わせください。

トラブル等についてのご連絡は、下記の電話番号へおかけください(電話番号のおかけ間違いにご注意ください)。なお、保守契約をされている装置のトラブルにつきましては、契約時にお知らせしております契約専用 電話(年中無休 24 時間受付)へおかけください。

【IT 機器の修理窓口】

修理受付センター(全国共通) 0120-536-111 (フリーダイヤル) 携帯電話をご利用のお客様 0570-064-211 (通話料お客様負担) 受付時間: AM9:00~PM5:00 土曜日、日曜日、祝祭日を除く

# 5. 改版履歴

| 発行年月    | 改版内容                                       |
|---------|--------------------------------------------|
| 2016年2月 | 新規作成                                       |
| 2016年4月 | ・添付媒体をDVD-ROMに変更                           |
|         | ・1章(4.5 ネットワーク接続時のトラブル)を追加                 |
|         | ・1章(6.1 システム診断管理ツール)の「チェック」に説明文を追加         |
|         | ・1章(6.1.1 (2) システム診断管理ツールの起動方法)の手順8に説明文を追加 |
|         | ・1章(6.1.3 システム診断管理ツール操作方法)の手順3と手順7に「重要」を追加 |
|         | ・1章(6.2.2 TeDoLi の起動方法)に手順10を追加            |
|         | ・1章(6.2.5 ログの保存)に説明文を追加                    |
| 2016年6月 | ・1章(6. システム診断ツール)を変更                       |
|         | ・1章(7. サーバ管理ユーティリティー)を変更                   |

NEC Scalable Modular Server DX2000 メンテナンスガイド 2016年6月 日本電気株式会社 東京都港区芝五丁目7番1号 TEL (03) 3454-1111 (大代表)

落丁、乱丁はお取り替えいたします

© NEC Corporation 2016

日本電気株式会社の許可なく複製・改変などを行うことはできません。